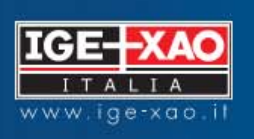

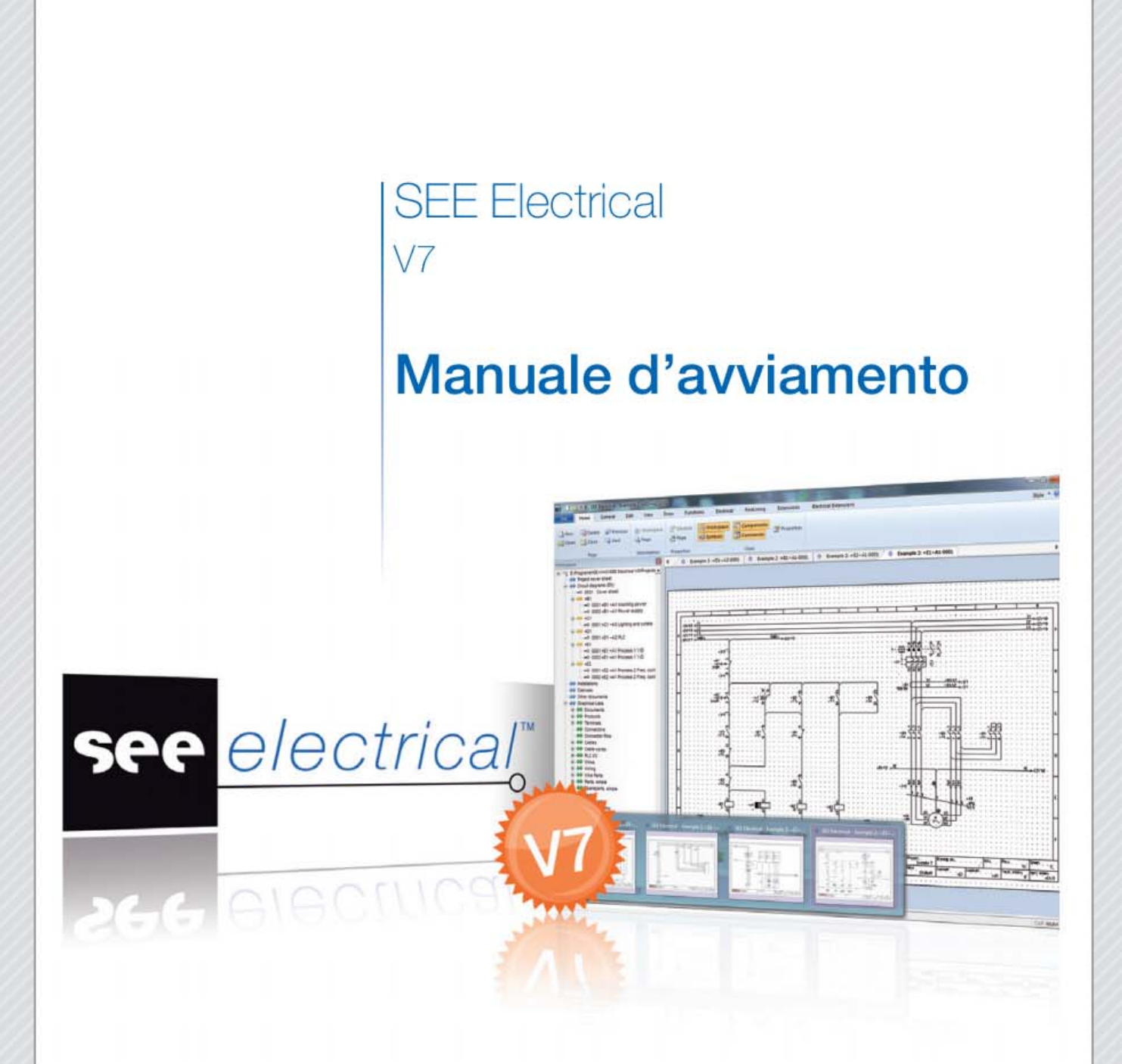

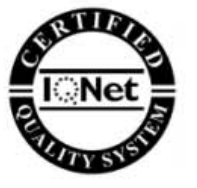

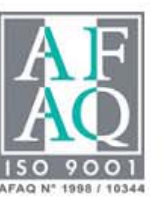

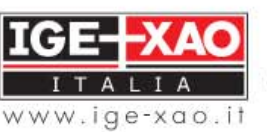

Shaping the Future of the Electrical PLM and CAD

Le informazioni contenute nel presente manuale sono soggette a modifiche senza preavviso. Se non specificato diversamente, ogni riferimento a società, nomi, dati, ed indirizzi utilizzati nelle riproduzioni delle schermate e negli esempi è puramente casuale ed ha il solo scopo di illustrare l'uso del prodotto IGE-XAO **SEE Electrical**.

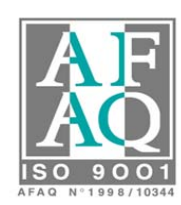

© Copyright 2012 IGE-XAO Italia. Tutti i diritti riservati.

Indice

| 1  | INSTA        | ALLAZIONE DI SEE ELECTRICAL V7                                                             | 5           |
|----|--------------|--------------------------------------------------------------------------------------------|-------------|
|    | 1.A          | Come avviare SEE Electrical V7                                                             | 5           |
|    | 1.B          | Come creare un progetto                                                                    | 5           |
|    | 1.C          | Come creare un foglio                                                                      | 7           |
|    | 1.D          | Barra di accesso rapido                                                                    | . 10        |
|    | 1.E          | Accesso facilitato alle opzioni                                                            | . 11        |
| 2  | Сом          | E CREARE UNO SCHEMA                                                                        | .12         |
|    | 2.A          | Creazione di uno schema di potenza                                                         | .12         |
|    | 2.B          | Inserimento simboli                                                                        | . 15        |
|    | 2.C          | Eseguire lo zoom di una porzione del foglio                                                | . 24        |
|    | 2.D          | Sostituzione di un simbolo inserito nel foglio                                             | 25          |
|    | 2.E          | Creazione di uno schema unifilare                                                          | .26         |
|    | 2.F          | Inserimento cavi                                                                           | 29          |
|    | 2.G          | Connessione automatica dei simboli                                                         | 30          |
|    | 2.H          | Conia della zona (diversi metodi)                                                          | 31          |
| 3  | LAM          | ODALITÀ SEI EZIONE                                                                         | .40         |
| 4  | GEST         | IONE DEI BLOCCHI                                                                           | 41          |
|    | 4.A          | Creazione di un blocco                                                                     | 41          |
|    | 4 R          | Inserimento di un blocco                                                                   | 43          |
| 5  | Сом          | E CREARE LINO SCHEMA FUNZIONALE                                                            | 45          |
| 2  | 5 A          | Numerazione automatica dei fili                                                            | 48          |
|    | 5 R          | Cancellazione automatica dei numeri di filo                                                | 50          |
|    | 5.D          | Numerare manualmente un filo                                                               | 50          |
|    | 5.C<br>5 D   | Cancellare un numero filo senza cancellare la siolatura                                    | 51          |
|    | 5.D<br>5 F   | Snostare numero filo                                                                       | 51          |
|    | 5.E<br>5 F   | Visibilità numero filo                                                                     | 51          |
|    | 5.G          | Modificare le proprietà di testo della sigla del filo                                      | 51          |
| 6  | Сом          | COEADE LINA DISTINTA                                                                       | 55          |
| 0  | 6 4          | Creazione di una lista materiale                                                           | 55          |
|    | 6 R          | Come visualizzare una lista applicando un filtro                                           | 57          |
|    | 0.D<br>6 C   | Creazione dell'indice del progetto                                                         | 50          |
|    | 0.C          | Importazione/esportazione delle liste in Excel                                             | 61          |
| 7  |              | TINDO I ULINA MODERTTIEDA                                                                  | 63          |
| '  |              | Insarimento di morsetti logici nallo schema                                                | 63          |
|    | 7.A<br>7 D   | Creazione di una morsetti logici nello schema                                              | 65          |
|    | 7.D<br>7.C   | Creazione ai una morsemera iabenare                                                        | 67          |
| 0  | 7.U<br>CEST  | INOISEILIETE UVUILLUE                                                                      | 60          |
| 0  | Q A          | IUNE CUNNELLIORI                                                                           | . 09<br>60  |
|    | 0.A<br>8 B   | Canarara lista di rianilago connettori                                                     | .09<br>70   |
| 0  | O.D          | IONE DI C AMANZATA                                                                         | .70         |
| 9  | O A          | IUNE FLC AVANZAIA                                                                          | . 12        |
|    | 9.A<br>0 P   | Modalità automatica                                                                        | . 7 Z       |
|    | 9.D<br>0.С   | Modallia automatica.                                                                       | . 74<br>76  |
| 10 | 9.U          | LISIA grafica I/O PLC                                                                      | . 70<br>77  |
| п  | 10 A         | ZIONE E MODIFICA DEI MODELLI DI FOGLIO (CARTIGLI)                                          | .    <br>77 |
|    | 10.A<br>10 B | Come inserire un immagine in un cartiguo                                                   | . / /       |
|    | 10.Б<br>10.С | Come aggiungere nuovi airibuii in un cariigito                                             | . /9<br>07  |
|    | 10.C         | Come cambiare carilgilo ai jogu                                                            | 02          |
| 11 | 10.D         | Come impositive le proprieta ai un jogno                                                   | 02<br>05    |
| 11 |              | $C = \frac{1}{2} (keake una planimetria c = p^{(n)} p u c = p u p (keake una planimetria)$ | . 85        |
|    | 11.A         | Come importare una planimetria di AutoCAD <sup>~</sup> (DWG o DXF o DXB)                   | . 86        |
|    | 11.B         | Importa disegni AutoCAD DWG/DXF/DXB multipli                                               | . 87        |
|    | 11.C         | Modifica della scala                                                                       | . 88        |
|    | 11.D         | Impostazione della griglia                                                                 | . 89        |
|    | II.E         | Inserimento di muri                                                                        | . 89        |
|    | 11.F         | Inserimento porte                                                                          | .91         |
|    | 11.G         | Inserimento finestre                                                                       | .93         |
|    | 11.H         | Inserimento simboli elettrici                                                              | . 94        |
|    |              |                                                                                            | 3           |

#### Manuale avviamento SEE Electrical V7

| 11.I      | Collegamento dei simboli                                         |  |  |
|-----------|------------------------------------------------------------------|--|--|
| 12 Сом    | E CREARE UN SIMBOLO                                              |  |  |
| 12.A      | Creazione di un nuovo simbolo                                    |  |  |
| 12.B      | Creazione simbolo Black box                                      |  |  |
| 12.C      | Aggiungere un attributo ad un simbolo                            |  |  |
| 12.D      | Eliminare la visibilità a video di un attributo                  |  |  |
| 13 Fog    | LIO QUADRO                                                       |  |  |
| 13.A      | Inserimento delle dimensioni e della rappresentazione nel codice |  |  |
| 13.B      | Nuove rappresentazioni dei materiali per foglio quadro           |  |  |
| 13.C      | Creare il foglio quadro                                          |  |  |
| 13.D      | Disegnare un foglio quadro                                       |  |  |
| 13.E      | Inserire i componenti                                            |  |  |
| 13.F      | Tabella indice quadro                                            |  |  |
| 13.G      | Gestione piani                                                   |  |  |
| 13.H      | Inserire un quota                                                |  |  |
| 14 TRA    | DUZIONE                                                          |  |  |
| 14.A      | Recuperare dei testi dal progetto creato                         |  |  |
| 14.B      | Eseguire la traduzione                                           |  |  |
| 14.C      | Inserire nuovi termini nel dizionario delle traduzioni           |  |  |
| 15 STAMPA |                                                                  |  |  |
| 15.A      | Stampa con PDF intelligente                                      |  |  |
|           |                                                                  |  |  |

# 1 Installazione di SEE Electrical V7

# 1.A Come avviare SEE Electrical V7

Cliccate su:

"Start/Tutti i programmi/IGE+XAO/SEE Electrical V7/SEE Electrical V7"

Appare l'editore di SEE Electrical V7:

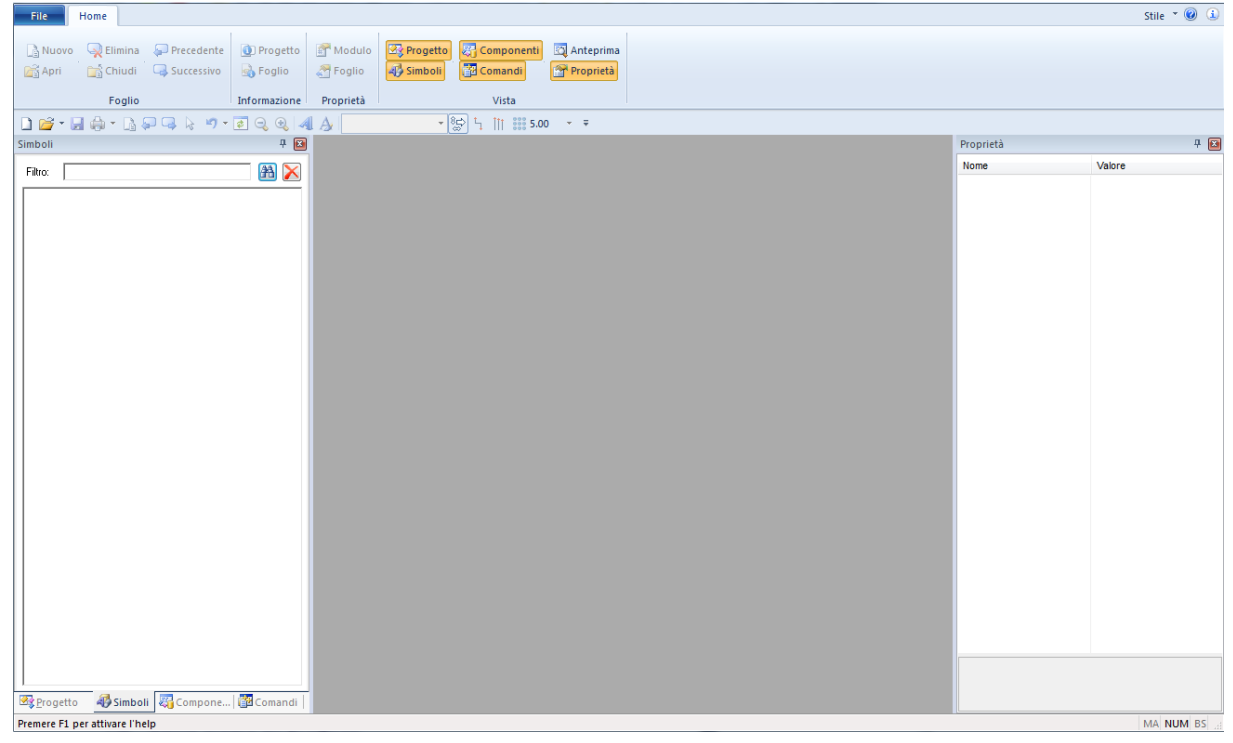

# 1.B Come creare un progetto

Un progetto di **SEE Electrical V7** corrisponde ad un file di Windows con estensione **.SEP**, nel quale vengono archiviati tutti i fogli dello schema, la relativa documentazione (liste grafiche e liste), il layout del quadro, le planimetrie e eventuali altri file, ad esempio di tipo Word o Excel .

# Procedimento

Per creare un nuovo progetto cliccate dal menù **File** di SEE Electrical V7 su **Nuovo** 

|                      | <u> </u> |                                           |                  |           |
|----------------------|----------|-------------------------------------------|------------------|-----------|
| Organizza 🔻 Nu       | Jova cai | tella                                     |                  | • 🔞       |
| 🔆 Preferiti          | -        | Nome                                      | Ultima modifica  | Tipo      |
| 🧫 Desktop            |          | 🚏 Esempio impianto termico-fotovoltaico.s | 23/05/2012 14:58 | Documento |
| 鷆 Download           |          | 🞬 Progetto esempio V6.sep                 | 23/05/2012 14:58 | Documento |
| 🔛 Risorse recenti    | i        |                                           |                  |           |
|                      | =        |                                           |                  |           |
| 🥽 Raccolte           |          |                                           |                  |           |
| 📄 Documenti          |          |                                           |                  |           |
| 📔 Immagini           |          |                                           |                  |           |
| 🚽 Musica             |          |                                           |                  |           |
| 🚼 Video              |          |                                           |                  |           |
|                      |          |                                           |                  |           |
| Normal Computer      |          |                                           |                  |           |
| 🏭 OS (C:)            |          | < III                                     |                  | •         |
| 10 T · (NDM)         | CE1      | · ·                                       |                  |           |
| <u>N</u> ome file:   | Manua    | le                                        |                  | -         |
| Sal <u>v</u> a come: | Progett  | o elettrico (*.sep)                       |                  | •         |
|                      |          |                                           |                  |           |
| Nascondi cartelle    |          |                                           | <u>S</u> alva A  | nnulla    |

Appare la finestra di creazione progetto:

Scegliete la cartella nella quale creare il progetto.

#### Osservazioni

Consigliamo di utilizzare il percorso predefinito, attivo al primo utilizzo del programma "C:\Programmi\Ige+Xao\SEE ElectricalV7\Progetti" sotto il quale creare le diverse commesse.

Digitate nella casella di testo **Nome file:** il nome del progetto. Cliccate sul pulsante **Salva**.

Appare la finestra di selezione progetto modello

| Siglatura EOGLIO      |    |         |
|-----------------------|----|---------|
| Congratura rootro     |    |         |
| Siglatura SEQUENZIALE |    |         |
|                       |    |         |
|                       |    |         |
|                       |    |         |
|                       |    |         |
|                       |    |         |
|                       |    |         |
|                       |    |         |
|                       |    |         |
|                       |    |         |
|                       |    |         |
|                       |    |         |
|                       |    |         |
|                       |    |         |
|                       |    |         |
|                       |    |         |
|                       |    |         |
|                       |    |         |
|                       |    |         |
|                       |    |         |
|                       |    |         |
|                       |    |         |
|                       |    |         |
|                       |    |         |
|                       |    |         |
|                       |    |         |
|                       |    |         |
|                       |    |         |
|                       |    |         |
|                       |    |         |
|                       |    |         |
|                       |    |         |
|                       |    |         |
|                       |    |         |
| 1                     |    |         |
|                       |    |         |
|                       | OK | Appulla |
|                       | UN | Annula  |
|                       |    |         |

Un modello è un progetto, che contiene le impostazioni degli elenchi grafici, di numerazione fili e componenti, ecc. Il modello è utilizzato quando si crea un nuovo progetto.

Selezionate dalla lista il modello desiderato: **Siglatura SEQUENZIALE** se volete numerare fili e simboli in modo appunto sequenziale, **Siglatura FOGLIO** se volete numerare simboli e fili in base al foglio di appartenenza, e cliccate sul pulsante **OK**.

Dopo la creazione del progetto compare a destra la finestra **Proprietà**:

È possibile qui inserire le informazioni relative al nome del cliente, al titolo del progetto o altre indicazioni importanti relative all'intero progetto.

In base agli attributi inseriti nel cartiglio, le informazioni saranno trasferite automaticamente da questa finestra ad ogni foglio. In questo modo si è certi che le informazioni relative al progetto siano uguali su tutti i fogli all'interno di tutto lo schema.

# 1.C Come creare un foglio

Dopo aver inserito nella schermata i dati del progetto, potete generare il primo foglio di lavoro direttamente nella colonna **Proprietà**, selezionando prima il tipo di foglio **Schemi** per disegnare uno schema elettrico, come mostra la figura:

| Schemi               |   |
|----------------------|---|
| Installazione        |   |
| Quadro               |   |
| Synottico            |   |
| Copertina progetto   |   |
| P&ID                 |   |
| Schema linea singola |   |
| Schemi               | - |

Cliccate successivamente sul pulsante **Nuovo Foglio** 

| Nuovo fo |
|----------|
|----------|

È possibile creare un nuovo foglio anche tramite la barra dei progetti, selezionando la cartella **Progetto**:

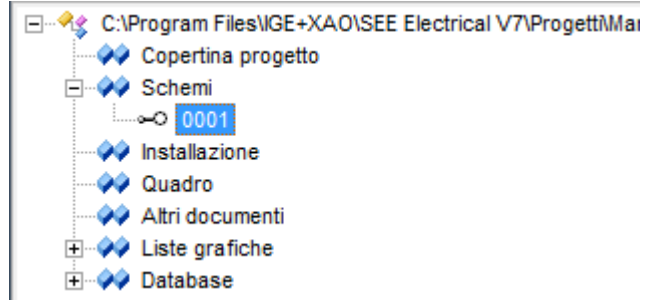

Cliccate con il tasto destro del mouse su Schemi, Installazione o Quadro

Appare un menù contestuale:

| ß        | Nuovo                               | Alt+N |
|----------|-------------------------------------|-------|
|          | Trova e sostituisci                 |       |
|          | <u>C</u> ircuito generato in automa | tico  |
| <b>P</b> | <u>P</u> roprietà                   |       |

#### Selezionate Nuovo.

Dopo la creazione di un foglio compare la finestra contenente le informazioni del foglio di disegno:

| Foglio                | 3          |
|-----------------------|------------|
| Indice                |            |
| Titolo                |            |
| Sottotitolo           |            |
| Indice revisione      |            |
| Descrizione revisione |            |
| Data revisione        |            |
| Revisore              |            |
| Localizzazione        |            |
| Funzione              |            |
| Page Created Date     | 19/11/2010 |
| Page Rev. Date        | 2          |
| Page Revision         |            |
| Page Created By       |            |
|                       |            |
|                       | OK Annulla |

Il programma calcola automaticamente il numero di foglio. Per modificarlo è sufficiente digitare nella casella di testo **Foglio** il numero desiderato. Cliccate sul pulsante **OK** per confermare la creazione del foglio di disegno.

### Osservazioni

SEE Electrical V7 prevede tre tipi di fogli:
Schemi: utilizzati per la realizzazione di schemi elettrici
Installazione: utilizzati per la realizzazione di planimetrie.
Quadro: utilizzati per la realizzazione del layout quadro.
A seconda del tipo di foglio creato, verranno abilitati menù differenti.

In un progetto di SEE Electrical V7 è inoltre possibile aggiungere altri documenti cliccando con il tasto destro del mouse su **Altri Documenti** e selezionando il comando **Nuovo**.

Appare la finestra **Informazioni foglio**, in cui impostare i parametri del foglio a proprio piacimento.

Cliccate sul pulsante OK.

Appare la finestra in cui è necessario scegliere il tipo di documento da allegare (Documento di Microsoft Word, Foglio di lavoro di Microsoft Excel...).

| <ul> <li>Crea nuovo</li> <li>Crea dal file</li> </ul> | Tipo di oggetto:<br>Documento di Microsoft Word<br>Foglio di lavoro di Microsoft Office Excel<br>Grafico di Microsoft Office Excel<br>Presentazione di Microsoft PowerPoint | OK<br>Annulla |
|-------------------------------------------------------|----------------------------------------------------------------------------------------------------|---------------|
| Risultato<br>Inserisc<br>Microsc                      | e un nuovo oggetto di tipo "Documento di<br>ít Word" nel documento.                                                                                                    |               |

Il documento può essere creato da nuovo oppure può essere importato da un file già esistente.

Tutti i fogli creati sono mostrati nella barra Progetto:

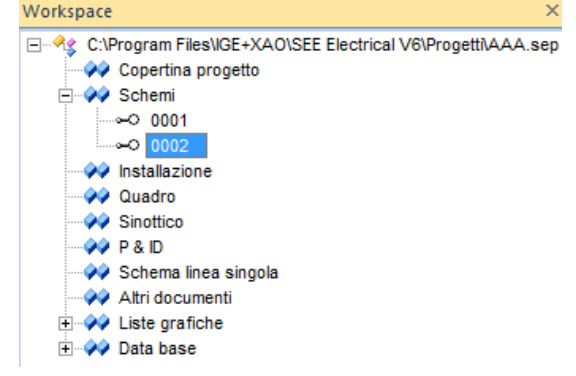

#### 1.D Barra di accesso rapido

SEE Electrical V7 è provvisto di una barra di accesso rapido personalizzabile, che vi offre la possibilità di raggruppare le funzionalità che utilizzate più frequentemente. Di seguito vedete un'immagine della toolbar:

]) 💕 - 🚽 🖨 🖪 🖓 🖓 🥥 🧕 🥥 🔍 🔌 👝 <sup>>→</sup> 「∖ ||| :::: 4.00  $\mathbf{v} = \mathbf{\overline{v}}$ 

Potete personalizzare la barra cliccando con il tasto destro del mouse sopra la barra stessa, vi si presenterà il seguente menu:

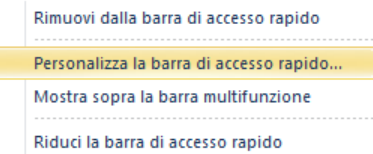

Come evidenziato nell'immagine precedente, cliccate la voce **Personalizza la barra di accesso rapido...**, si aprirà la finestra di personalizzazione pulsanti:

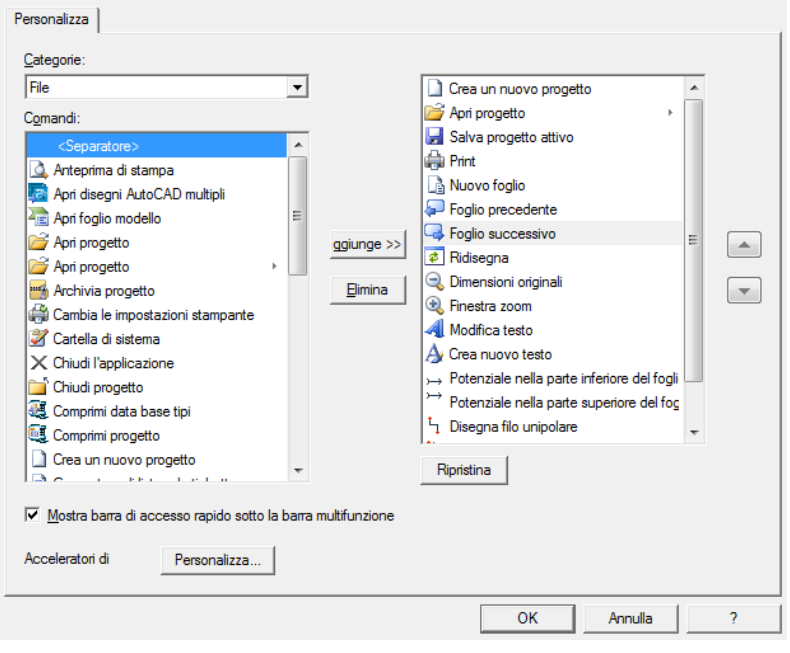

Utilizzando i pulsanti **Aggiungi** e **Rimuovi**, è possibile aggiungere alla barra ulteriori icone corrispondenti a funzioni del cad.

Cliccate su **OK** per terminare la personalizzazione.

#### 1.E Accesso facilitato alle opzioni

Per poter accedere in modo agevolato alle impostazioni di un comando specifico o di un gruppo di comandi, è presente sotto la voce relativa alla categoria l'icona

Esempio

Premendo l'icona presente sotto Collegamenti

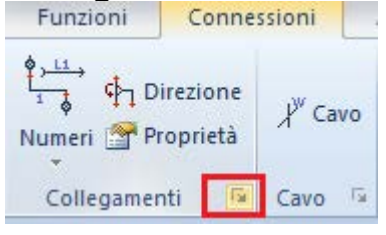

Apparirà l'opzione relativa alla personalizzazione dei collegamenti evitando di doverla ricercare nelle proprietà degli schemi elettrici.

|                                                                                                    | 👌 Collegamenti 🕨         |  |  |  |  |  |
|----------------------------------------------------------------------------------------------------|--------------------------|--|--|--|--|--|
| Logica generale dei fili                                                                                                    |                          |  |  |  |  |  |
| 🔽 Tipi di fili per i cavi                                                                                                    | Parametri tipo di filo   |  |  |  |  |  |
| Potenziale (attributi uguali per<br>collegamenti fili )                                                                                                    | ilo ha i suoi attributi) |  |  |  |  |  |
| 🔲 Usa cavi logici sui fili tra componenti con Funzione/Localiz                                                                                              | zazione diverse          |  |  |  |  |  |
| Cerca solo fili, secondo la direzione fili                                                                                                    |                          |  |  |  |  |  |
| Comportamento grafico                                                                                                    |                          |  |  |  |  |  |
| ✓ Mostra numero filo                                                                                                    | avo                      |  |  |  |  |  |
| Mostra direzione fili Visualizza colore cavo                                                                                                    | Proprietà default fili   |  |  |  |  |  |
| Sezione/Colore filo assegnato per piano                                                                                                    |                          |  |  |  |  |  |
| Richiedi spessore filo creando il collegamento                                                                                                    |                          |  |  |  |  |  |
| Posizionamento simbolo<br>Ruota il simbolo secondo la<br>direzione del cavo<br>Manenere l'angolo degli attributi di testo<br>elettrici durante la rotazione |                          |  |  |  |  |  |
|                                                                                                    | OK Annulla               |  |  |  |  |  |

#### 2 Come creare uno schema

#### 2.A Creazione di uno schema di potenza

Questa procedura vi spiegherà come realizzare un avviamento semplice di un motore trifase.

#### Attenzione

Per realizzare uno schema di potenza create un foglio di tipo **Schemi**.

Potete cominciare disegnando i fili, partendo dalle tre fasi di potenza

#### Procedimento

Selezionate dalla scheda Connessioni il comando In Alto:

 $\rightarrow$  In alto

Appare la finestra di proprietà del potenziale che permetterà l'inserimento del numero di filo:

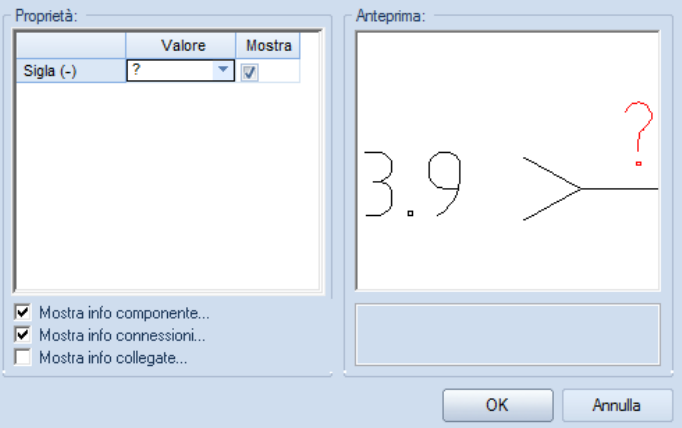

Digitate nella casella **Sigla** al posto del carattere **?** il numero di filo e cliccate sul pulsante **OK**.

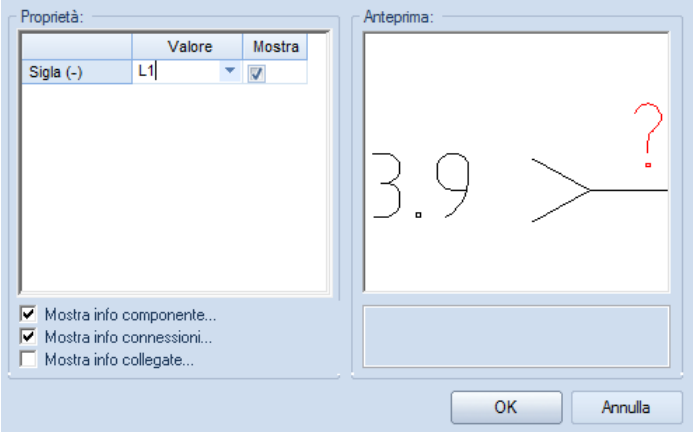

Comparirà sul foglio la prima fase inserita.

#### Osservazioni

Togliendo o spuntando l'apice sull'opzione **Mostra**, verrà disabilitata o abilitata la visualizzazione del numero del filo a schermo.

#### Attenzione

Se si volesse inserire un filo senza assegnare immediatamente il numero è sufficiente eliminare il carattere **?**, ossia lasciare il campo **Sigla** vuoto.

Ripetendo l'operazione per altre due volte otterrete così le tre fasi di potenza.

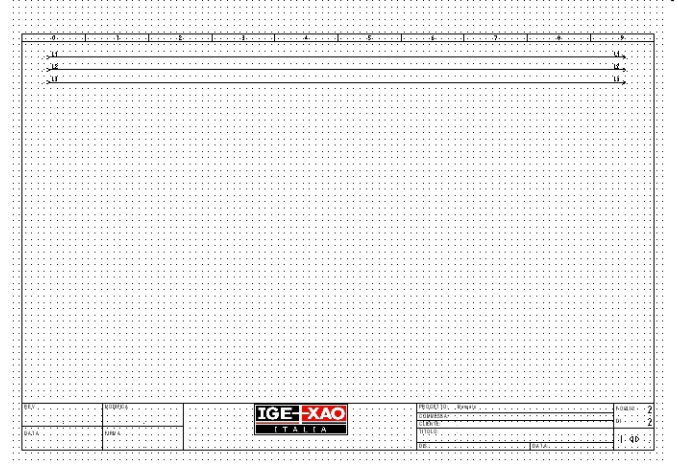

Per tracciare una calata trifilare selezionate dalla scheda **Connessioni** il comando **3** fili:

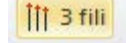

Cliccate sul punto di partenza della prima fase e scendete in verticale della lunghezza desiderata come viene mostrato in figura:

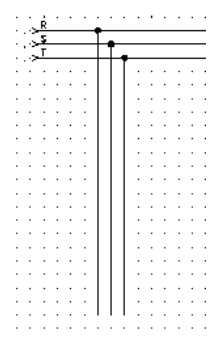

# Osservazioni

Collegando i fili vengono creati in automatico i punti di connessione.

Per disegnare un'altra calata trifilare, potete copiare la prima.

Per entrare nella modalità di selezione, scegliete dalla scheda Generale la voce

Puntatore oppure premendo il tasto Esc.

Selezionate l'area, che comprenderà i fili da copiare.

Le entità selezionate (fili, simboli, oggetti) cambieranno di colore.

Cliccate il tasto destro del mouse sull'entità selezionata

Appare la lista delle operazioni possibili:

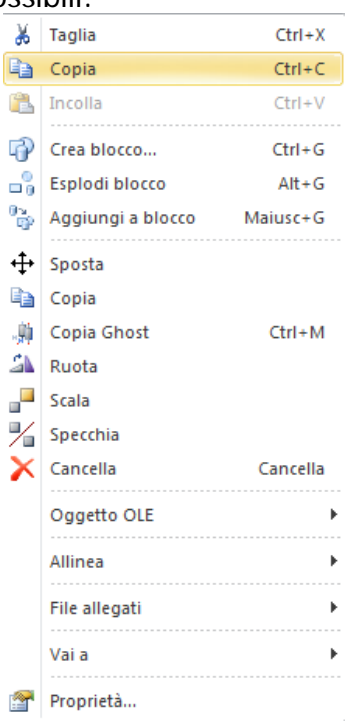

#### Selezionate Copia

Cliccate nuovamente il tasto destro del mouse sul foglio e selezionate **Incolla** La zona copiata appare sotto forma fittizia, muovendo il cursore potete inserirla dove desiderate.

L'inserimento dei fili può avvenire effettuando il clic di inizio ed il clic di fine del mouse oppure facendo il clic di inizio in un punto, tenendo premuto il pulsante sinistro del mouse effettuare lo spostamento del cursore e al rilascio vedrete il filo inserito.

#### Osservazioni

È possibile effettuare una copia, utilizzando il tasto **Ctrl** della tastiera in combinazione con lo spostamento del mouse.

Selezionate le entità da copiare e tenete premuto il tasto **Ctrl**; accanto al cursore del mouse appare un segno + che indica l'attivazione del comando **Copia**. Cliccate il tasto sinistro del mouse su una delle entità selezionate e spostate il cursore nel punto d'inserimento in cui desiderate copiare. Al rilascio del tasto destro del mouse verrà copiata la selezione.

Oltre al tasto **Ctrl** è possibile utilizzare un tasto numerico: in questo caso si otterrà una copia multipla della zona selezionata. A seconda del numero premuto si avranno n copie equidistanti in base al primo spostamento indicato. Se si preme il tasto **3** si avranno tre copie della zona selezionata.

### 2.B Inserimento simboli

#### 2.B.1 Realizzazione di un avviamento diretto

Per realizzare un avviamento diretto dovete ora inserire i simboli dei motori, delle protezioni e dei contattori.

#### Procedimento

Nella parte sinistra dello schermo, selezionate dalla barra Gestione la cartella Simboli

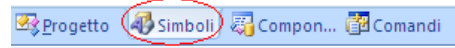

Compare l'elenco delle librerie dei simboli, come mostrato nell'immagine seguente:

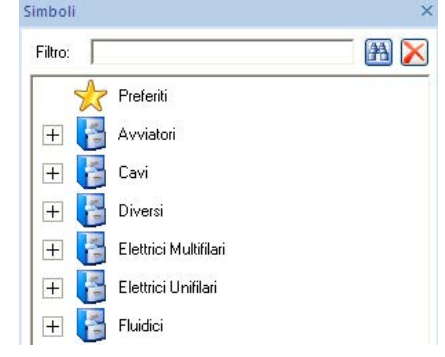

SEE ElectricalV7 è fornito di una ricca libreria di simboli a normativa CEI-IEC. Potete comunque creare altre librerie con i simboli che utilizzate più frequentemente, è necessario cliccare con il tasto destro del mouse nella finestra delle librerie e selezionare **Nuova libreria Simboli...** Dimensione icona <u>16x16</u> V Dimensione icona <u>20x28</u> Dimensione icona <u>20x28</u> Di

della libreria che voi avete deciso, i simboli che volete includere nella libreria.

Appare l'elenco delle famiglie nelle quali si trovano i diversi simboli.

| Aprite | la | cartella | Simboli | CEI |
|--------|----|----------|---------|-----|
|        |    |          |         |     |

| — | 🚰 Simboli CEI             |                         |  |
|---|---------------------------|-------------------------|--|
|   | 🕂 📂 Avviatori             |                         |  |
|   | 🕂 📂 B: Trasduttori        |                         |  |
|   | 🕂 📂 C: Condensatori       |                         |  |
|   | 🕂 📂 Commutatori amper     | rometrici e voltmetrici |  |
|   | 🕂 📂 Contatti di scambio   |                         |  |
|   | 🕂 📂 Contatti relé         |                         |  |
|   | 🕂 📂 Contatti relé ausilia | ri - potenza            |  |

Selezionate la famiglia Q3: Interruttori tripolari e selezionate il simbolo Interruttore di massima corrente termico.

Esistono diversi modi per selezionare un simbolo. Cliccando con il tasto destro del mouse su una cartella, appare un menù contestuale:

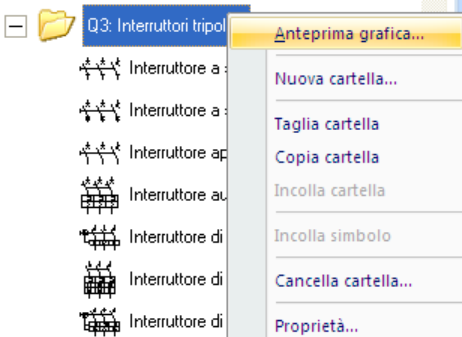

Selezionando **Anteprima grafica** verrà mostrata una finestra con la grafica di tutti i simboli appartenenti alla famiglia scelta.

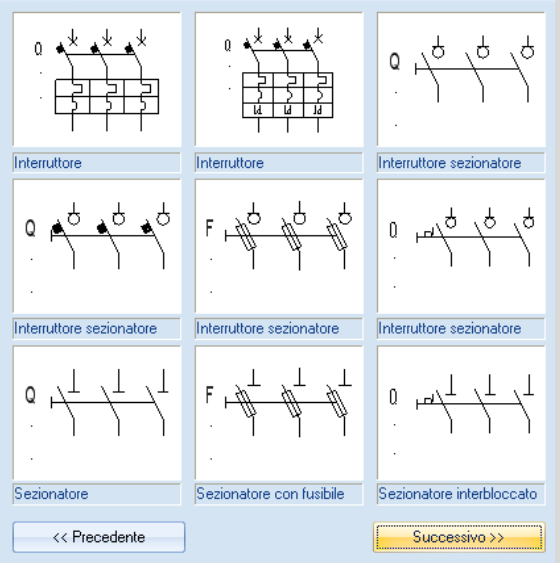

Con i pulsanti **Precedente** e **Seguente** si possono scorrere i simboli all'interno della famiglia.

Cliccando semplicemente sull'anteprima del simbolo desiderato, avrete così scelto il simbolo da inserire nel foglio.

Un'altra modalità di ricerca del simbolo consiste nel digitarne il nome nell'apposita casella di ricerca **Filtro:** ad esempio digitando **tripolare** il software seleziona solo i simboli il cui nome è attinente al testo digitato.

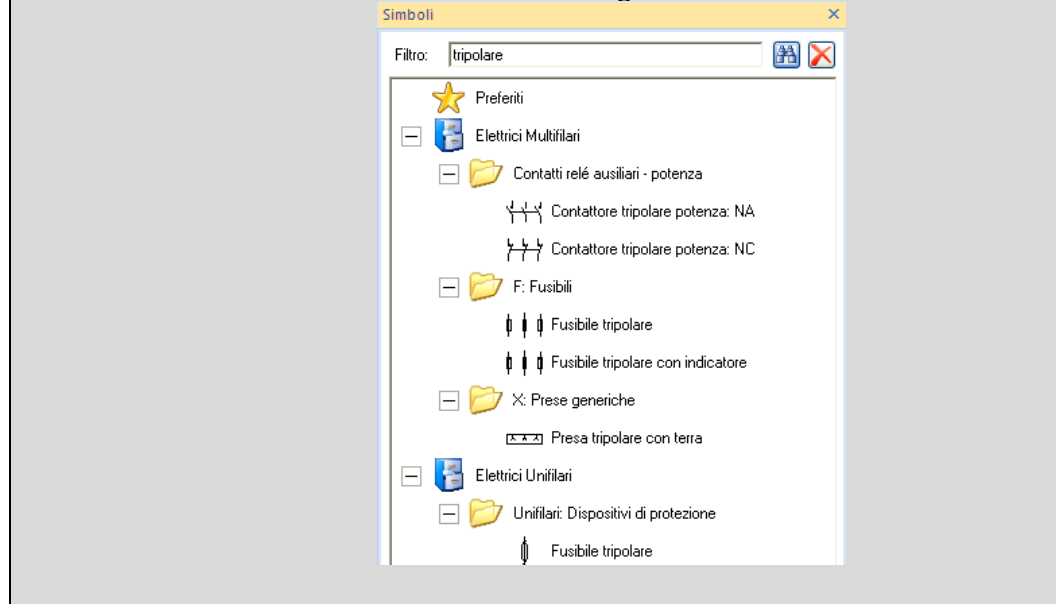

Selezionate il simbolo desiderato, questo appare in forma fittizia, legato al cursore.

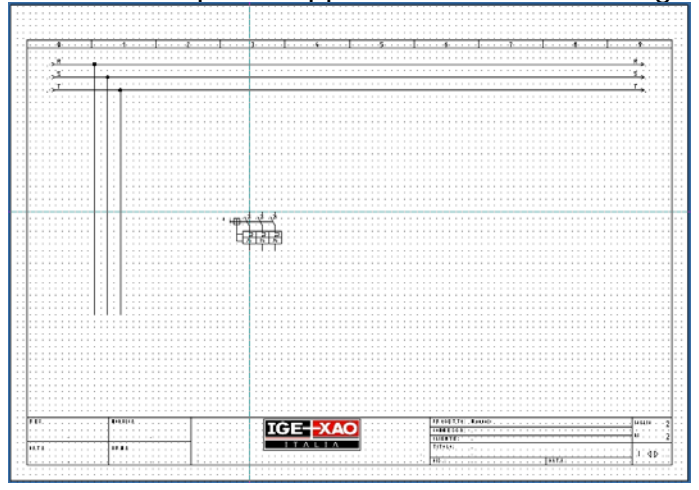

Posizionate il cursore sulla fase di sinistra della linea trifase appena creata e cliccate una volta con il tasto sinistro del mouse.

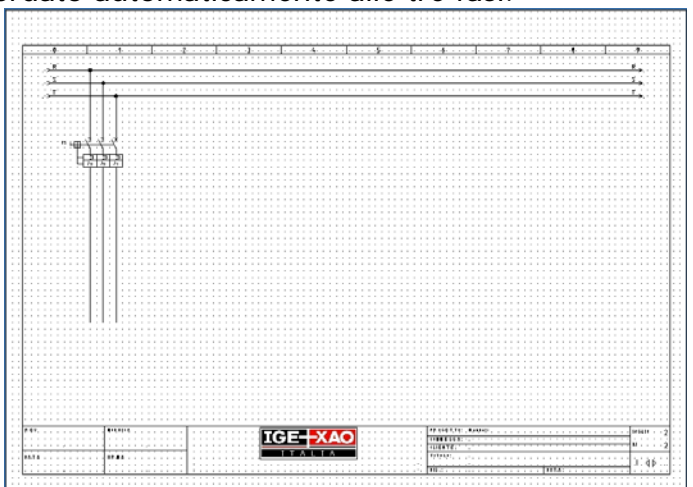

Il simbolo viene raccordato automaticamente alle tre fasi.

Il componente viene siglato automaticamente secondo il formato di siglatura scelto automaticamente attraverso la scelta iniziale del progetto modello.

#### Attenzione:

Se durante l'inserimento del simbolo vi avvicinate con il mouse a dei fili disegnati, con un'angolazione diversa rispetto al simbolo, lo stesso ruoterà automaticamente, come mostrato nelle immagini seguenti.

Prima di avvicinarsi ai fili orizzontali:

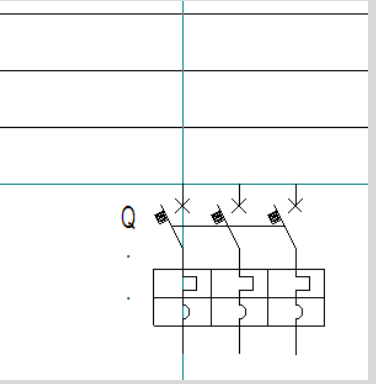

Dopo l'avvicinamento ai fili orizzontali:

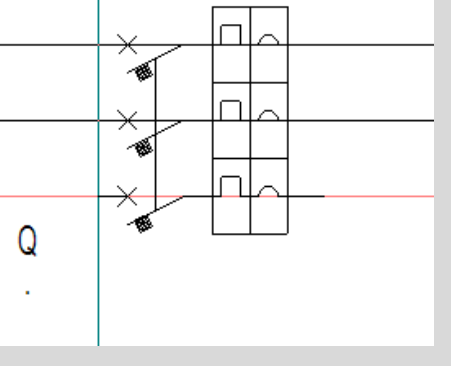

Per poter modificare qualsiasi informazione di un simbolo è sufficiente selezionare l'icona **Puntatore** oppure con il tasto **Esc** e fare un doppio clic sul simbolo. Compare la seguente finestra:

| Q1                   | Db 🗸                            |                                                                                                    |
|----------------------|---------------------------------|----------------------------------------------------------------------------------------------------|
|                      | <b>V</b>                        |                                                                                                    |
|                      | Db Nas                          |                                                                                                    |
| 1                    | <b>V</b>                        |                                                                                                    |
| 2                    | <b>V</b>                        |                                                                                                    |
| 3                    | <b>V</b>                        |                                                                                                    |
| 4                    |                                 |                                                                                                    |
| 5                    | <b>V</b>                        |                                                                                                    |
| 6                    |                                 |                                                                                                    |
| Q                    |                                 |                                                                                                    |
| nponente<br>nessioni |                                 | Interruttore di massima corrente termico                                                                                                    |
|                      | 1<br>2<br>3<br>4<br>5<br>6<br>Q | Image: constraint of the second second se |

Modificando il valore del campo **Sigla** cambierete la sigla del simbolo, premendo il pulsante **Db** una lista mostrerà le siglature già utilizzate.

Supponiamo di dover associare un codice commerciale al simbolo. Cliccate sul pulsante **Db**.

Si accede alla finestra di scelta codice materiale

| Filtro:                        | Data base:    |                                                                               |         | Selezionato: |
|--------------------------------|---------------|-------------------------------------------------------------------------------|---------|--------------|
| Fornitore         Classe       | Filtro:       |                                                                               | 🏦 🔀 📗   | 📔 🗙 🔹 🗣      |
| Comprimere Proprietà Seleziona | Image: Classe | Trascinare una colonna dalla testata a qui per raggruppare per quella colonna | leziona |              |
| Impostazioni OK Annulla        | Impostazioni  |                                                                               |         | OK Annulla   |

Potete ricercare un codice commerciale filtrando il **Costruttore** (cliccando due volte su Fornitore) o la **Classe** (cliccando due volte su Classe).

| c | , aac | vonce 50  |
|---|-------|-----------|
|   | ÷     | Fornitore |
|   | ÷     | Classe    |

Con un doppio clic del mouse sul codice selezionato, ad esempio 3KA5530-1AE01, la referenza commerciale sarà aggiunta nella lista **Selezionato**.

| Jata base:                 |                                                                             | Selezionato:    |
|----------------------------|-----------------------------------------------------------------------------|-----------------|
| Filtro: Fornitore=!SIEMENS | <u> </u>                                                                    |                 |
| ⊐ 🤄 Fornitore<br>🛅 ABB     | ascinare una colonna dalla testata a qui per raggruppare per quella colonna | A 3KA5530-1AE01 |
|                            | Codice ~ Descri Fornit Classe                                               |                 |
| BTICINO                    | 3KTTUT/-TARUZ CONT STEME Contatt                                            |                 |
| CABUR                      | 3RT1017-1AR02-1AA0 CONT SIEME Contatt                                       |                 |
| FINDER                     | 3RT1017-1AR21 CONT SIEME Contatt                                            |                 |
| GEWISS                     | 3RT1017-1AR61 CONT SIEME Contatt                                            |                 |
| PRYSMIAN                   | 3RT1017-1AR62 CONT SIEME Contatt                                            |                 |
| SCHNEIDER ELI              | 3RT1017-1AS01 CONT SIEME Contatt                                            |                 |
| SIEMENS                    | 3RT1017-1AS02 CONT SIEME Contatt                                            |                 |
| WEIDMULLER                 | 3RT1017-1AS61 CONT SIEME Contatt                                            |                 |
| ±… 📄 Classe                | 3RT1017-1AS62 CONT SIEME Contatt                                            |                 |
|                            | 3RT1017-1AT61 CONT SIEME Contatt                                            |                 |
|                            | 3RT1017-1AT62 CONT SIEME Contatt                                            |                 |
|                            | 3RT1017-1AU01 CONT SIEME Contatt                                            |                 |
|                            | 3RT1017-1AU01-1AA0 CONT SIEME Contatt                                       |                 |
|                            | 3RT1017-1AU02 CONT SIEME Contatt                                            |                 |
|                            | 3RT1017-1AU02-1AA0 CONT SIEME Contatt                                       |                 |
| ۰ III +                    | 3RT1017-1AU11 CONT SIEME Contatt                                            | -               |
|                            | Comprimere Proprietà Selez                                                  | ziona           |
|                            |                                                                             |                 |
| postazioni                 |                                                                             | OK Annulla      |

Dopo aver convalidato la scelta del codice commerciale, cliccando sul pulsante **OK**, vi ritroverete ancora nella finestra di proprietà componente

|                 | Valore         | Mostra   |                                          |
|-----------------|----------------|----------|------------------------------------------|
| Sigla (-)       | Q1 Db          | <b>V</b> |                                          |
| Rif 1           |                | <b>V</b> | 2                                        |
| Codice          | 3KA5530-1AE Db | Nas      | K, X, X,                                 |
| Connessione 00  | 1              | <b>V</b> |                                          |
| Connessione 01  | 2              | <b>V</b> |                                          |
| Connessione 02  | 3              | <b>V</b> |                                          |
| Connessione 03  | 4              | V        |                                          |
| Connessione 04  | 5              | <b>V</b> |                                          |
| Connessione 05  | 6              | <b>V</b> |                                          |
| Radice          | Q              |          |                                          |
| Mostra info com | nponente       |          | Interruttore di massima corrente termico |

Cliccate sul pulsante **OK** per convalidare.

Se inserite più codici poiché il simbolo è composto da più elementi potete visualizzarli tutti sulla stessa riga o su più righe selezionando nella zona **Mostra** le opzioni: **Una riga** / **Più righe**.

Se volete che l'opzione **Più righe** sia impostata come predefinita andate nella finestra di proprietà del progetto e selezionate la voce **Visualizza su più righe** Visualizzazione dei codici componente nei disegni:

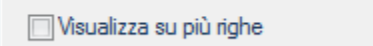

Nella categoria **Vista** sono state aggiunte 3 nuove funzioni che permettono di visualizzare tutti i codici per tutti i componenti, nasconderli tutti o mantenere i settaggi definiti per ogni singolo simbolo. La stessa funzione è abilitata anche per il campo descrizione del simbolo.

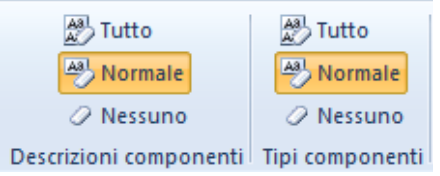

Procedete in modo analogo per l'inserimento degli altri simboli.

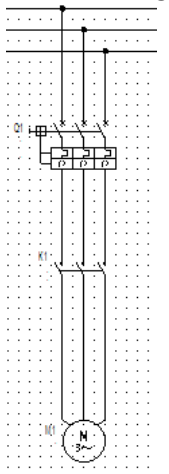

Qualora invece il simbolo abbia dei contatti da associare è possibile ricercare i codici commerciali in base al numero di contatti dichiarati nel codice.

| [ | Data base:<br>Filtro:   |                                                                               | <b>A</b> | Filtro contatti  | Definisci |
|---|-------------------------|-------------------------------------------------------------------------------|----------|------------------|-----------|
|   | ⊞ Fornitore<br>⊞ Classe | Trascinare una colonna dalla testata a qui per raggruppare per quella colonna |          | - Selezionato: - |           |

Selezionando **Attiva** nel filtro dei contatti è possibile andare a definire quanti contatti deve avere il codice che dobbiamo scegliere.

| lipo contatto                         | Numero |
|---------------------------------------|--------|
| Contatto NA                           | 2      |
| Contatto NA, con sgancio ritardato    | 0      |
| Contatto NA, con avviamento ritardato | 0      |
| Contatto NA, invertitore              | 0      |
| Contatto NC                           | 2      |
| Contatto NC, con sgancio ritardato    | 0      |
| Contatto NC, con avviamento ritardato | 0      |
| Contatto NC, invertitore              | 0      |
| Invertitore                           | 0      |
| Invertitore, con sgancio ritardato    | 0      |
| Invertitore, con avviamento ritardato | 0      |
| Multi-interruttore                    | 0      |
| Contattore, contatto NA di potenza    | 0      |
| Contattore, contatto NC di potenza    | 0      |
| Contattore, invertitore di potenza    | 0      |
| Contatto NA<br>Tipo contatto          |        |

Ovviamente questa operazione è utile quando nei codici commerciali sono stati definiti i contatti in **Definizione canali**. Verranno visualizzati tutti i codici con le caratteristiche inserite e sarà possibile visualizzare tutte le alternative.

## 2.C Eseguire lo zoom di una porzione del foglio

Se desiderate eseguire lo zoom della parte inserita e per una migliore navigabilità della pagina potete attivare la finestra di anteprima dove è possibile eseguire lo zoom mirato di una porzione del foglio e di navigare la pagina spostando attraverso il trascinamento del rettangolo di selezione la visualizzazione della finestra.

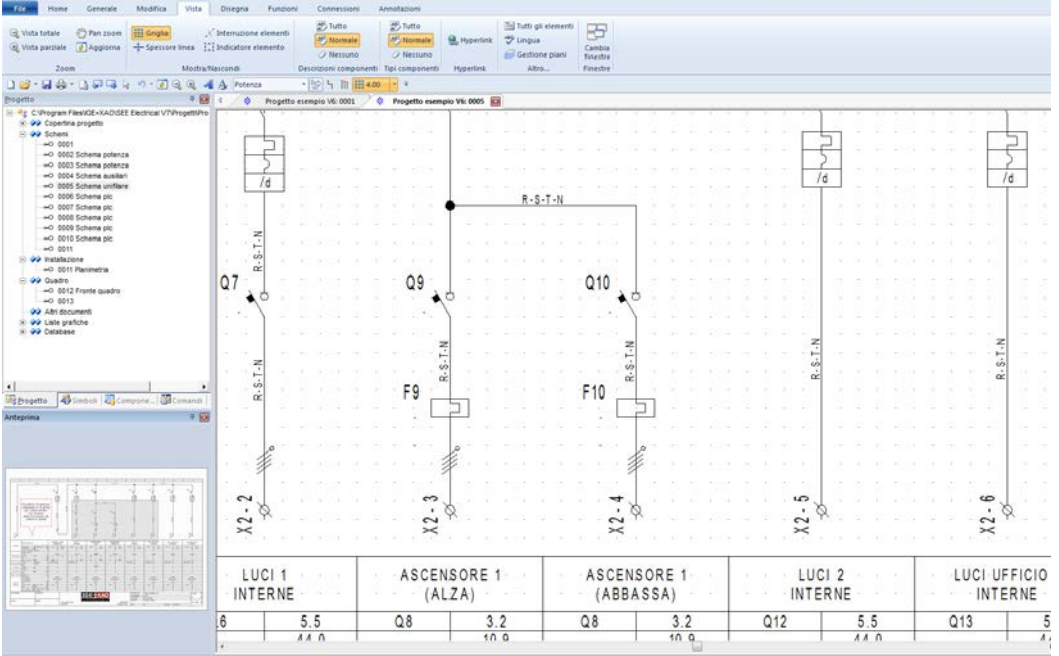

La funzionalità di pan zoom è attivabile in Vista/Zoom/Pan zoom solo quando lo zoom è già stato fatto, a questo punto sarà sufficiente spostarsi con il puntatore tenendo premuto il pulsante sinistro del mouse.

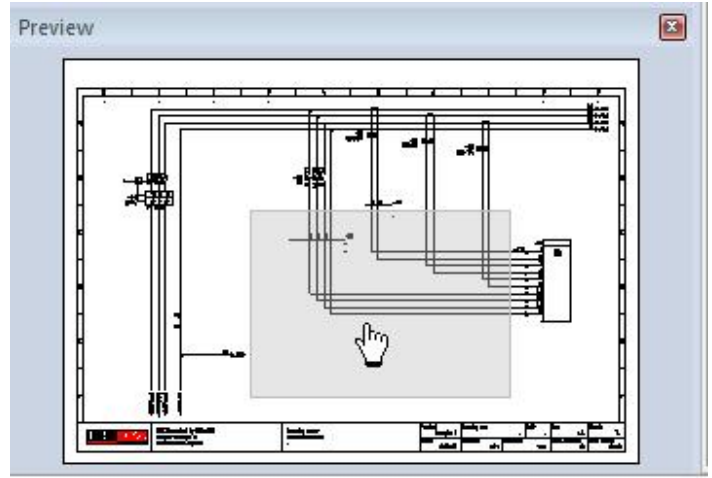

### 2.D Sostituzione di un simbolo inserito nel foglio

Quando si desidera sostituire un simbolo già impiantato a foglio schema con uno esistente in librerie senza doverlo reimpiantare è possibile utilizzare il comando **Trova e sostituisci** presente nella libreria simboli quando viene eseguito il tasto destro su un simbolo.

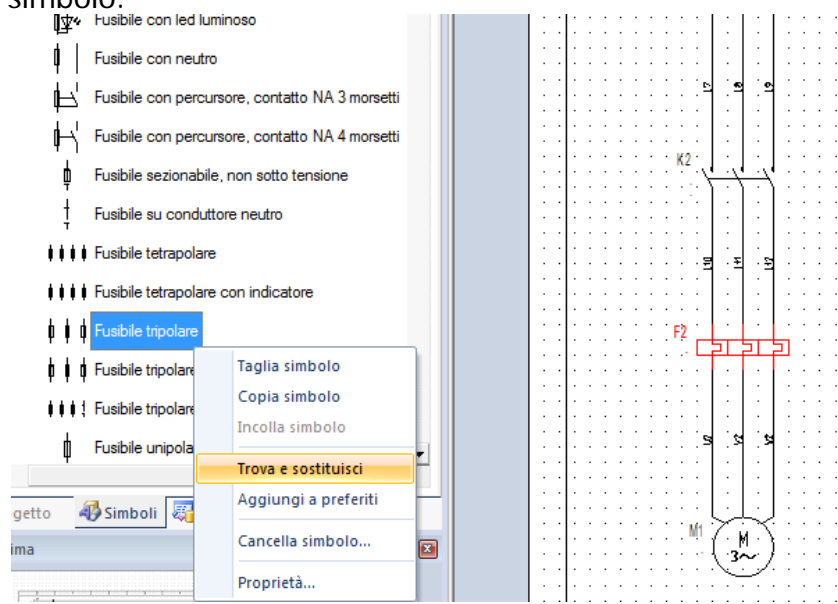

Selezionate a foglio schema il simbolo che volete sostituire e nella libreria simboli con il tasto destro **Trova s sostituisci** sul componente che prenderà il suo posto. Apparirà la seguente finestra:

| Blocco da sostituire |   |
|----------------------|---|
| Relé termico 3P      |   |
| Controlla in:        |   |
| Intero progetto      | - |
| Elementi selezionati |   |
| Disegno attivo       |   |
| Intero progetto      |   |

In **Blocco da sostituire** verrà riportato a quale simbolo stiamo puntando mentre in **Controlla in:** è possibile definire se effettuare la sostituzione su tutti i simboli indicati nel progetto, solo sul foglio attivo o solo sul simbolo selezionato. La sostituzione avverrà in modo automatico.

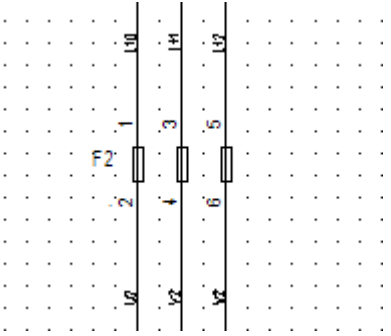

#### 2.E Creazione di uno schema unifilare

Per realizzare uno schema unifilare dovete innanzitutto inserire la tabella unifilare. Questa può essere inserita come blocco o mediante l'inserimento di un nuovo foglio modello (cartiglio) già contenente la tabella unifilare.

#### 2.E.1 Procedimento per inserire la tabella unifilare come blocco

Nella parte sinistra dello schermo, selezionate la scheda Simboli.

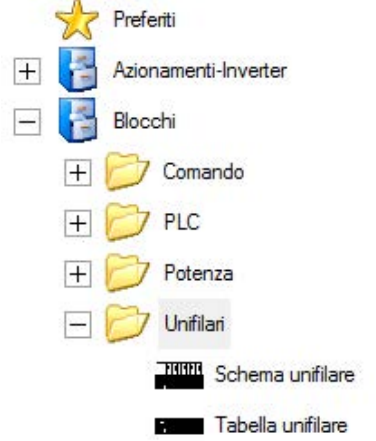

Il blocco **Tabella unifilare** è presente nel percorso "Blocchi\Unifilari\Tabella unifilare", una volta selezionato il gruppo trascinatelo sul foglio in modo da ottenere il risultato di seguito indicato.

| · · · · · · · · · · ·                 | 4                                       | 1                                     |             |            |           |           |                   |                | <u> </u>                                 |               |                   |           |                  |               |               | <u></u>     |                |
|---------------------------------------|-----------------------------------------|---------------------------------------|-------------|------------|-----------|-----------|-------------------|----------------|------------------------------------------|---------------|-------------------|-----------|------------------|---------------|---------------|-------------|----------------|
| - · · · D· · · · ·                    |                                         | Z -                                   |             |            |           |           | <b>4</b>          |                | 5                                        |               |                   |           | -7               |               | <b>5</b>      |             | .y             |
|                                       |                                         |                                       |             |            |           |           |                   |                |                                          |               |                   |           |                  |               |               |             |                |
|                                       |                                         |                                       |             |            |           |           |                   |                |                                          |               |                   |           |                  |               |               |             |                |
|                                       |                                         |                                       |             |            |           |           |                   |                |                                          |               |                   |           |                  |               |               |             |                |
|                                       |                                         |                                       |             |            |           |           |                   |                |                                          |               |                   |           |                  |               |               |             |                |
|                                       |                                         |                                       |             |            |           |           |                   |                |                                          |               |                   |           |                  |               |               |             |                |
|                                       |                                         |                                       |             |            |           |           |                   |                |                                          |               |                   |           |                  |               |               |             |                |
|                                       |                                         |                                       |             |            |           |           |                   |                |                                          |               |                   |           |                  |               |               |             |                |
|                                       |                                         |                                       |             |            |           |           |                   |                |                                          |               |                   |           |                  |               |               |             |                |
|                                       |                                         |                                       |             |            |           |           |                   |                |                                          |               |                   |           |                  |               |               |             |                |
|                                       |                                         |                                       |             |            |           |           |                   |                |                                          |               |                   |           |                  |               |               |             |                |
|                                       |                                         |                                       |             |            |           |           |                   |                |                                          |               |                   |           |                  |               |               |             |                |
|                                       |                                         |                                       |             |            |           |           |                   |                |                                          |               |                   |           |                  |               |               |             |                |
|                                       |                                         |                                       |             |            |           |           |                   |                |                                          |               |                   |           |                  |               |               |             |                |
|                                       |                                         |                                       |             |            |           |           |                   |                |                                          |               |                   |           |                  |               |               |             |                |
|                                       |                                         |                                       |             |            |           |           |                   |                |                                          |               |                   |           |                  |               |               |             |                |
|                                       |                                         |                                       |             |            |           |           |                   |                |                                          |               |                   |           |                  |               |               |             |                |
|                                       |                                         |                                       |             |            |           |           |                   |                |                                          |               |                   |           |                  |               |               |             |                |
|                                       |                                         |                                       |             |            |           |           |                   |                |                                          |               |                   |           |                  |               |               |             |                |
| 1                                     |                                         |                                       |             |            |           |           |                   |                |                                          |               |                   |           |                  |               |               |             |                |
|                                       |                                         |                                       |             |            |           |           |                   |                |                                          |               |                   |           |                  |               |               |             |                |
|                                       |                                         |                                       |             |            |           |           |                   |                |                                          |               |                   |           |                  |               |               |             |                |
|                                       |                                         |                                       |             |            |           |           |                   |                |                                          |               |                   |           |                  |               |               |             |                |
|                                       |                                         |                                       |             |            |           |           |                   |                |                                          |               |                   |           |                  |               |               |             |                |
|                                       |                                         |                                       |             |            |           |           |                   |                |                                          |               |                   |           |                  |               |               |             |                |
|                                       |                                         |                                       |             |            |           |           |                   |                |                                          |               |                   |           |                  |               |               |             |                |
|                                       |                                         |                                       |             |            |           |           |                   |                |                                          |               |                   |           |                  |               |               |             |                |
|                                       |                                         |                                       |             |            |           |           |                   |                |                                          |               |                   |           |                  |               |               |             |                |
|                                       |                                         |                                       |             |            |           |           |                   |                |                                          |               |                   |           |                  |               |               |             |                |
|                                       |                                         |                                       |             |            |           |           |                   |                |                                          |               |                   |           |                  |               |               |             |                |
|                                       |                                         |                                       |             |            |           |           |                   |                |                                          |               |                   |           |                  |               |               |             |                |
|                                       |                                         |                                       |             |            |           |           |                   |                |                                          |               |                   |           |                  |               |               |             |                |
|                                       | Denoningzione                           |                                       |             |            | 2 * * * * |           | 2.1.1.1.1         |                |                                          |               | 1.2.1.1.1.1       |           |                  |               | 2 1 1 1 1 1   |             |                |
|                                       | Tinh                                    |                                       |             |            |           |           |                   |                |                                          |               |                   |           |                  |               |               |             |                |
| likoere .                             | Stola Fkb7                              | -                                     |             |            |           |           |                   | -              |                                          |               |                   |           |                  |               |               |             |                |
|                                       | agu                                     |                                       |             |            |           |           |                   |                |                                          |               |                   |           |                  |               | e             |             | <u></u>        |
|                                       | Patenza tot.                            | <u></u>                               |             |            |           |           | 1                 |                |                                          | 1.1.1.1.1     | 1.2.2.2.2.2       | A 4 4 4   |                  |               | 2             |             | <u></u>        |
|                                       | 10 · · · · {A3 · · ·                    |                                       |             |            |           |           | 1                 |                |                                          |               |                   |           |                  |               | 2 * * * * *   |             |                |
|                                       | Tipb                                    |                                       |             |            |           |           |                   |                |                                          |               |                   |           |                  |               |               |             |                |
| Internutions                          | M <sup>®</sup> Poli                     |                                       |             |            |           |           |                   |                |                                          |               |                   |           |                  |               |               |             |                |
| Carlore have                          | (i i upi                                |                                       |             |            |           |           |                   |                |                                          |               |                   |           |                  |               | * * * * *     |             |                |
| o secondume                           | n · · · · · · · · · · · · · · · · · · · | · · · · · · ·                         |             |            |           |           | 1 2 2 2 2         |                |                                          |               |                   |           |                  |               | 2             |             | <u></u>        |
|                                       | Pot. di Inter. : Curva :                |                                       | 11121       |            | 1 1 1 1 1 |           | 1 1 1 2 1         | 1              |                                          | 1.1.1.2       | 1.1.1.1.1.1       | 1.1.1.1   | 1 1 1 1 J 1      | 1.1.1.2.1     |               |             |                |
|                                       | He TAT                                  |                                       |             |            |           |           |                   |                |                                          |               |                   |           |                  |               |               |             |                |
| <ul> <li>Differenziale</li> </ul>     | Terrer                                  |                                       | -           |            |           |           |                   | -              |                                          |               |                   |           |                  |               |               |             |                |
|                                       | Tempo,                                  |                                       |             |            |           |           | P                 |                |                                          |               |                   |           |                  |               |               |             | <u></u>        |
| Earbila                               | Празилини                               |                                       |             |            | 2         |           | 1.000             |                | 1. 1. 1. 1. 1. 1. 1. 1. 1. 1. 1. 1. 1. 1 | 1.1.1.1.1.1.1 | 1.2.2.2.2.2.2     | A 4 4 4   |                  | 1.1.1.1.1.1.1 | 2             |             |                |
| i usuice                              | Eolibro · · fA3 · · ·                   |                                       |             |            |           |           |                   |                |                                          |               |                   |           |                  |               | 2             |             |                |
|                                       | tina                                    | · · · · · · ·                         |             |            |           |           |                   |                |                                          |               |                   |           |                  |               |               | · · · · · · |                |
| <ul> <li>Contatione</li> </ul>        | Product all Products                    |                                       |             |            |           |           |                   |                |                                          |               |                   | -         |                  | <u> </u>      |               |             |                |
|                                       | PortajaiPhi LKWJ                        | · · · · · · ·                         |             |            |           |           | P                 |                |                                          |               |                   |           |                  |               |               |             | <u></u>        |
| Rolet Tessien                         | Презначала                              |                                       | 2 A A A A A |            | 2         | A 4 4 4 4 | 10 A. A. A. A. A. | 1.1            | 1. A. A. A. A. A.                        | 1.1.1.1.1.1.1 | 1. J. A. A. A. A. | A 14 A 14 | 1. j. 1. i. i. i | 1.1.1.1.1.1.1 | 2.1.1.1.1.1   |             | - 2            |
| . Nexe remice                         | Taratura (A3 · · ·                      |                                       |             |            |           |           |                   |                |                                          |               |                   |           |                  |               |               |             |                |
|                                       | tina raya                               | · · · · · · · · · · · · · · · · · · · |             |            |           |           |                   |                |                                          |               |                   |           |                  |               |               | · · · · · · |                |
|                                       | Farma stans                             | · · ·                                 |             |            |           |           |                   | -              |                                          |               |                   |           |                  | -             |               |             |                |
| · · · · Linea di · · ·                | Constituzione,                          |                                       |             |            |           |           |                   |                |                                          |               |                   |           |                  |               |               |             |                |
| · · · · · · · · · · · · · · · · · · · | Lunghezza Ind                           |                                       |             |            | 2.1.1.1.1 |           | 1                 |                |                                          |               |                   |           |                  |               | 2 · · · · · · |             |                |
|                                       | tz · · · · (A] · · ·                    |                                       |             |            |           |           |                   |                |                                          |               |                   |           |                  |               |               |             |                |
|                                       | Codubit table (%)                       | · · · · · · ·                         |             |            | • • • • • |           |                   |                |                                          |               |                   |           |                  |               |               |             |                |
|                                       | Transit initiatives                     | 4                                     | <u> </u>    |            | ·         | ·         |                   | _              |                                          | - L           |                   | · .       |                  |               |               |             |                |
| 8 E, V (S I, O KE                     | MODIFICA                                |                                       |             |            |           |           | N/N               |                |                                          | PR            | 0,661,70:.83      | emplo,    |                  |               |               | F           | -00L10 · · 4   |
|                                       |                                         |                                       |             |            | - PLC     |           | A AL              | <b>– 1</b> – – |                                          | 00            | MUE 3 3'A :: 54   | 663+89    |                  |               |               |             |                |
|                                       |                                         |                                       |             |            |           |           |                   |                |                                          |               | dente de la cale  |           |                  |               |               | D           | я 4            |
|                                       |                                         |                                       | 1           |            | · · ·     | IΤΑ       | ΙA                |                |                                          |               |                   |           | - Fe             |               |               |             |                |
| 9A-TA                                 | I I I FIRMA I I I I                     |                                       |             |            |           | A         |                   |                |                                          |               | Corlos - 111      |           |                  |               |               |             | Sec. 22. C. C. |
|                                       |                                         |                                       | yla Sano    | vine. +5 . |           |           |                   |                | 935.+596                                 | 197           |                   |           |                  |               |               |             | J. D           |
|                                       |                                         |                                       | heiðaw'o    |            |           |           |                   |                | in 1 o 60 late, ×a                       | 10,11, 010    | 10 Rs             | 3. · · ·  |                  | DATA: 3       | 1/08/2007     |             |                |

# 2.E.2 Procedimento per inserire la tabella unifilare come nuovo cartiglio

E' possibile modificare il cartiglio attivo nel foglio schema in modo da avere, al termine di tale procedura, un foglio schema di tipo unifilare.

Create un nuovo foglio schema o aprite uno esistente ed eseguite il comando "File\Apri\Foglio modello" vi comparirà la finestra di seguito indicata:

| 🗀 Modelli          | G 💋                                       | • 💷 🥙 |             |
|--------------------|-------------------------------------------|-------|-------------|
| Label_Settings     |                                           |       | 🗔 Cartiglio |
| 🚞 Web              |                                           |       | 🖻 CEI-IEC_  |
| 🗖 Cabinet, A3.tdv  | v                                         |       | 🖻 CEI-IEC_  |
| 🗖 CableTerminalR   | owPlanLR-A3-landscape-2a.tdw              |       | 🖻 CEI-IEC_  |
| 🗖 CableTerminalRı  | owPlanLR-A3-landscape-3.tdw               |       | 🖻 CEI-IEC_  |
| 🗖 Cartiglio A3 gen | erico - Linee comando.tdw                 |       | 🖻 CEI-IEC_  |
| 🗖 Cartiglio A3 gen | erico - Linee trifase.tdw                 |       | 🖻 CEI-IEC_  |
| 🗖 Cartiglio A3 gen | erico - Tabella unifilare.tdw             |       | 🖻 CEI-IEC_  |
| 🗖 Cartiglio A3 gen | erico senza colonne.tdw                   |       | 🖻 CEI-IEC_  |
| 🗖 Cartiglio A3 gen | erico.tdw                                 |       | 🖻 CEI-IEC_  |
| 🗖 Cartiglio A3-Ige | - Linee comando.tdw                       |       | 🖻 CEI-IEC_  |
| 🗖 Cartiglio A3-Ige | - Linee trifase.tdw                       |       | 🖻 CEI-IEC_  |
| 🗖 Cartiglio A3-Ige | - Tabella unifilare.tdw                   |       | 🖻 CEI-IEC_  |
| 🗖 Cartiglio A3-Ige | senza colonne.tdw                         |       | 🖻 CEI-IEC_  |
| 🗖 Cartiglio A3-Ige | .tdw                                      |       | 🖻 CEI-IEC_  |
| <                  |                                           |       | >           |
| Nome file:         | CAD dy                                    | ~     | Apri        |
| Tipo file:         | Modelli di disegno SEE Electrical (* tdw) | ~     | Annulla     |

Dalla lista dei cartigli apparsi selezionate il cartiglio unifilare desiderato tra quelli forniti (denominati Cartiglio A3-Ige - Tabella unifilare oppure Cartiglio A3 generico - Tabella unifilare) e selezionate il pulsante Apri.

| Cerca in:               | 🔁 Modelli                                                                                       | - 🖬 者 🖬 -                                                                                                    |
|-------------------------|-------------------------------------------------------------------------------------------------|----------------------------------------------------------------------------------------------------|
| Ò                       | Label_Settings                                                                                  | 🖬 Cartiglio A3 - Ige - Quadro.tdw                                                                                                    |
| Documenti<br>recenti    | Assemblaggio prodotti.tdw     Cabinet A3 tdw                                                    | Cartiglio A3 - Ige - Tabella unifilare.tdw                                                                                                    |
|                         | Cable Terminal RowPlanLR-A3-landscape-2a.tdw     Cable Terminal RowPlanLR-A3-landscape-3a.tdw   | Cartiglio Copertina.tdw     Generation (Cartiglio Copertina.tdw     Generation (Cartiglio Copertina)                                                                                                    |
| Desktop                 | Cartiglio A3 - Generico - Linee comando.tdw                                                     | Graphical List, Cable A3 landscape loft-right-symb     Graphical List, Cable A3 landscape loft-right-symb     Graphical List. Cable A3 landscape top-down-po d                                                                                                    |
| <b>&gt;</b>             | Cartiglio A3 - Generico - Planimetrie.tdw                                                       | Graphical List, Cable A3 landscape top-down ho g     Graphical List, Cable A3 landscape top-down-targe     Graphical List, Cable A3 laft viable curbels call pay                                                                                                    |
| Documenti               | Cartiglio A3 - Generico - Senza colonne.tdw     Cartiglio A3 - Generico - Tabolla unifikase tdu | Graphical List, Cable cores special, A3 call termina     Graphical List, Cable cores, A3 telu                                                                                                    |
|                         | Cartiglio A3 - Generico - Tabela dininale cov                                                   | Graphical List, Cable cores, A3.tow     Graphical List, Cable cores-call PLC IO, A3.tdw     Graphical List, Cable using A3.tdw                                                                                                    |
| Risorse del<br>computer | Cartiglio A3 - Ige - Linee trifase.tdw                                                          | Graphical List, Cables special-call cable cores special-call cable cores special-call cable cores special-call cable cores special-cable cores special-cable core |
| - <b>S</b>              | Cartiglio A3 - Ige - Planimetrie.tow                                                            | Garaphical List, Cables with Targets, A3.cow                                                                                                    |
| Risorse di rete         | Nome file: Cartiglio A3 - Generico - Tabella unifilare.tdw                                      | Apri                                                                                                    |
|                         | Tipo file: Modelli di disegno SEE Electrical (*.tdw)                                            | - Annulla                                                                                                    |

Vi comparirà una finestra dove viene chiesto di inserire il nuovo cartiglio nel foglio cancellando il contenuto (pulsante **Sì**) oppure mantenendo il contenuto (pulsante **No**). Selezionate il pulsante **No**.

Vi troverete nella situazione di seguito indicata:

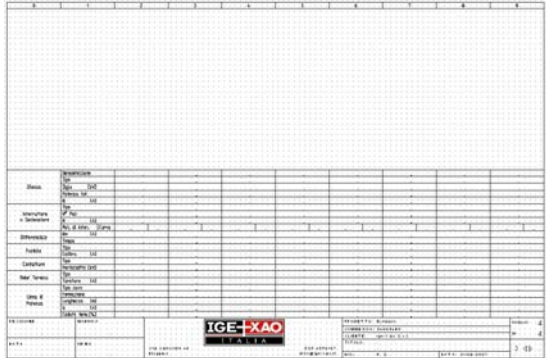

#### 2.E.3 Procedimento per la realizzazione di uno schema unifilare

Nel cartiglio unifilare create le fasi ed inserite i simboli con le medesime procedure indicate in precedenza per la realizzazione di uno schema di potenza multifilare. L'unica particolarità consiste nel fatto che i simboli che dovrete utilizzare sono quelli presenti nella famiglia **Elettrici unifilari**.

La particolarità di questi simboli è la presenza, al loro interno, di attributi che permettono di compilare la tabella.

Inserite un simbolo presente in una delle due famiglie prima indicate (sempre facendo riferimento alla procedura d'inserimento simboli in precedenza illustrata) Cliccate due volte con il tasto sinistro del mouse sul simbolo impiantato per aprire la finestra di proprietà del simbolo.

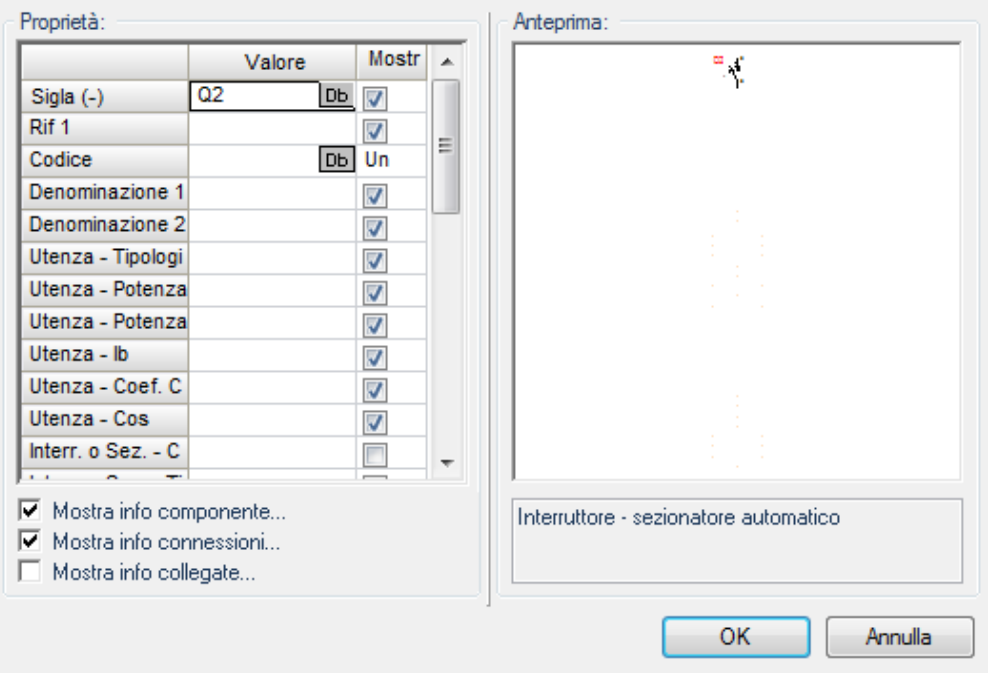

Questi simboli sono impostati in modo che le informazioni possano essere recuperate dal codice commerciale (sono gli attributi in cui l'opzione **Mostra** non è spuntata); se volete compilare l'attributo manualmente dovete semplicemente attivare l'opzione **Mostra** e compilare la riga di riferimento.

# 2.F Inserimento cavi

Questa opzione è disponibile solo nella versione STANDARD o ADVANCED

Dalla scheda Connessioni selezionare il comando Cavo.

J" Cavo

Selezionare il tipo di cavo desiderato.

| Diagonale con colore     Cavi\Symbols\Di       Diagonale con colore e numero     Cavi\Symbols\Di       Diagonale con numero     Cavi\Symbols\Di       Schermato     Cavi\Symbols\Sł       Schermato con connessione     Cavi\Symbols\Sł                                                                                                    | igonal-Start Cavi\Symbols\Diagonal-End<br>igonal-Start Cavi\Symbols\Diagonal-End<br>igonal-Start Cavi\Symbols\Diagonal-End-Nr<br>ield (normal Cavi\Symbols\Shield (normal E                                                                                                    |
|----------------------------------------------------------------------------------------------------|----------------------------------------------------------------------------------------------------|
| Schermato con connessione tr     Cavi/Symbols/SF       Schermato con terra     Cavi/Symbols/SF       Schermato con terra distanza     Cavi/Symbols/SF       Schermato distanza 12mm     Cavi/Symbols/SF       Schermato tratteggiato     Cavi/Symbols/SF       SEE con colore     Cavi/Symbols/SF       SEE con numero     Cavi/Symbols/SF | Ield (normal Cavi/Symbols/Shield (normal<br>ield (dashe Cavi/Symbols/Shield (dashe<br>ield (normal Cavi/Symbols/Shield (normal<br>ield-HX-Start Cavi/Symbols/Shield-HX-Mid<br>ield-HX-Start Cavi/Symbols/Shield (dashe<br>E Cable 1 Cavi/Symbols/SEE Cable 1 M<br>E Cable 1 Cavi/Symbols/SEE Cable 1 M<br>********************************** |
| •                                                                                                    |                                                                                                    |

Cliccare **OK** 

Selezionare il punto iniziale del cavo. Selezionare il punto finale del cavo. Inserire i dati del cavo.

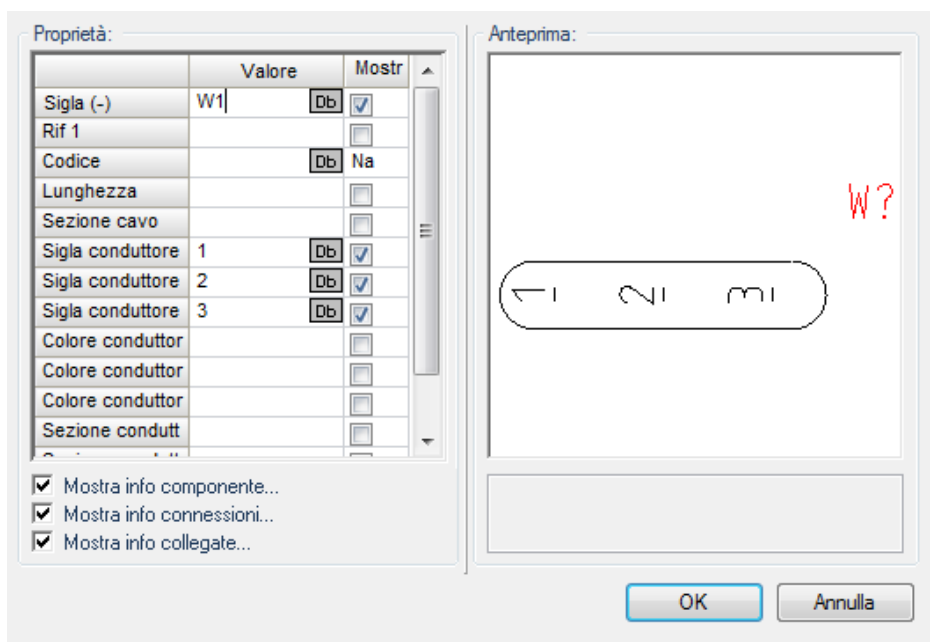

Cliccare sul pulsante OK.

# 2.G Connessione automatica dei simboli

| • | · | · | · | ·   | ·            | • •  | · | · | · | · | · |
|---|---|---|---|-----|--------------|------|---|---|---|---|---|
|   |   |   |   | 81  |              | · ·  |   |   |   |   |   |
| • | · | · | · |     | $\mathbf{A}$ |      | · | · | · | · | · |
|   | · | · |   |     | ъ            | i •  |   |   |   |   |   |
|   |   |   |   | • 1 |              | ·    |   |   |   |   |   |
| • | · | · | · | •   | ·            | ·    | · | · | · | · | · |
|   | · | · |   |     |              | ·    | · | · | · | · | · |
|   | · | · |   |     |              | ۰ I  | · |   |   |   | · |
|   |   |   |   |     |              | ۰ I  |   |   |   |   |   |
|   | • | · | • |     | ·            | ·    | · | · | · | · | · |
|   |   |   |   |     |              | ۰ I  | · |   |   |   | • |
|   |   |   |   |     |              | ·    | · |   |   |   |   |
|   | · | · | · | •   | ·            | ŀ    | · | · | · | · | · |
|   | · | · | · | •   | ·            | ·    | · | · | · | · | · |
|   | · | · |   |     | ·            | ·    | · | · | · | · | · |
|   |   |   |   |     |              | ۰ I  |   |   |   |   |   |
| • | · | · | · | ·   | ·            | ۰ I  | · | · | · | · | · |
|   | · | · | • |     | ·            | ۰ I  | · | · | · | · | · |
|   | • | · | • |     | ·            | ·    | · | · | • | · | · |
|   | · | · |   |     | •            | ۰ I  | · | · |   | · | • |
| • | · | · | · | ·   | ·            | ŀ    | · | · | · | · | · |
| • | · | · | · | ·   | ·            | ŀ    | · | · | · | · | · |
| • | · | · | · | ·   | ·            | ·    | · | · | · | · | · |
| • | · | · | · | ·   | ·            | ŀ    | · | · | · | · | · |
| • | · | · | · | ·   | ·            | ŀ    | · | · | · | · | · |
| • | · | · | · | ·   | ·            | ۰ I  | · | · | · | · | · |
|   | · | · | · | ·   | ·            | · 1  | · | · | · | · | · |
| • | · | · | · | ú.  | ·            | Ŀ    | · | · | · | · | · |
| • | · | · | · | ÷   |              | •    | · | · | · | · | · |
| • | · | · | · | 1   | ·            | ۱.   | · | · | · | · | · |
| • | · | · | · | ·   | ·            | • •  | · | · | · | · | · |
| • | · | · | · | ·   | ·            | • •  | · | · | · | · | · |
| • | · | · | · | 1   | М.           | I NC | ÷ | · | · | · | · |
| • | · | · | · | ·   | ·            | ·    | · | · | · | · | · |
| • | · | · | · | ·   | ·            | · 1  | · | · | · | · | · |
| • | · | · | · | ·   | ·            |      | · | · | · | · | · |
| • | · | · | · | ·   | ·            | • •  | · | · | · | · | · |

#### NB: Questa opzione è disponibile solo con versione ADVANCED

Selezionate dalla scheda Connessioni la voce Autoconnessione.

Inserite il simbolo dalla categoria **Simboli CEI→S:Pulsanti generici 1→Pulsante: NA**.

Inserite il simbolo dalla categoria **Simboli CEI**  $\rightarrow$ K: Bobine $\rightarrow$ Rele generico allineato verticalmente con il Pulsante NA.

Noterete che la connessione del simbolo sarà creata automaticamente.

# 2.H Copia della zona (diversi metodi)

#### 2.H.1 Copia della zona (primo metodo)

Per entrare nella modalità di selezione, scegliete dal scheda **Generale** la voce **Puntatore** oppure premendo il tasto **Esc**.

Selezionate la porzione di schema da copiare:

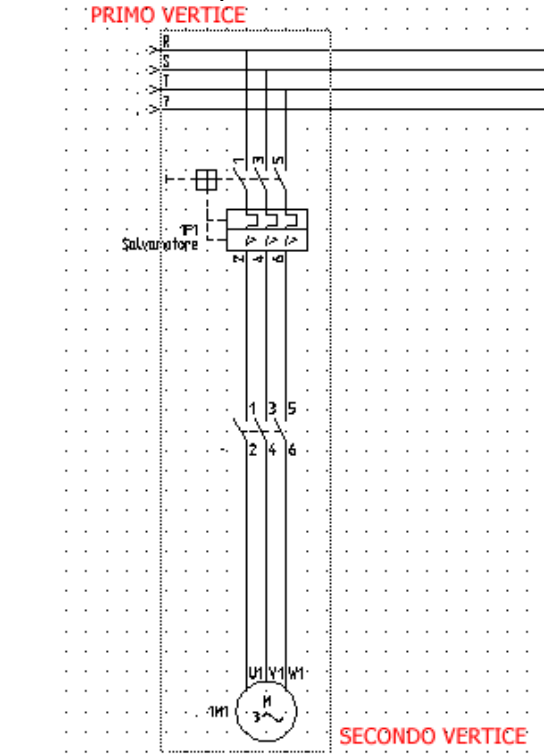

Selezionate la zona da copiare cliccando nel primo vertice e trascinando il mouse fino al secondo vertice.

Rilasciate il tasto sinistro del mouse.

Tutte le entità presenti vengono selezionate ed evidenziate in rosso.

Cliccate il tasto destro del mouse su una parte del foglio.

Appare la seguente finestra:

| *        | Taglia            | Ctrl+X   |
|----------|-------------------|----------|
|          | Copia             | Ctrl+C   |
| 2        | Incolla           | Ctrl+V   |
| P        | Crea blocco       | Ctrl+G   |
|          | Esplodi blocco    | Alt+G    |
| 0<br>20  | Aggiungi a blocco | Maiusc+G |
| ÷        | Sposta            |          |
|          | Copia             |          |
| .j))     | Copia Ghost       | Ctrl+M   |
| 21       | Ruota             |          |
| _        | Scala             |          |
| %        | Specchia          |          |
| X        | Cancella          | Cancella |
|          | Oggetto OLE       | •        |
|          | Allinea           | •        |
|          | File allegati     | •        |
|          | Vai a             | •        |
| <b>P</b> | Proprietà         |          |

Selezionate il comando Copia.

Cliccate nuovamente il tasto destro del mouse e selezionate il comando **Incolla**. Una zona identica a quella appena selezionata appare in forma fittizia legata al cursore.

Posizionatela nel punto desiderato e cliccate il tasto sinistro del mouse per convalidare l'inserimento.

#### 2.H.2 Copia della zona (secondo metodo)

Per entrare nella modalità di selezione, scegliete dalla scheda **Generale** la voce **Puntatore** oppure premete il tasto **Esc** 

Selezionate la porzione di schema da copiare:

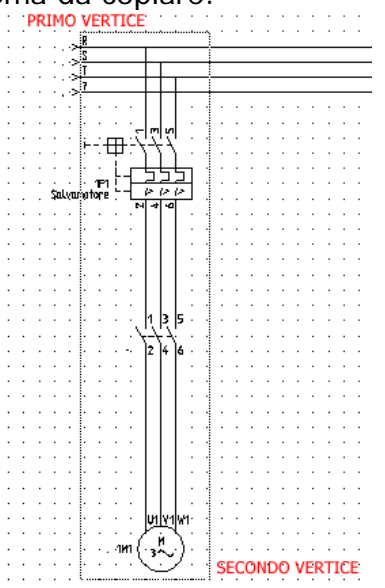

Selezionate la zona da copiare cliccando nel primo vertice e trascinando il mouse fino al secondo vertice.

Rilasciate il tasto sinistro del mouse.

Tutte le entità presenti vengono selezionate ed evidenziate in rosso.

Tenere premuto il tasto Ctrl.

Trascinate la porzione di schema tenendo premuto il tasto sinistro del mouse. Rilasciate il tasto sinistro del mouse dove si desidera incollare la nostra copia.

#### 2.H.3 Copie multiple

Cliccate sulla scheda **Generale** la voce **Puntatore** o premete il tasto **Esc**. Selezionate la porzione di schema da copiare:

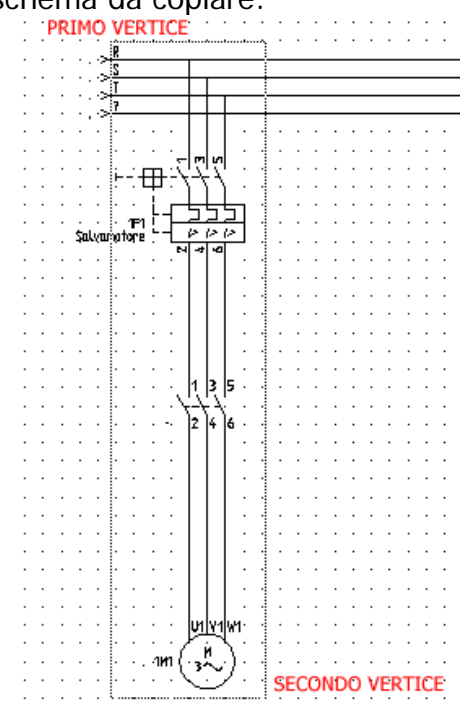

Selezionate la zona da copiare cliccando nel primo vertice e trascinando il mouse fino al secondo vertice.

Rilasciate il tasto sinistro del mouse.

Tutte le entità presenti vengono selezionate ed evidenziate in rosso.

Tenere premuto il tasto 3 (il numero di copie desiderate).

Trascinate la porzione di schema tenendo premuto il tasto sinistro del mouse. Rilasciate il tasto sinistro del mouse dove desiderate incollare la vostre copie.

#### 2.H.4 Spostare o copiare fogli tra progetti attivi

Se avete già disegnato una pagina di schema, in un progetto creato precedentemente, potete copiare o spostare la pagina dallo schema precedentemente creato.

Per eseguire questa operazione

Cliccate dal menù **File** la voce **Apri**.. e poi **Progetto**, selezionate ora il progetto da cui prelevare il foglio; quando cliccate **Apri**, nella parte sinistra della schermata vi compariranno i due progetti appaiati, come mostrato dall'immagine di seguito:

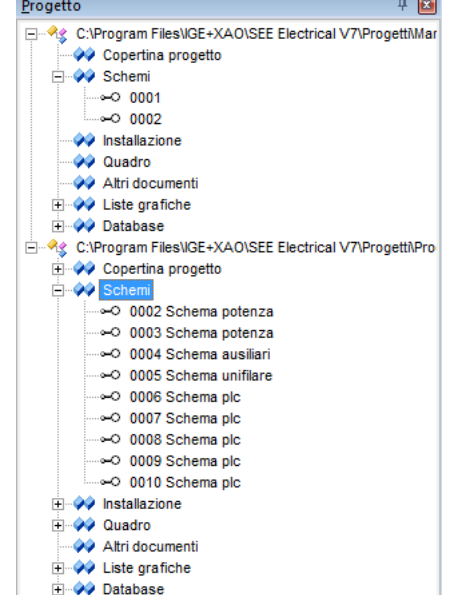

Per **spostare** la pagina da un progetto ad un altro dovete trascinare la pagina interessata dal progetto di origine sulla cartella **Schemi** di quello di destinazione (Nel caso si tratti di un foglio schemi, se si trattasse di un foglio installazione, lo trascinerete sulla voce **Installazione**).

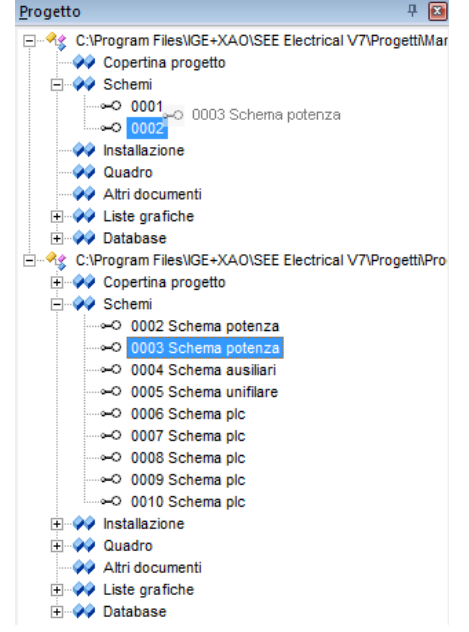

Eseguendo questa operazione eliminate il foglio dal progetto sottostante e lo incollate nel progetto soprastante.

SEE Electrical vi chiederà conferma dell'operazione con il seguente messaggio, Cliccate su **Sì** per confermare lo spostamento:

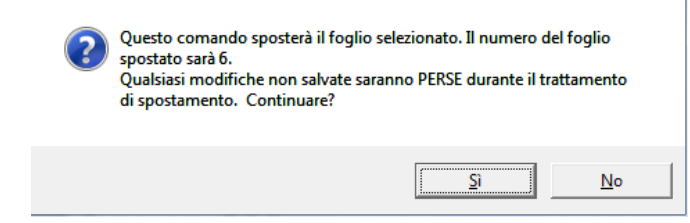

Se invece desiderate **copiare** la pagina da uno schema all'altro, dovete eseguire la stessa operazione e tenere premuto il tasto **CTRL** della tastiera durante il trascinamento del foglio. A fianco del cursore del mouse comparirà il simbolo + per significare che non verrà spostata la pagina ma ne sarà fatta una copia all'interno dello schema di destinazione.

SEE Electrical vi chiederà conferma dell'operazione con il seguente messaggio, Cliccate su **Sì** per confermare la copia:

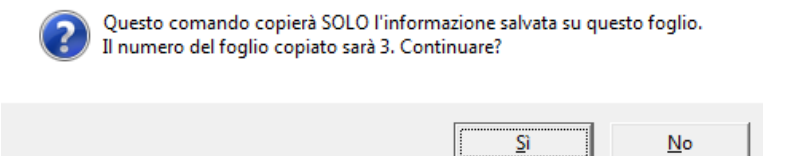

#### Attenzione:

Quando eseguite lo spostamento o la copia di un foglio da uno schema esistente, SEE Electrical vi copia non solo la pagina ed il suo contenuto, ma anche tutte le sue informazioni collegate. Come ad esempio il titolo, il sottotitolo ed eventuali informazioni inserite sul foglio stesso.

# 2.H.5 Copiare uno o più fogli da un progetto ad un altro tramite comando esterno

Nella sezione Comandi è stata inserita la voce OrpyP

Attraverso questa funzionalità sarà possibile copiare uno o più fogli presenti in un progetto, senza che questo sia necessariamente aperto.

Facendo doppio clic su **CopyP** nella sezione **Comandi** apparirà la seguente finestra:

| Progetto origine       | Pro                                                | ogetto destinazione |
|------------------------|----------------------------------------------------|---------------------|
|                        |                                                    |                     |
|                        | >><br>Nuova funzione(=)<br>Nuova localizzazione(+) |                     |
|                        | Foglio iniziale                                    |                     |
| Inizia copiare i fogli |                                                    | Chiudi              |

Il Progetto origine dal quale effettuare la copia va indicato attraverso il pulsante

Nella parte sottostante verrà visualizzata la struttura del progetto ed i fogli in esso contenuti.

Progetto destinazione invece indica dove dovranno essere copiati i fogli
| Progetto origine                                                                                                    | P                                                           | rogetto destinazione                                                                                                    |
|----------------------------------------------------------------------------------------------------|-------------------------------------------------------------|----------------------------------------------------------------------------------------------------|
| rical V6\Progetti\Dimostrativo V6.sep<br>→ O001<br>→ O002<br>→ O002<br>→ O002<br>→ O004<br>→ Mistallazione<br>→ Quadro<br>→ Sinottico<br>→ Copertina progetto<br>→ P & ID<br>→ Schema linea singola | Nuova funzione(=) Nuova localizzazione(+) Foglio iniziale 7 | C:\Program Files\IGE+XAD\SEE Eler C:\Program Files\IGE+XAD\SEE Eler C:\Program Files\IGE+XAD\SEE Eler C:\Program Files\IGE+XAD\SEE Eler C:\Program O001 C::::::::::::::::::::::::::::::::::: |
|                                                                                                    | <<                                                          |                                                                                                    |
| Inizia copiare i fogli                                                                                                    |                                                             | Chiudi                                                                                                    |

Selezionate quindi il progetto origine / destinazione:

Selezionando il foglio o i fogli di nostro interesse ed impostando in **Foglio iniziale** la numerazione che questi dovranno avere dopo la copia, sarà possibile spostarli attraverso il pulsante >>

| Progetto origine                                                                                                    | F                                                                    | Progetto destinazione                           |
|----------------------------------------------------------------------------------------------------|----------------------------------------------------------------------|-------------------------------------------------|
| C:\Program Files\IGE+XAO\SEE Ele                                                                                                    | . [                                                                  | C:\Program Files\IGE+XAO\SEE Eler               |
| Schemi $\sim$ 0001 $\sim$ 0002.A $\sim$ 0003 $\sim$ 0004 $\bullet$ Installazione $\bullet$ Quadro         Sinottico $\sim$ Copertina progetto $\sim$ P & ID $\sim$ Schema linea singola | >><br>Nuova funzione(=)<br>Nuova localizzazione(+<br>Foglio iniziale | Schemi                ••••••••••••••••••••••••• |
| Inizia copiare i fogli                                                                                                    |                                                                      | Chiudi                                          |

La schermata ci mostrerà in anteprima quale modifiche verranno apportate al progetto destinazione, per rendere effettiva la copia dei fogli premete **Inizia** copiare i fogli.

### 2.H.6 Inserimento/Cancellazione di fogli vuoti

Nella barra **Progetto** è possibile inserire fogli vuoti tra due fogli esistenti in un progetto premendo con il tasto destro su un foglio il comando **Inserisci fogli vuoti prima di questo foglio** 

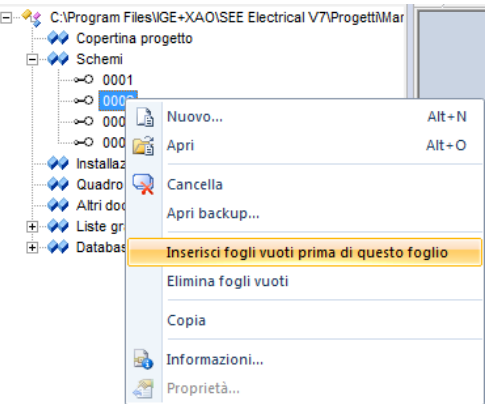

In verità questo comando non crea automaticamente un nuovo foglio schema ma permette di rinumerare tutti i fogli presenti spostando la numerazione in base alle scelta effettuata nella finestra che vi apparirà di seguito.

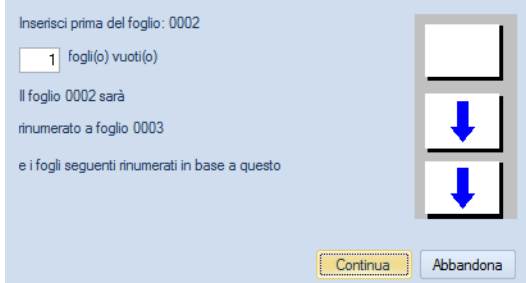

Inserire 1 o n fogli vuoti prima del foglio esistente significa spostare la numerazione di n posizioni rispetto al numero di foglio attuale

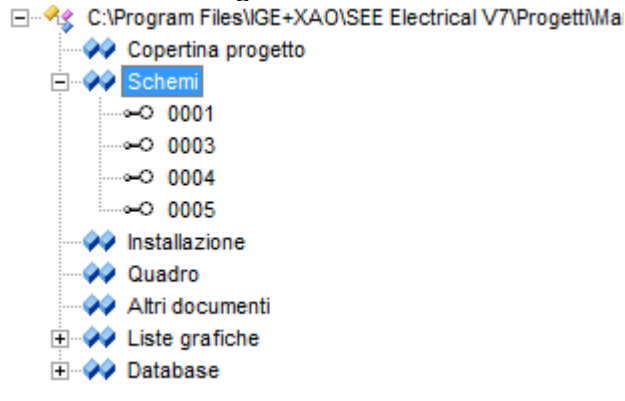

Sarà ora possibile creare un nuovo foglio ed inserirlo al posto del numero di foglio precedente, ovviamente i riferimenti incrociati tra le pagine saranno mantenuti e si aggiorneranno in base alla numerazione di fogli che assumeranno.

Il comando **Elimina fogli vuoti** invece esegue l'operazione contraria, cioè rimuove il salto di pagina presente riportando i fogli del progetto ad una numerazione seguenziale.

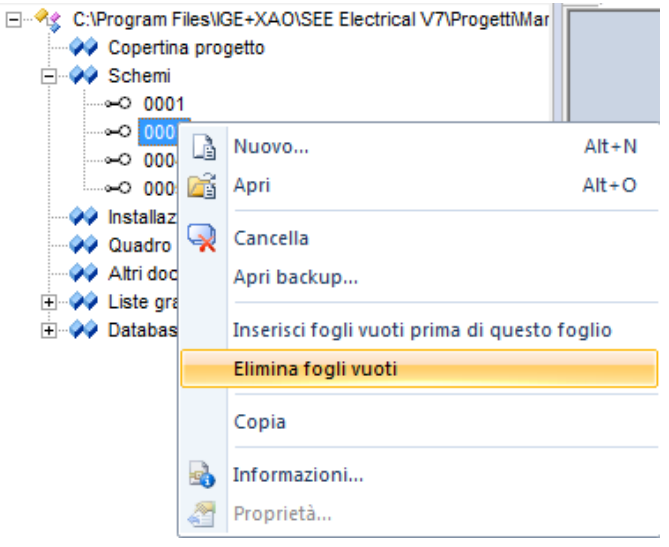

Otterremo la seguente situazione:

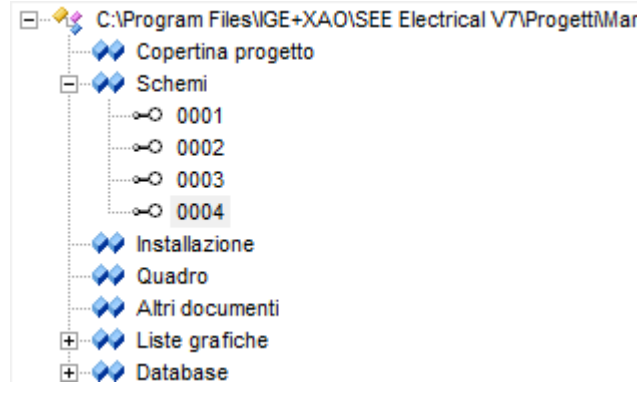

# 3 La modalità Selezione

Dal menù scheda **Generale** cliccate sulla voce **Puntatore**, vi permette di apportare rapidamente modifiche dello schema.

Se volete cambiare sigla ad un simbolo potete richiamare la modalità di selezione

tramite il comando o cliccando sulla relativa icona 🗟.

Cliccate quindi due volte sul simbolo.

Appare la finestra di proprietà componente.

| Proprietà:                                                                               |                              |          | - Anteprima:                             |
|------------------------------------------------------------------------------------------|------------------------------|----------|------------------------------------------|
|                                                                                          | Valore                       | Mostra   |                                          |
| Sigla (-)                                                                                | Q1 Db                        | <b>V</b> |                                          |
| Rif 1                                                                                    |                              | <b>V</b> |                                          |
| Codice                                                                                   | 3KA5530-1AE Db               | Nas      |                                          |
| Connessione 00                                                                           | 1                            | <b>V</b> |                                          |
| Connessione 01                                                                           | 2                            | <b>V</b> |                                          |
| Connessione 02                                                                           | 3                            | <b>V</b> |                                          |
| Connessione 03                                                                           | 4                            | V        |                                          |
| Connessione 04                                                                           | 5                            | <b>V</b> |                                          |
| Connessione 05                                                                           | 6                            | V        |                                          |
| Radice                                                                                   | Q                            |          |                                          |
|                                                                                          |                              |          |                                          |
| <ul> <li>Mostra info com</li> <li>Mostra info conr</li> <li>Mostra info colle</li> </ul> | ponente<br>nessioni<br>egate |          | Interruttore di massima corrente termico |
|                                                                                          |                              |          | OK Annulla                               |

Apportate le modifiche da voi desiderate, nel nostro esempio modificate la sigla.

# Osservazioni

Il modo selezione può essere utilizzato anche quando si deve spostare o copiare un'entità (simbolo, filo, testo, oggetto) o una zona.

È utile anche per accedere ai menù contestuali. Cliccando con il tasto destro del mouse su un qualsiasi elemento del foglio (simboli, oggetti, fili) appare il menù contestuale che indica le operazioni disponibili per l'entità selezionata.

# 4 Gestione dei blocchi

I blocchi sono parti di un foglio che possono essere richiamati in qualsiasi progetto: in questo modo si ha un'importante riduzione del tempo di elaborazione dello schema. Tra l'altro, i gruppi, una volta inseriti nel foglio, sono esplosi e quindi facilmente modificabili dall'utilizzatore. I blocchi possono essere composti da qualsiasi entità (simboli, fili, oggetti).

Selezionate dalla barra di progetto la sezione Simboli

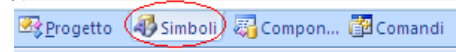

Compare l'elenco delle librerie. In particolare sotto alla cartella **Blocchi** troveremo le parti di foglio salvate precedentemente.

| - | $\bigcirc$ | Bloco            | chi       |
|---|------------|------------------|-----------|
|   | +          | $\triangleright$ | Comando   |
|   | +          | $\triangleright$ | PLC       |
|   | +          | $\triangleright$ | Potenza   |
|   | +          | $\triangleright$ | Unifilari |

## Osservazioni

Potete cancellare, creare, rinominare, inserire i blocchi. I gruppi sono riconoscibili da un nome e da una descrizione che vengono assegnati al momento della loro creazione.

## 4.A Creazione di un blocco

Supponiamo di dover salvare l'avviamento diretto disegnato precedentemente come gruppo, in modo di averlo disponibile anche per i progetti futuri. Selezionate dalla menù scheda **Generale** il comando **Puntatore**. Selezionate tutte le entità che volete facciano parte del blocco.

## Osservazioni

Le entità selezionate sono evidenziate con una differente colorazione.

Cliccate sul foglio con il tasto destro del mouse.

Appare un menù contestuale:

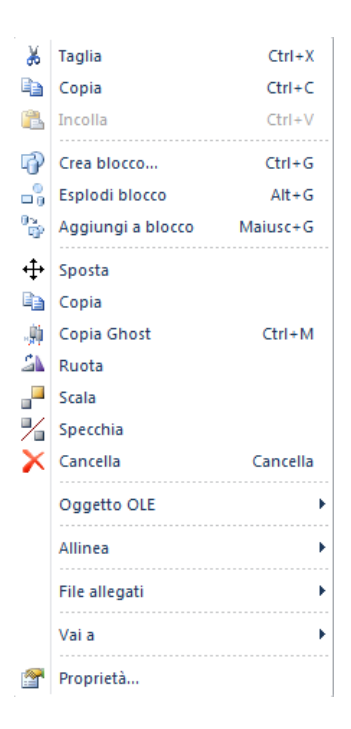

Selezionate il comando **Crea blocco**... Compare la seguente finestra:

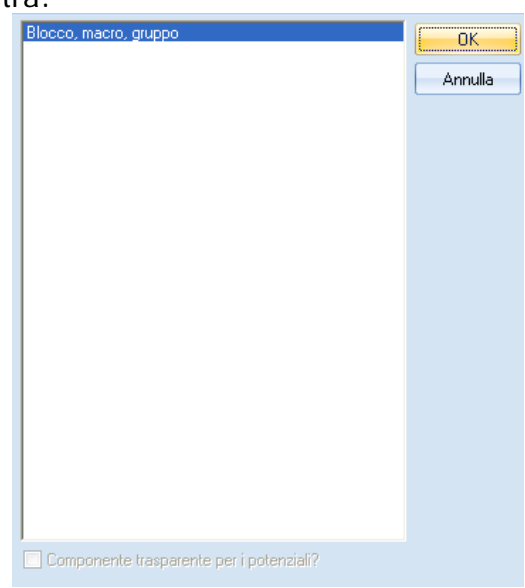

Selezionate dalla lista la voce **Blocco,macro,gruppo** e cliccate sul pulsante **OK**. Dopo questa operazione, tutti i simboli, fili, oggetti raggruppati vengono considerati come unica entità.

Selezionate dalla barra di progetto la cartella Simboli

🗠 Progetto 👍 Simboli) 🖏 Compon... 📴 Comandi

Cliccate con il tasto destro del mouse su Blocchi.

Appare un menù contestuale:

|       | ni                |
|-------|-------------------|
|       | Anteprima Grafica |
| + 2-  | Nuova Cartella    |
| + 💋 – | Incolla Cartella  |
| + 📂   | Potenza           |
|       | 11.00             |

#### Selezionate Nuova Cartella

Compare una finestra:

|       | Proprietà cartella simboli |    | x       |
|-------|----------------------------|----|---------|
| Nome: |                            |    |         |
|       |                            | ОК | Annulla |

Inserite il nome della nuova cartella, in cui salvare il blocco, ad esempio Test. Cliccate sul pulsante **OK**.

Sotto a Blocchi sarà creata una cartella Test

Selezionate quindi l'avviamento diretto che avete raggruppato in precedenza e sfruttando la funzionalità Drag&Drop, trascinate l'avviamento sopra la cartella **Test**. La cartella **Test** sarà evidenziata con uno sfondo blu.

A questo punto rilasciate il tasto sinistro del mouse.

Appare la finestra denominata Proprietà componente:

|             | Proprietà componente | x          |
|-------------|----------------------|------------|
| Nome        |                      |            |
| Descrizione |                      |            |
|             |                      | OK Annulla |

Inserite nella casella di testo **Nome** il nome, con cui volete salvare il gruppo, ad esempio **Avviamento diretto**.

## Osservazioni

È possibile associare una descrizione, anche se non è obbligatoria

## 4.B Inserimento di un blocco

Selezionate dalla barra di progetto la scheda Simboli

🕾 Progetto 📣 Simboli) 🖏 Compon... 📴 Comandi

Cliccate sulla voce **Blocchi**.

Cercate nella lista quello desiderato.

Cliccate sul gruppo che volete inserire a foglio, ad esempio Avviamento diretto.

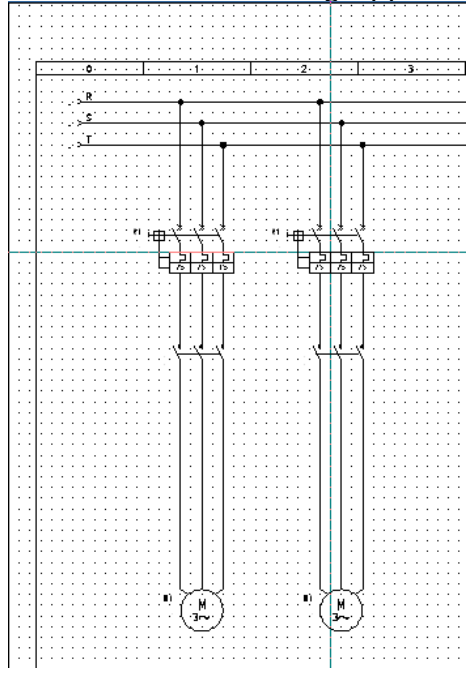

Sul puntatore del mouse apparirà in forma fittizia il gruppo da inserire.

Spostate il puntatore del mouse nel punto desiderato e cliccate il tasto sinistro del mouse per confermare l'inserimento.

Cliccate con il tasto destro del mouse sul blocco appena inserito, dal menù a tendina che vi sarà proposto selezionate la voce **Esplodi blocco** 

### 5 Come creare uno schema funzionale

Dopo aver creato uno schema di potenza di un avviamento diretto, passate a tracciare lo schema funzionale.

Create un foglio schema nuovo, tramite la barra dei progetti.

### Procedimento

Dalla scheda **Connessioni**, utilizzate il menù a tendina in alto per selezionare il tipo di filo **Comando**:

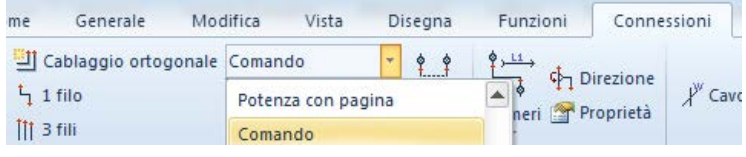

Dalla scheda Connessioni selezionate la voce In alto

Apparirà la finestra di proprietà del componente che permetterà l'inserimento del numero di filo:

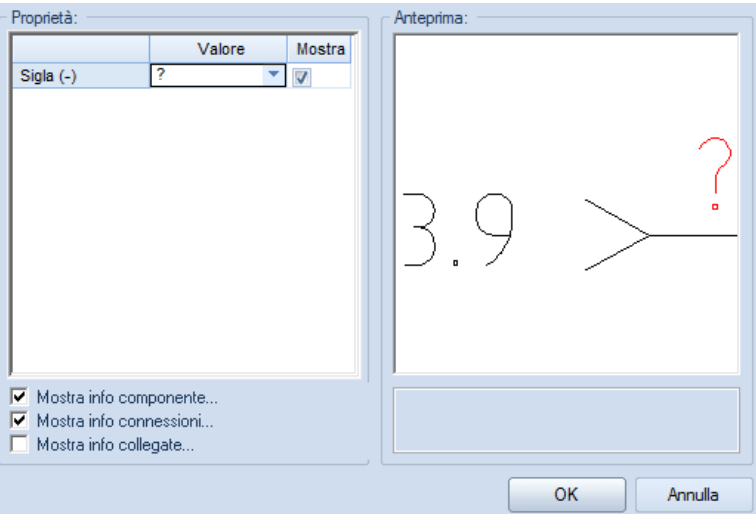

Digitate nella casella **Sigla** il numero di filo, ad esempio 24V e cliccate sul pulsante **OK**.

Comparirà sul foglio la prima fase impiantata.

Dalla scheda Connessioni selezionate la voce In alto >> In basso

Verrà inserito nel foglio la fase in basso, a cui potete assegnare analogamente a prima il numero di filo, ad esempio 0V.

### Osservazioni

È possibile inserire una fase in una posizione a piacere, tramite il comando "Connessioni/Libero" 🛁 Libero

Per tracciare i fili Selezionate dalla scheda Connessioni la voce 1 Filo

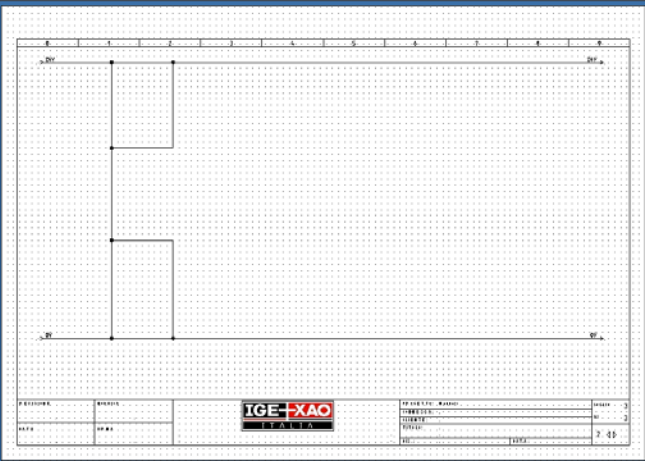

Cominciate a tracciare i fili come mostrato nell'esempio qui sotto:

Selezionate dalla barra Progetto la scheda Simboli

Inserite nel foglio una bobina, un pulsante a fungo, un pulsante con un contatto NA, una lampada ed un contatto NA generale come mostra l'esempio:

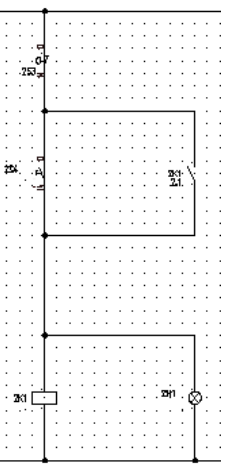

# Osservazioni

Per associare il contatto NA generale alla bobina impiantata, sarà necessario associare al contatto la sigla del relè.

Inserendo il contatto viene mostrata la finestra di proprietà componente:

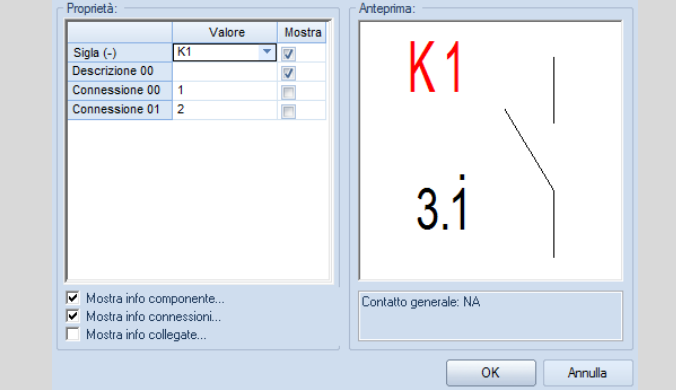

È possibile recuperare direttamente da una lista di sigle disponibili quella della bobina desiderata.

Associando un contatto alla bobina, comparirà in automatico un riferimento incrociato sotto la bobina ed un altro a sinistra del contatto:

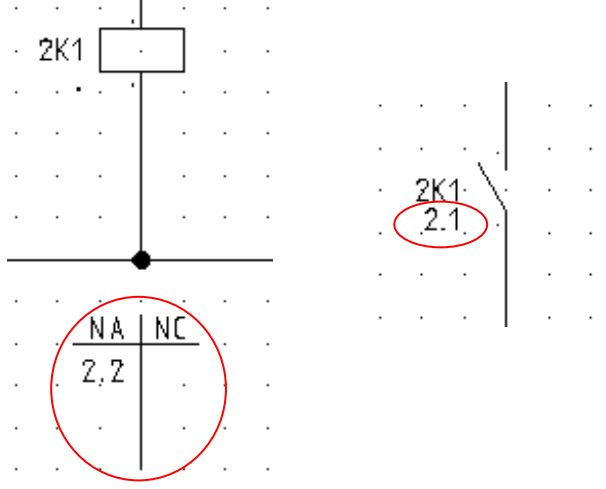

## Osservazioni

È possibile cambiare la visualizzazione del riferimento incrociato della bobina, ossia passare dalla visualizzazione con la tabella a croce a quella con il grafismo dei contatti.

Dalla barra dei progetti cliccate con il tasto destro del mouse su **Schemi** e selezionate il comando **Proprietà**:

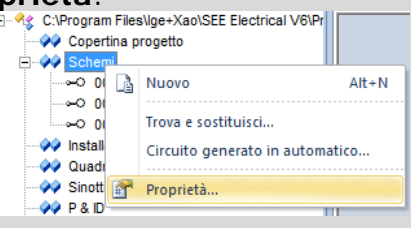

Appare la finestra dove impostare i parametri del progetto. Selezionate la cartella **Contattore** e spuntate l'opzione **Utilizza specchio**.

#### Manuale avviamento SEE Electrical V7

|                                                                                     | Image: Selective state       Image: Selective state       Image: Selective state         Image: Selective state       Image: Selective state       Image: Selective state         Image: Selective sta                                                                                                    |
|-------------------------------------------------------------------------------------|----------------------------------------------------------------------------------------------------|
| Confermate clicca<br>Per poter visualizz<br>necessario assegr<br>Otterrete così que | OK       Anulla         ndo su OK       are nel riferimento incrociato il grafismo dei contatti è are alla bobina un codice commerciale.         sto tipo di visualizzazione:       المحلية المحلية الم |

# 5.A Numerazione automatica dei fili

Seleziona dalla scheda Connessioni la voce Numeri, cliccate il comando Genera.

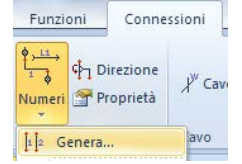

Vedrete la seguente schermata:

| Filo(i) .Tutti i fili<br>Genera/Cancella numeri<br>@ Genera numeri sui fili<br>Cancella numeri dai fili<br>fili da includere (oltre a quelli non numerati)<br>fili da includere (oltre a quelli non numerati)<br>fili già numerati non bloccati<br>fili fili bloccati (i fili bloccati verranno sbloccati)<br>Default | •                                                    |  |  |  |  |
|----------------------------------------------------------------------------------------------------|------------------------------------------------------|--|--|--|--|
| Genera/Cancella numeri<br>Genera numeri sui fili<br>Cancella numeri dai fili<br>fili da includere (oltre a quelli non numerati)<br>fili già numerati non bloccati<br>i fili bloccati (i fili bloccati verranno sbloccati)<br>Default                                                                                  |                                                      |  |  |  |  |
| Genera / Cancella numeri sui fili     Cancella numeri dai fili    fili da includere (oltre a quelli non numerati)     fili già numerati non bloccati     i fili bloccati (i fili bloccati verranno sbloccati)     Default                                                                                             |                                                      |  |  |  |  |
| Genera numeri sui fili     Cancella numeri dai fili    fili da includere (oltre a quelli non numerati)     fili già numerati non bloccati     fili bloccati (i fili bloccati verranno sbloccati)     Default                                                                                                    |                                                      |  |  |  |  |
| Cancella numeri dai filifili da includere (oltre a quelli non numerati) [fili già numerati non bloccati [i fili bloccati (i fili bloccati verranno sbloccati) Default                                                                                                    |                                                      |  |  |  |  |
| fili da includere (oltre a quelli non numerati)<br>fili già numerati non bloccati<br>i fili bloccati (i fili bloccati verranno sbloccati)<br>Default                                                                                                    |                                                      |  |  |  |  |
| fili già numerati non bloccati     ifili bloccati (i fili bloccati verranno sbloccati)     Default                                                                                                    |                                                      |  |  |  |  |
| i fili bloccati (i fili bloccati verranno sbloccati)<br>Default                                                                                                    |                                                      |  |  |  |  |
| C Default                                                                                                    | i fili bloccati (i fili bloccati verranno sbloccati) |  |  |  |  |
|                                                                                                    |                                                      |  |  |  |  |
| Rlpristina dimensioni filo originali                                                                                                    |                                                      |  |  |  |  |
| Ripristina il colore originale del filo                                                                                                    |                                                      |  |  |  |  |
| OK Ar                                                                                                    | nulla                                                |  |  |  |  |

Selezioniamo il tipo di filo da numerare dal menù **Filo(i)**: consigliamo di selezionare la voce **Tutti i fili**.

Selezionando la voce **Tutti i fili** saranno numerati tutti i tipi di filo presenti all'interno dei fogli schema, selezionando invece un tipo di filo (ad esempio **Comando**) saranno numerati solo i fili di tipo **Comando**.

Spuntiamo la voce **Genera numeri sui fili** per numerare tutti i fili presenti nel progetto ma che non hanno ancora un numero assegnato.

Selezionando la voce **fili già numerati non bloccati** saranno numerati anche i fili che avevano già assegnato un numero precedentemente ma che non erano stati bloccati dall'utilizzatore, per bloccare un filo basta fare doppio clic sul filo e quando compare la seguente schermata:

|                      | Valore       | Mostra   |
|----------------------|--------------|----------|
| Sezione filo         | 1.5          | <b>V</b> |
| Colore filo          | ВК           | <b>V</b> |
| Numero filo          | @            | <b>V</b> |
| Codice filo          | Db           |          |
| Tipo di collegamento | Collegamento |          |
| Blocca filo          |              |          |
| Filo                 | Potenza      |          |
| Potenziale           |              | 1        |

Cliccate sull'icona nella riga **Blocco filo**.

Selezionando la voce **i fili bloccati** saranno numerati anche i fili che avevano già assegnato un numero precedentemente assegnato e già bloccato dall'utilizzatore. Cliccare sul pulsante **OK** per lanciare la numerazione dei fili.

# 5.B Cancellazione automatica dei numeri di filo

Seleziona dalla scheda Connessioni la voce Numeri, cliccate il comando Genera.

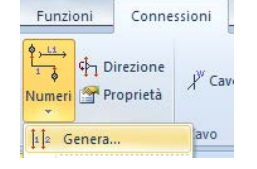

Vedrete la seguente schermata:

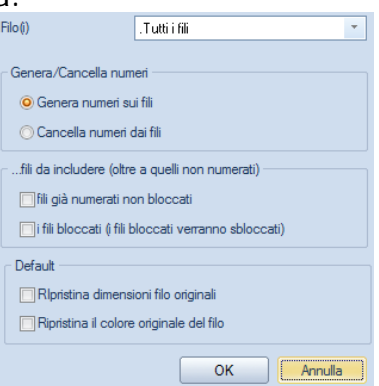

Selezioniamo il tipo di filo di cui cancellare i numeri dal menù **Filo(i)**: consigliamo di selezionare la voce **Tutti i fili**.

Selezionando la voce **Tutti i fili** saranno cancellati tutti i numeri di filo presenti all'interno dei fogli schema, selezionando invece un tipo di filo (ad esempio **Comando**) saranno numerati solo i fili di tipo **Comando**.

Spuntiamo la voce **Cancella numeri dai fili** per cancellare tutti i numeri di filo presenti nel progetto ma che non hanno ancora un numero assegnato. Cliccare sul pulsante **OK** per lanciare la cancellazione dei numeri di fili.

### 5.C Numerare manualmente un filo

Per numerare manualmente un filo, fate doppio clic sul filo desiderato, vedrete la seguente schermata:

|                      | Valore       | Mostra   |
|----------------------|--------------|----------|
| Sezione filo         | 1.5          | <b>V</b> |
| Colore filo          | BK           | V        |
| Numero filo          | @            | V        |
| Codice filo          | Db           | ]        |
| Tipo di collegamento | Collegamento |          |
| Blocca filo          |              |          |
| Filo                 | Potenza      |          |
| Potenziale           |              | V        |

Inserite manualmente il numero di filo nel campo **Potenziale**, e cliccate sul pulsante **OK**.

Attenzione, il filo deve essere compreso tra due simboli per essere considerato tale. Se il filo non sarà connesso a nessun simbolo non sarà possibile siglarlo.

50

### 5.D Cancellare un numero filo senza cancellare la siglatura

Selezionare dalla scheda Generale la voce Elemento singolo (Tasto rapido F6). Cliccate sul numero di filo che desiderate cancellare. Premere il tasto **CANC** sulla vostra tastiera.

# 5.E Spostare numero filo

Selezionare dalla scheda **Generale** la voce **Elemento singolo** (Tasto rapido F6). Cliccate sul numero di filo che desiderate cancellare. Cliccare con il pulsante dx e scegliete la voce **Sposta**, indicando la nuova posizione.

# 5.F Visibilità numero filo

Cliccare sul filo di cui volete togliere o aggiungere la visibilità. Nella sezione **Proprietà**, alla voce **Mostra potenziale**, scegliete l'opzione **Disattivo**, come indicato nell'immagine che segue:

| 9 | Attributi elementi |           |   |
|---|--------------------|-----------|---|
|   | Mostra numero fili | Attivo    |   |
|   | Mostra potenziale  | Attivo    | • |
|   | Mostra dimensioni  | Attivo    |   |
|   | Mostra colore filo | Disattivo |   |
| _ |                    |           |   |

# 5.G Modificare le proprietà di testo della sigla del filo

Esiste la possibilità di modificare le proprietà del testo (font, dimensioni, ecc...) per le sigle del filo. Per far questo è necessario creare un simbolo contenente le informazioni necessarie quali la posizione, la font e la dimensione della siglatura del filo.

Disegnare sul foglio schema una linea orizzontale ed una verticale, questi serviranno come riferimento del filo per calcolare la distanza della siglatura dal filo stesso. Inserire successivamente un testo con proprietà "Connessione/Potenziale" su ciascun segmento avente le impostazioni desiderate (Font, dimensioni ecc...). La distanza tra il testo e la linea determinerà la distanza tra il filo e la sua numerazione.

| <-W->                                                 |                                         |
|-------------------------------------------------------|-----------------------------------------|
|                                                       |                                         |
|                                                       |                                         |
|                                                       | · · · · · · · · · · · · · · · · · · ·   |
|                                                       | · · · · · · · · · · · · · · · · · · ·   |
| <b>T</b>                                              | <u> </u>                                |
|                                                       |                                         |
| Cerca ovunque nel testo Cerca in data base Traduzione |                                         |
|                                                       |                                         |
| Proprietà                                             |                                         |
| Proprietà di base:                                    |                                         |
| Attribute: Potenziale                                 |                                         |
|                                                       | · · · · · · · · · · · · · · · · · · ·   |
| Arial (Mestern)                                       |                                         |
| Font: Allal (Western)                                 | ••••••••••••••••••••••••••••••••••••••• |
|                                                       | · · · · · · · · · · · · · · · · · · ·   |
| Altezza: 5.00 Spaziatura: 1.00 Angolo: 0.00           | · · · · · · · · · · · · · · · · · · ·   |
| C 500 LV 500                                          | ······································  |
| Spessore: 0.00 Interinea: 0.00                        |                                         |
|                                                       | • • • • • • • • • • • • • • • • • • •   |
| 📝 Visualizza proprietà avanzate                       |                                         |
| Proprietà avanzate:                                   | · · · · · · · · · · · · · · · · · · ·   |
| O Allipeato a cipietra     Sottolipeato               |                                         |
|                                                       |                                         |
| Traducibile O Centrato Sopralineato                   |                                         |
| Consivo Allipesto a destra                            |                                         |
|                                                       |                                         |
| Stampabile                                            | • • • • • • • • • • • • • • • • • • • • |
|                                                       |                                         |
| visibilità Off Colore evidenziato: Nessuna 🖵          | ••••••••••••••••••••••••••••••••••••••• |
|                                                       |                                         |
|                                                       |                                         |

La scrittura di <-W-> sta ad indicare che questa siglatura sarà centrata rispetto la lunghezza del filo.

Trascinate ora il segmento orizzontale compreso di testo nella libreria **Simboli utente** creando la cartella **Siglatura** e chiamando il simbolo **Orizzontale**. Fate la stessa cosa per il segmento verticale:

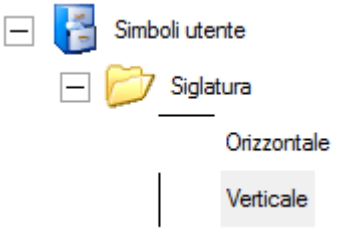

Ora chiudete SEE Electrical V7 e dal menù "Start di Windows/Esegui" digitate il comando **regedit**,

|                                                                                                    |   | 1                          | _      |                                     |
|----------------------------------------------------------------------------------------------------|---|----------------------------|--------|-------------------------------------|
|                                                                                                    | Â | Nome                       | Тіро   | Dati                                |
|                                                                                                    |   | 赴 (Predefinito)            | REG_SZ | (valore non impostato)              |
|                                                                                                    |   | 3 AskAllCableCore          | REG    | 0x00000000 (0)                      |
| > - in AppEvents                                                                                                    |   | 3 AskAllConnectorPin       | REG    | 0x00000000 (0)                      |
| Console                                                                                                    |   | 8 AskAIIPLCIO              | REG    | 0x00000000 (0)                      |
| Control Panel                                                                                                    |   | ab DefaultCrossRefFont     | REG SZ |                                     |
|                                                                                                    | = | 🗯 Internal Wires           | REG    | 0x00000000 (0)                      |
| D-00 EUDC                                                                                                    |   | 10 NodeSize                | REG B  | 00 00 80 3f                         |
|                                                                                                    |   | 100 PatternGrid X          | REG    | 0x00000032 (50)                     |
| Keyboard avoit                                                                                                    |   | 110 PatternGrid V          | REG    | 0x00000032 (50)                     |
|                                                                                                    |   | ab PotRefFrom0             | REG SZ | system\References\PotRefFrom()      |
| Printerr                                                                                                    |   | ab PotRefTo0               | REG SZ | system\References\PotRefTo0         |
| Software                                                                                                    |   | Show/WireNumberOnPotential | REG    | 0-00000000 (0)                      |
|                                                                                                    |   | ab SignalRefTo1            | PEG S7 | system \ Referencer \ Signal RefTo1 |
| AUVIL Software                                                                                                    |   | ab Signal RefTo2           | DEC SZ | system References (Signal Ref To2   |
|                                                                                                    |   | I Tananta Caunti insit     | REG_3Z | 0-00000064 (100)                    |
| Apple Computer Inc.                                                                                                    |   | Non-Design Contribution    | NEO    | 0x0000004 (100)                     |
| Ask com                                                                                                    |   | wirePropSettings           | REG_SZ |                                     |
|                                                                                                    |   | WirePropSettingsV          | REG_SZ |                                     |
| Audacity                                                                                                    |   |                            |        |                                     |
| Autodesk                                                                                                    |   |                            |        |                                     |
| BCGWorkspace                                                                                                    |   |                            |        |                                     |
| CAE Development                                                                                                    |   |                            |        |                                     |
| SEE Building LT                                                                                                    |   |                            |        |                                     |
| SEE Electrical                                                                                                    |   |                            |        |                                     |
| Recent File List                                                                                                    |   |                            |        |                                     |
|                                                                                                    |   |                            |        |                                     |
| ▶ 📲 Version V4R1                                                                                                    |   |                            |        |                                     |
| Version V5R1                                                                                                    |   |                            |        |                                     |
| Version V6R1                                                                                                    |   |                            |        |                                     |
| a 🛄 1000                                                                                                    |   |                            |        |                                     |
| The second second secon |   |                            |        |                                     |

Confermate con **Ok** si aprirà la seguente finestra:

Seguito il percorso indicato di seguito:

Computer\HKEY\_CURRENT\_USER\Software\CAE Development\SEE Electrical\Version V6R1\1000

In questa cartella saranno presenti due chiavi di registro vuote settabili come vedremo di seguito, il loro nome è **WirePropSettings** e **WirePropSettingsV**.

Facendo doppio clic sul primo valore va indicato il percorso del simbolo orizzontale appena salvato:

"Simboli utente\Siglatura\Orizzontale".

| Nome valore:                         |            |
|--------------------------------------|------------|
| WireProp Settings                    |            |
| Dati <u>v</u> alore:                 |            |
| Simboli utente\Siglatura\Orizzontale |            |
|                                      | OK Annulla |

La stessa cosa va fatta per la seconda chiave di registro, indicando però il simbolo Verticale

"Simboli utente\Siglatura\Verticale".

| Nome valore:                       |            |
|------------------------------------|------------|
| WirePropSettingsV                  |            |
| Dati <u>v</u> alore:               |            |
| Simboli utente\Siglatura\Verticale |            |
|                                    | OK Annulla |

Riaprendo SEE Electrical V7 e numerando i fili, verranno visualizzate automaticamente le sigle dei fili con le proprietà definite nei simboli salvati: sui fili orizzontali verrà preso in considerazione il simbolo orizzontale, su quelli verticali il simbolo verticale.

# 6 Come creare una distinta

# Procedimento

Supponiamo di avere disegnato una planimetria come segue:

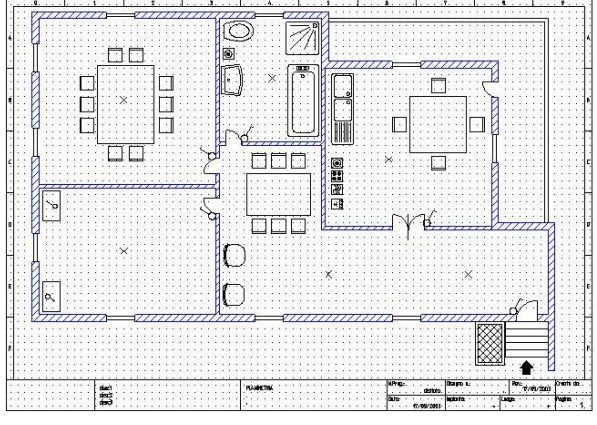

# Attenzione

Per ottenere il listato materiale è opportuno aver associato a tutti i componenti dello schema (interruttori, punti luce...) degli articoli commerciali contenuti nel database.

# 6.A Creazione di una lista materiale

Per generare una lista selezionate dalla barra di progetto la cartella **Progetto**:

😤 Progetto) 🐗 Simboli 🛛 🌄 Compon... 🗃 Comandi

Cliccate su Liste grafiche ed otterrete l'insieme delle liste che potrete generare.

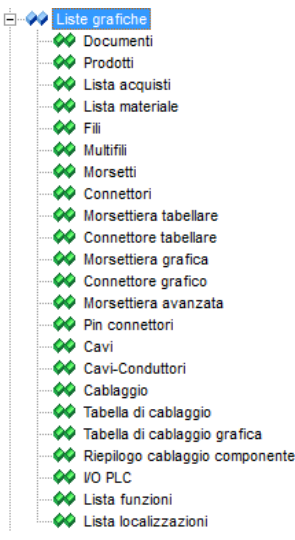

Per generare un listato dei componenti presenti nella planimetria selezionate la lista grafica denominata **Sigla** e cliccate il tasto destro del mouse.

Appare un menù contestuale:

| <ul> <li>Liste grafich</li> <li>Docume</li> </ul> | ne<br>enti          |
|---------------------------------------------------|---------------------|
| Mors                                              | Genera              |
| Coni                                              | Apri foglio modello |
| 📣 Cavi 📓                                          | Proprietà           |

Selezionate il comando Genera.

Sotto la lista grafica, compare la lista dei fogli generati.

| ÷ | Prodotti        |
|---|-----------------|
|   | <b>⊶</b> € 0001 |

Fate doppio clic sul foglio 0001 per vedere la lista dei componenti generata.

|                           |                                       |                                            |                           |          | · · · · · · |
|---------------------------|---------------------------------------|--------------------------------------------|---------------------------|----------|-------------|
| Sigia (-)                 | . Codice                              | . Resorizione.                             | Costrullore               | . Eogilo | . Coleen a  |
| N1                        |                                       |                                            |                           | 2        | 10.1903     |
| · · · · Q1· · · ·         | TRY 1021-1EA10                        | NT.AUTOWATCH (3025)A SO (2.8/44/ 1001A     | SEPERS                    | 2        | 1 1 1 1     |
| · · · · <b>H2</b> · · · · |                                       |                                            |                           | 2:       |             |
|                           | 3RV1021-1EA10                         | NT.AUTOMATICO .3X2SA SD. 2.8/4A 100K4.     | 289KGI2                   | . 2      |             |
| ю                         |                                       |                                            |                           | 2.       | 10.131.0    |
|                           | 3RY1021-1EA10                         | NT.AUTOMATICU 190251A SD 12.18/444 10.0074 | SEVERS                    | 2        |             |
| <b>144</b>                |                                       | ,                                          |                           | 2        |             |
| B4                        | EV/021-EA0                            | NT.AJTOMATKU SKZSA SU Z.B./AA, 100KA       | SENERS                    |          |             |
| m                         |                                       |                                            |                           | 3.       | 1 1         |
| 51                        |                                       |                                            |                           |          | 1           |
|                           |                                       |                                            |                           |          |             |
|                           |                                       |                                            |                           |          |             |
|                           |                                       |                                            |                           |          |             |
|                           | · · · · · · · · · · · · · · · · · · · |                                            |                           |          |             |
|                           |                                       |                                            |                           |          |             |
|                           |                                       |                                            |                           |          |             |
|                           |                                       |                                            |                           |          |             |
|                           |                                       |                                            |                           |          |             |
|                           |                                       |                                            |                           |          |             |
|                           |                                       |                                            |                           |          |             |
| <u></u>                   |                                       |                                            |                           |          |             |
|                           |                                       |                                            |                           |          |             |
|                           |                                       |                                            |                           |          |             |
|                           |                                       |                                            |                           |          |             |
|                           |                                       |                                            |                           |          |             |
|                           |                                       |                                            |                           |          |             |
|                           |                                       |                                            |                           |          | 11111       |
|                           |                                       |                                            |                           |          |             |
|                           |                                       |                                            |                           |          |             |
|                           |                                       |                                            |                           |          |             |
|                           |                                       |                                            |                           |          |             |
| <u></u>                   |                                       |                                            | <u></u>                   |          |             |
| REVISIONE                 | 89212124                              | PRODELLD                                   |                           |          | STRUCT A    |
|                           |                                       | Cody's data -                              | *********                 |          |             |
|                           |                                       | cutwit.                                    |                           |          | DI *        |
| 0.61.6                    | 5.004                                 |                                            | · · · · · · · · · · · · · |          | 1.46        |
|                           |                                       | · · · · · · · · · · · · · · · · · · ·      |                           |          | ··· NP ··   |

### Osservazioni

Nella lista verrà generato un elenco completo dei componenti, comprendendo sia i simboli a cui è stato assegnato un codice commerciale, sia quelli senza codice.

La procedura sopra descritta è valida anche per generare tutte le altre liste grafiche disponibili nell'elenco.

E' tuttavia possibile impostare delle informazioni predefinite che verranno compilate sui fogli generati dalle liste grafiche.

Cliccando su una lista con il tasto destro e selezionando **Proprietà** è presente il pulsante **Default...** 

Nella finestra che appare è possibile precompilare alcuni campi in modo che i fogli generati acquisiscano le informazioni riportate.

| No | me                    | Valore |
|----|-----------------------|--------|
|    | Attributi             |        |
|    | Titolo                |        |
|    | Sottotitolo           |        |
|    | Indice revisione      |        |
|    | Descrizione revisione |        |
|    | Data revisione        |        |
|    | Revisore              |        |
|    | Localizzazione        |        |
|    | Funzione              |        |
|    |                       |        |

E' possibile generare tutte le liste grafiche desiderate in un solo passaggio attraverso il comando **Generare** selezionabile tramite tasto destro sulla voce **Liste grafiche**.

| E- W Liste grafiche |          |
|---------------------|----------|
| - 🚧 Documen         | Generare |
| - A Prodotti        | ocherare |

Selezionate le liste grafiche da generare, premendo su **Generare** verranno creati i fogli.

| Generare | Liste grafiche        |  |
|----------|-----------------------|--|
|          | Documenti             |  |
|          | Prodotti              |  |
|          | Lista acquisti        |  |
|          | Lista materiale       |  |
|          | Fili                  |  |
|          | Multifili             |  |
|          | Morsetti              |  |
|          | Connettori            |  |
|          | Morsettiera tabellare |  |
|          | Connottom tohollom    |  |
|          |                       |  |

I pulsanti permettono in quale ordine i fogli vengono creati. Tramite il pulsante **Salvare impostazioni** sarà possibile ricreare le liste senza dover settare nuovamente tutto.

## 6.B Come visualizzare una lista applicando un filtro

### Procedimento

Supponiamo di aver generato una lista Componenti, ma dalla lista si vuole escludere tutti quei componenti a cui non è stato associato un codice commerciale. Selezionate dalla barra di progetto la cartella **Progetti**.

| <u> Progetto</u> | 🛷 Simboli | 🌄 Compon | 🚰 Comandi |
|------------------|-----------|----------|-----------|

Utilizziamo ora la nozione di Data base, e non più di Lista grafica. Cliccate con il tasto destro del mouse su **Visualizza**, **prodotti** e selezionate il comando **Apri**.

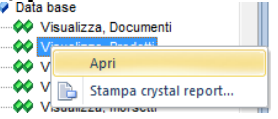

Compare l'intero elenco:

|    | Tipo documento | Funzione foglio (=) | Foglio | Indice | Percorso | Funzione (=) | Localizzazione (+) | Sigla (-) | Descrizione 00 | Codice        |
|----|----------------|---------------------|--------|--------|----------|--------------|--------------------|-----------|----------------|---------------|
| 1  | Schemi         |                     | 2      |        | 1        |              |                    | M1        |                |               |
| 2  | Schemi         |                     | 2      |        | 1        |              |                    | Q1        |                | 3RV1011-0CA20 |
| 3  | Schemi         |                     | 2      |        | 3        |              |                    | M2        |                |               |
| 4  | Schemi         |                     | 2      |        | 3        |              |                    | Q2        |                | 3RV1011-0CA20 |
| 5  | Schemi         |                     | 2      |        | 5        |              |                    | M3        |                |               |
| 6  | Schemi         |                     | 2      |        | 5        |              |                    | Q3        |                | 3RV1011-0CA20 |
| 7  | Schemi         |                     | 2      |        | 6        |              |                    | M4        |                |               |
| 8  | Schemi         |                     | 2      |        | 6        |              |                    | Q4        |                | 3RV1011-0CA20 |
| 9  | Schemi         |                     | 3      |        | 1        |              |                    | S2        |                |               |
| 10 | Schemi         |                     | 3      |        | 1        |              |                    | S1        |                |               |
| 11 | Schemi         |                     | 3      |        | 1        |              |                    | K1        |                |               |
| 12 | Schemi         |                     | 3      |        | 2        |              |                    | H1        |                |               |

Selezionate la colonna sulla quale volete fare un filtro, ad esempio la colonna **Codice**.

Cliccate con il tasto destro del mouse sul nome della colonna.

Appare il seguente menù contestuale:

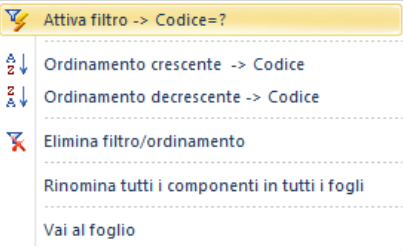

Selezionate il comando Attiva Filtro ->Codice=? Appare una finestra in cui specificare il filtro:

| 100040  |    |       |
|---------|----|-------|
| Filtro: |    |       |
|         | OK | 0 11- |

Nella casella di testo digitare il carattere \*, per indicare che si vogliono selezionare quei componenti con un codice commerciale, ossia che abbiano questa rubrica compilata.

Cliccate sul pulsante OK.

Otterrete il seguente risultato:

|   | Tipo documento | Funzione foglio (=) | Foglio | Indice | Percorso | Funzione (=) | Localizzazione (+) | Sigla (-) | Descrizione 00 | Codice        |
|---|----------------|---------------------|--------|--------|----------|--------------|--------------------|-----------|----------------|---------------|
| 1 | Schemi         |                     | 2      |        | 1        |              |                    | Q1        |                | 3RV1011-0CA20 |
| 2 | Schemi         |                     | 2      |        | 3        |              |                    | Q2        |                | 3RV1011-0CA20 |
| 3 | Schemi         |                     | 2      |        | 5        |              |                    | Q3        |                | 3RV1011-0CA20 |
| 4 | Schemi         |                     | 2      |        | 6        |              |                    | Q4        |                | 3RV1011-0CA20 |

### Osservazioni

Per la creazione di filtri è possibile utilizzare i caratteri jolly \* e ?, rispettando le funzionalità dell'ambiente Microsoft Windows.

Ogni volta che viene aggiunto un nuovo filtro, quest'ultimo viene sommato ai precedenti.

Per eliminare i filtri attivi cliccate con il tasto destro su qualsiasi colonna e selezionare dal menù contestuale **Elimina Filtro/Ordinamento**:

| ¥              | Attiva filtro -> Codice=?                                            |
|----------------|----------------------------------------------------------------------|
| A↓<br>Z↓<br>A↓ | Ordinamento crescente -> Codice<br>Ordinamento decrescente -> Codice |
| ¥              | Elimina filtro/ordinamento                                           |
|                | Rinomina tutti i componenti in tutti i fogli                         |
|                | Vai al foglio                                                        |

Otterrete nuovamente la lista completa dei componenti.

### Attenzione

Quando vengono generati nuovi elenchi, quelli creati precedentemente saranno cancellati automaticamente. Fate perciò attenzione nell'eseguire modifiche manuali sugli elenchi.

# 6.C Creazione dell'indice del progetto

Selezionate dalla barra Gestione progetti la cartella Progetto

👰 Progetto) 🛷 Simboli 🛛 🌄 Compon.... 🚰 Comandi

Cliccate su **Liste grafiche** per selezionare la lista grafica da utilizzare per generare l'indice.

Cliccate il tasto destro del mouse su **Documenti** e selezionate il comando **Genera** come mostra la figura qui sotto:

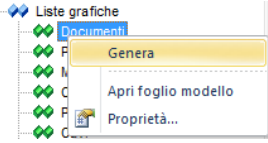

Otterrete un foglio indice di questo tipo:

|                           |                                                                                                    |                                            | <u> </u>                              |
|---------------------------|----------------------------------------------------------------------------------------------------|--------------------------------------------|---------------------------------------|
|                           |                                                                                                    |                                            |                                       |
|                           |                                                                                                    | · · · · · · · · · · · · · · · · · Indica · |                                       |
|                           |                                                                                                    |                                            |                                       |
|                           |                                                                                                    |                                            |                                       |
|                           | Tine di Begumente                                                                                                    |                                            | Bendelman                             |
| Fogulo                    | The proposition of the second second se | setublike                                  | n,equajone                            |
|                           | index.                                                                                                    |                                            |                                       |
|                           | huire,                                                                                                    |                                            |                                       |
| · · · · 1_· · · ·         | Schani                                                                                                    | plantinel                                  |                                       |
| · · · · 1.· · · ·         | Schani · · · · · · · · · · · · · · · · · · ·                                                                                                    | hano Pohanza.                              |                                       |
|                           |                                                                                                    |                                            |                                       |
| · · · · <b>J</b> _· · · · | 2018em · · · · · · · · · · · · · · · · · · ·                                                                                                    | hand Auskerik                              | <u></u>                               |
|                           | I late an entering in the second second                                                                                                    |                                            | · · · · · · · · · · · · · · · · · · · |
| 14                        | hain ninisalani                                                                                                    |                                            |                                       |
|                           |                                                                                                    |                                            |                                       |

### Osservazioni

Il campo descrizione che viene recuperato dall'indice del progetto, corrisponde all'attributo di foglio **Titolo**.

Per accedere agli attributi di foglio dalla barra di progetto cliccare con il tasto destro del mouse sul foglio desiderato e selezionare dal menù contestuale il comando **Informazioni**:

| →       000       Installaz       Installaz         →       Quadro       →       Apri         →       Quadro       Cancella         →       P&ID       Apri backup         →       Apri backup       Apri backup |               |
|----------------------------------------------------------------------------------------------------|---------------|
| Apri     Apri     Apri     Apri     Apri     Apri     Apri     Apri     Apri     Apri     Apri backup     Apri backup     Apri backup                                                                            | Alt+N         |
| Elimina fogli vuoti                                                                                                    | Alt+O<br>glio |
| Copia                                                                                                    |               |

#### Appare la barra Proprietà:

| Pro | oprietà               | ×      |
|-----|-----------------------|--------|
| No  | ome                   | Valore |
|     | Attributi - 0002      |        |
|     | Foglio                | 2      |
|     | Indice                |        |
|     | Titolo                |        |
|     | Sottotitolo           |        |
|     | Indice revisione      |        |
|     | Descrizione revisione |        |
|     | Data revisione        |        |
|     | Revisore              |        |
|     | Localizzazione        |        |
|     | Funzione              |        |
|     | Page Created Date     |        |
|     | Page Rev. Date        |        |
|     | Page Revision         |        |
|     | Page Created By       |        |

Nel campo **Titolo** inserite il titolo del foglio che verrà recuperato nella colonna Descrizione dei fogli **Indice**.

# 6.D Importazione/esportazione delle liste in Excel

Dopo aver generato una lista, per esempio lista prodotti, è possibile esportarla in formato Excel e dopo aver modificato parte del file, ad esempio i codici dei componenti, è possibile reimportare la lista modificata in SEE Electrical e le modifiche verranno attualizzate nei componenti inseriti in modo automatico.

Per esportare / importare le liste utilizzate sono stati aggiunti i seguenti comandi disponibili nel pannello Comandi:

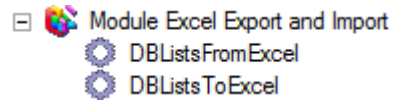

Premere il comando **DBListdToExcel** e selezionare le liste interessate. Dopo aver definito il percorso del file excel in **Nome file Excel** premere il tasto **Esporta**:

| Laporta       Laporta         Visualizza, Documenti         Visualizza, Prodotti         Visualizza, Ista parti semplici         Visualizza, morsetti         Visualizza, morsetti         Visualizza, morsetti         Visualizza, norsetti         Visualizza, Cavi         Visualizza, Cavi         Visualizza, Cavi         Visualizza, Cavi         Visualizza, Cavi         Visualizza, Cavi         Visualizza, Contetti         Visualizza, Cavi         Visualizza, Contatti         Visualizza, Contetti fili         Visualizza, connessioni         Visualizza, connessioni         Visualizza, materiale         Visualizza, muttifili | Fenorta | Liste database                          |  |
|----------------------------------------------------------------------------------------------------|---------|-----------------------------------------|--|
| Visualizza, Prodotti Visualizza, Ista acquisti Visualizza, morsetti Visualizza, morsetti Visualizza, morsetti Visualizza, connettori Visualizza, Cavi Visualizza, Cavi Visualizza, Cavi Visualizza, Cavi Visualizza, Cavi Visualizza, contatti Visualizza, fili Visualizza, fili Visualizza, materiale Visualizza, muttfili                                                                                                    |         | Visualizza Documenti                    |  |
| Visualizza lista parti semplici         Visualizza, morsetti         Visualizza, morsetti         Visualizza, connettori         Visualizza, rin connettori         Visualizza, Cavi         Visualizza, Cavi         Visualizza, Cavi         Visualizza, Cavi         Visualizza, Cavi         Visualizza, Cavi         Visualizza, Cavi         Visualizza, Cavi         Visualizza, Contatti         Visualizza, Scheda PLC-1/U         Visualizza, scietchette fili         Visualizza, connessioni         Visualizza, materiale         Visualizza, multifili                                                                                |         | Visualizza, Prodotti                    |  |
| Visualizza, Lista acquisti         Visualizza, morsetti         Visualizza, Connettori         Visualizza, Dir connettori         Visualizza, Cavi         Visualizza, Cavi         Visualizza, Contatti         Visualizza, Contatti         Visualizza, Scheda PLC-I/U         Visualizza, etichette fili         Visualizza, connessioni         Visualizza, materiale         Visualizza, multifili                                                                                                    |         | Visualizza lista parti semplici         |  |
| Visualizza, morsetti         Visualizza, Connettori         Visualizza, Connettori         Visualizza, Cavi         Visualizza, Cavi         Visualizza, Contatti         Visualizza, Scheda PLC-I/U         Visualizza, contetti         Visualizza, contatti         Visualizza, contetti         Visualizza, contetti         Visualizza, contetti         Visualizza, connessioni         Visualizza, materiale         Visualizza, multifili                                                                                                    |         | Visualizza, Lista acquisti              |  |
| Visualizza, Connettori         Visualizza, Pin connettori         Visualizza, Cavi         Visualizza, Cavi         Visualizza, contatti         Visualizza, Scheda PLC-I/U         Visualizza, fili         Visualizza, contettori         Visualizza, scheda PLC-I/U         Visualizza, scheda PLC-I/U         Visualizza, connessioni         Visualizza, materiale         Visualizza, materiale         Visualizza, multrilii                                                                                                    |         | Visualizza, morsetti                    |  |
| Visualizza, Cavi         Visualizza, Cavi         Visualizza, cavi-fili         Visualizza, Contatti         Visualizza, Scheda PLC-I/U         Visualizza, Scheda PLC-I/U         Visualizza, contessioni         Visualizza, contessioni         Visualizza, materiale         Visualizza, multifili                                                                                                    |         | Visualizza, Connettori                  |  |
| Visualizza, Cavi         Visualizza, cavi-fili         Visualizza, Contatti         Visualizza, Contatti         Visualizza, fili         Visualizza, fili         Visualizza, concessioni         Visualizza, ocnessioni         Visualizza, materiale         Visualizza, multifili                                                                                                    |         | Visualizza, Pin connettori              |  |
| Visualizza, cavi fili         Visualizza, Contatti         Visualizza, Scheda PLC-I/U         Visualizza, scheda PLC-I/U         Visualizza, etichette fili         Visualizza, etichette fili         Visualizza, connessioni         Visualizza, materiale         Visualizza, multifili                                                                                                    |         | Visualizza, Cavi                        |  |
| Visualizza, Contatti         Visualizza, Scheda PLC-I/U         Visualizza, fili         Visualizza, etichette fili         Visualizza, connessioni         Visualizza, materiale         Visualizza materiale con codici esplosi         Visualizza, multifili                                                                                                    |         | Visualizza, cavi-fili                   |  |
| Visualizza, Scheda PLC-I/U         Visualizza, fili         Visualizza, etichette fili         Visualizza, contessioni         Visualizza, materiale         Visualizza, materiale con codici esplosi         Visualizza, multifili                                                                                                    |         | Visualizza, Contatti                    |  |
| Visualizza, fili         Visualizza, etichette fili         Visualizza, connessioni         Visualizza, materiale         Visualizza, materiale         Visualizza, materiale con codici esplosi         Visualizza, multifili                                                                                                    |         | Visualizza, Scheda PLC-I/U              |  |
| Visualizza, etichette fili Visualizza, connessioni Visualizza, materiale Visualizza materiale con codici esplosi Visualizza, multifili                                                                                                    |         | Visualizza, fili                        |  |
| Visualizza, connessioni<br>Visualizza, materiale<br>Visualizza materiale con codici esplosi<br>Visualizza, multifili                                                                                                    |         | Visualizza, etichette fili              |  |
| Visualizza, materiale<br>Visualizza materiale con codici esplosi<br>Visualizza, multifili                                                                                                    |         | Visualizza, connessioni                 |  |
| Visualizza materiale con codici esplosi Visualizza, multifili                                                                                                    |         | Visualizza, materiale                   |  |
| Visualizza, multifili                                                                                                    |         | Visualizza materiale con codici esplosi |  |
|                                                                                                    |         | Visualizza, multifili                   |  |
|                                                                                                    |         |                                         |  |

Nell'esempio è stata esportata la lista **Visualizza, Prodotti**, cioè la lista con tutti i simboli inseriti.

| Tipo docume Funzione | Foglio | Indice | Percorso | Funzione | Localizzaz | Sigla (-) | Descrizio               | r Codice  |
|----------------------|--------|--------|----------|----------|------------|-----------|-------------------------|-----------|
| Schemi               | 2      |        | 0        |          |            | Q1        |                         | 1492-CB20 |
| Schemi               | 2      |        | 2        |          |            | Q2        |                         | 5SY7404-7 |
| Schemi               | 2      |        | 3        |          |            | Q3        |                         | 5SY7406-7 |
| Schemi               | 2      |        | 3        |          |            | M1        | Motore<br>Pompa<br>Olio | 1GG51020  |
| Schemi               | 2      |        | 5        |          |            | Q4        |                         | 5SY8403-8 |
| Schemi               | 2      |        | 5        |          |            | M2        | Motore<br>Nastro 1      | 1LA5096-4 |

Il file generato avrà il seguente aspetto:

Se vengono inseriti dei codici addizionali ad un simbolo in Excel prima dell'importazione, i codici verranno assegnati al simbolo una volta importati.

#### Manuale avviamento SEE Electrical V7

Aggiungete uno o più codici addizionali nella colonna Codice intervallando con il separatore punto e virgola, in modo tale che durante l'importazione possano venire associati a quella sigla.

Eseguendo le modifiche che desideriamo apportare alla lista possiamo reimportare il tracciato appena compilato con la possibilità di aggiornare queste variazioni direttamente sui simboli

Premere il comando **DBListsFromExcel** e selezionare quali entità aggiornare con l'importazione del file Excel.

Nel nostro caso Visualizza, Prodotti o le singole parti che lo compongono:

| Nome | file Exce    | al: C:\Users\darioldi\Desktop\lista.xls | Sfoglia   |
|------|--------------|-----------------------------------------|-----------|
|      | mporta       | Liste database                          | <b>_</b>  |
| Ξ    | 1            | Visualizza, Prodotti                    |           |
|      | 1            | Funzione (=)                            |           |
|      | $\checkmark$ | Localizzazione (+)                      |           |
|      | 1            | Sigla (-)                               |           |
|      | 1            | Descrizione 00                          |           |
|      | $\checkmark$ | Codice                                  |           |
| -    |              | Visualizza, morsetti                    |           |
|      |              | Funzione (=)                            |           |
|      |              | Localizzazione (+)                      |           |
|      |              | Sigla (-)                               |           |
|      |              | Numero morsetto                         |           |
|      |              | Ordinamento morsetti                    |           |
|      |              | Codice                                  |           |
|      |              | Simbolo piano morsetto                  | -         |
|      |              | ··· · -                                 |           |
|      |              |                                         |           |
| Sele | ziona tut    | to Deseleziona tu Impostazioni Importa  | a Annulla |

Cliccare su **Impostazioni** per impostare se l'importazione andrà ad interessare la simbologia impiantata oppure no

| 🧿 Combina / Rinomina tut   | to          |
|----------------------------|-------------|
| 🔿 Non Combina / Non ring   | omina tutto |
| 🔿 Chiedi                   |             |
| ambia colore/sezione filo: |             |
| 🧿 per rete                 |             |
| Operfilo                   |             |

Cliccare quindi su Importa.

# 7 Creazione di una morsettiera

# 7.A Inserimento di morsetti logici nello schema

Quando è necessario inserire un morsetto nello schema esistono due famiglie simboli X: Morsetti verticali e X: Morsetti orizzontali.

#### Attenzione:

Se utilizzate un morsetto verticale su un filo orizzontale questo verrà ruotato automaticamente ma inverterà l'informazione di origine e destinazione nel recupero della morsettiera.

Per questo è importante inserire morsetti verticali su fili verticali e morsetti orizzontali su fili orizzontali.

| Proprietà:           |         |    |          | Anteprima:          |
|----------------------|---------|----|----------|---------------------|
|                      | Valore  |    | Mostra   |                     |
| Sigla (-)            | х       | DΒ | <b>V</b> |                     |
| Rif 1                |         |    | <b>V</b> |                     |
| Codice               |         | DЬ | Nas      | •                   |
| Numero morsetto      | 1       | +1 | <b>V</b> |                     |
| Ordinamento mors     | 1       | +1 |          |                     |
| Simbolo morsettier   |         | DЬ |          |                     |
| Connessione 00       | 1       |    |          |                     |
| Connessione 01       | 2       |    |          |                     |
| Filo trasparente     | 1       |    |          |                     |
|                      |         |    |          |                     |
|                      |         |    |          |                     |
|                      |         |    |          |                     |
| ļ                    |         |    |          |                     |
| 🔽 Mostra info comp   | onente  |    |          | Morsetto di potenza |
| 🔽 Mostra info conn   | essioni |    |          |                     |
| 🔽 Mostra info colleg | gate    |    |          |                     |
|                      |         |    |          |                     |
|                      |         |    |          | OK Annulla          |

Il campo **Sigla** indica il nome della morsettiera, la quale essendo composta da diversi morsetti deve essere definita con una siglatura composta da Morsettiera – Morsetto. Il campo **Numero morsetto** ci permette di definire il nome del singolo morsetto secondo un ordinamento definibile nel campo **Ordinamento morsetto** 

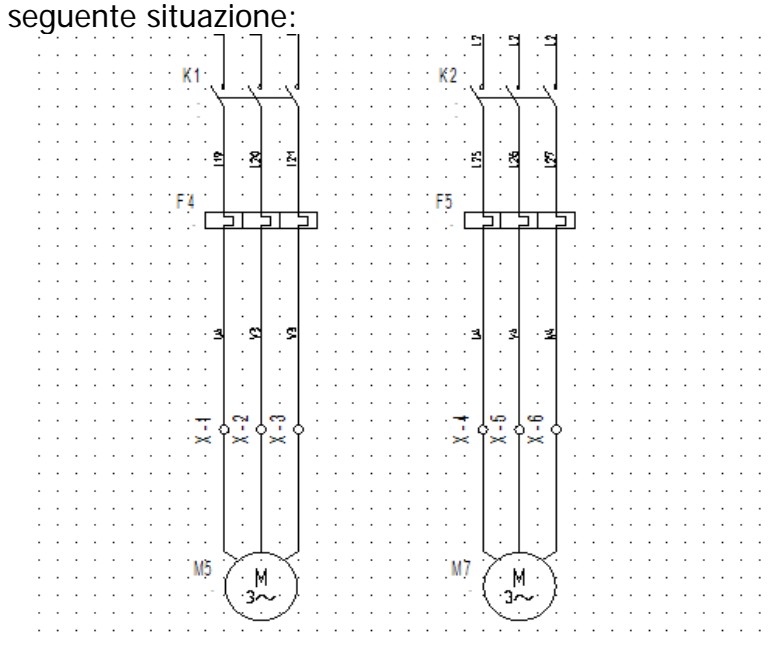

Si presenterà la seguente situazione:

E' tuttavia possibile editare la morsettiera, prima che questa venga generata in un foglio di riepilogo, andando nella voce Data base in Editore, morsettiera. (Modulo Advanced)

|   | Numero morsetto | Sigla (-) | Ordinamento morsetti | Nome livello | Ordinamento | Funzione foglio (=) | Foglio | Indice | Percorso | Х   | * |                      | Testo    |
|---|-----------------|-----------|----------------------|--------------|-------------|---------------------|--------|--------|----------|-----|---|----------------------|----------|
| 1 | 1               | X:1       | 1                    |              | 0           |                     | 2      |        | 1        | 60  |   | Sigla (-)            | Х        |
| 2 | 2               | X:2       | 2                    |              | 0           |                     | 2      |        | 1        | 68  |   | Numero morsetto      | 6        |
| 3 | 3               | X:3       | 3                    |              | 0           |                     | 2      |        | 1        | 76  |   | Ordinamento morsetti | 6        |
| 4 | 4               | X:4       | 4                    |              | 0           |                     | 2      |        | 2        | 116 |   | Descrizione 00       |          |
| 5 | 5               | X:5       | 5                    |              | 0           |                     | 2      |        | 2        | 124 |   | Codice               | Db       |
| 6 | 6               | X:6       | 6                    |              | 0           |                     | 2      |        | 3        | 132 |   | Simbolo morsettiera  | Db       |
|   |                 |           |                      |              |             |                     |        |        |          |     |   | Connessione          | 1        |
|   |                 |           |                      |              |             |                     |        |        |          |     |   | Connessione          | 2        |
|   |                 |           |                      |              |             |                     |        |        |          |     |   | Filo trasparente     | <b>V</b> |

Avendo un riepilogo compatto di tutte le informazioni relative alle morsettiere è possibile ordinare i morsetti, rinumerarli, cambiare codice... .

Qualora si volesse assegnare al morsetto la stessa sigla del filo è possibile lanciare il comando Wire2Terminal presente nella finestra dei Comandi e questa operazione avverrà in modo automatico ma non potrà più essere annullata.

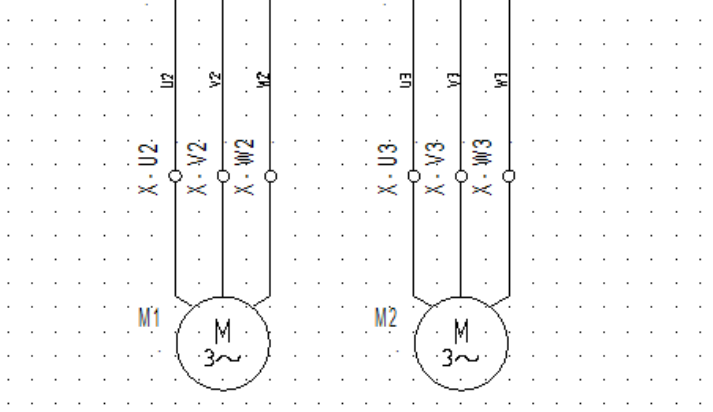

# 7.B Creazione di una morsettiera tabellare

Selezionate Morsettiera tabellare in Liste grafiche nella struttura del progetto.

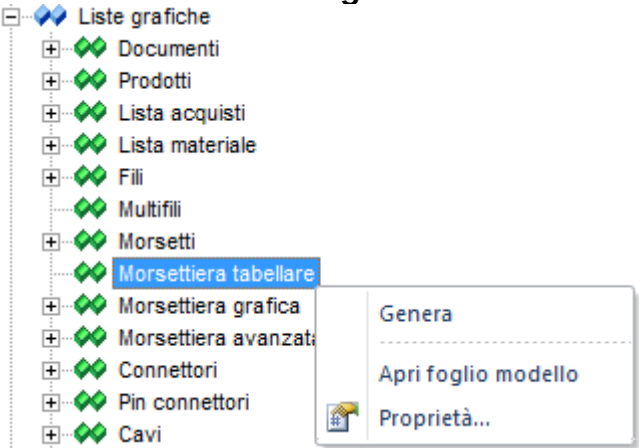

Con il tasto destro premendo **Genera** verranno create le morsettiere inserite nel foglio schema:

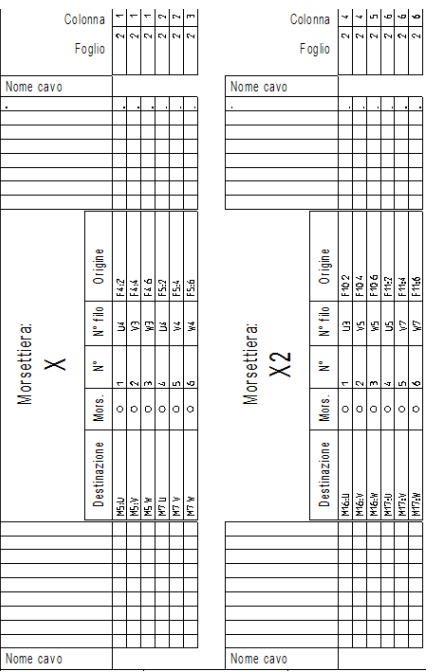

Se selezioniamo invece la voce **Proprietà** è possibile scegliere quale foglio modello utilizzare per la generazione del foglio morsettiera. Esistono le seguenti possibilità:

Morsettiera tabellare

Foglio modello: "Morsettiera tabellare – Multiple per morsetti neutro SI" Foglio modello: "Morsettiera tabellare – Per morsetti neutro SI" Foglio modello: "Morsettiera tabellare – Per morsetti neutro NO" (quando il morsetto interrompe la numerazione del filo)

Esistono altre rappresentazioni delle morsettiere tra cui la morsettiera grafica (Versione Advanced).

Questa morsettiera è in grado di riportare i grafismi delle simbologie presenti in origine/destinazione sul foglio morsettiera.

Per generarle il procedimento è il medesimo: sulla voce **Morsettiera grafica** (Liste grafiche), tasto destro del mouse selezionare **Genera**.

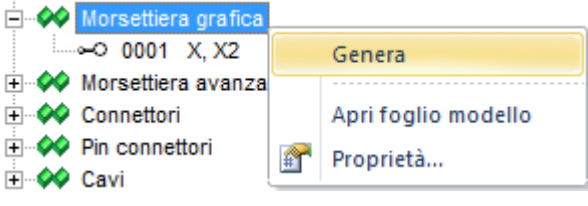

Il risultato sarà il seguente:

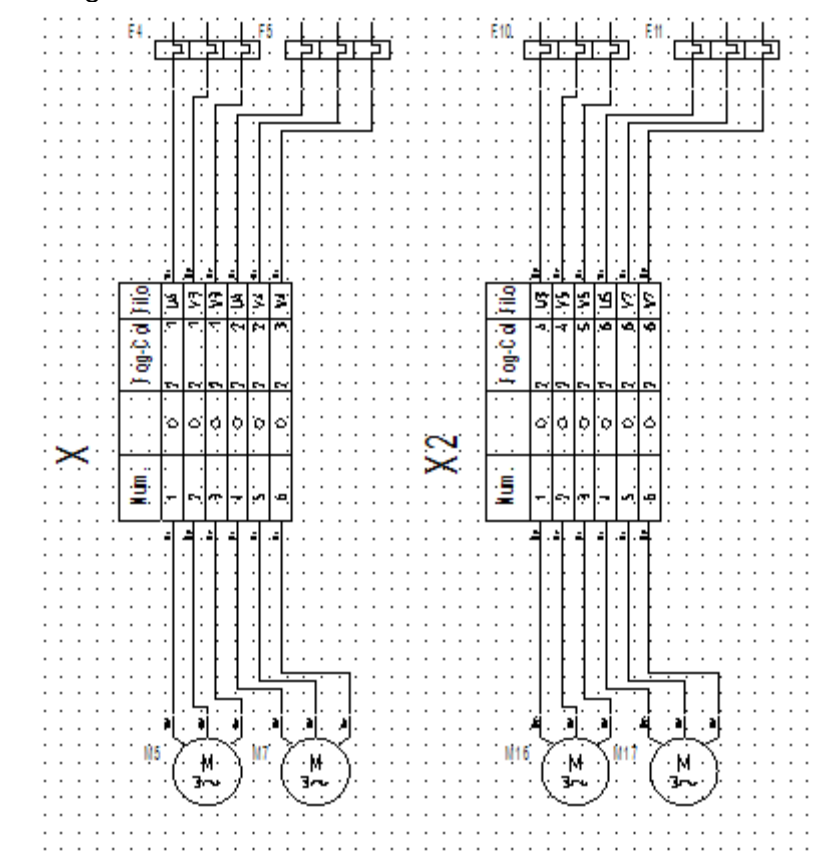

Morsettiera grafica:

Foglio modello: "Morsettiera grafica – Multiple per morsetti neutro SI" Foglio modello: "Morsettiera grafica – Per morsetti neutro SI" Foglio modello: "Morsettiera grafica – Solo destinazione per morsetti neutro SI"

### 7.C Morsettiere avanzate

Qualora si volesse rappresentare invece le morsettiere a più livelli, sono presenti in libreria dei morsetti logici già strutturati per il recupero di grafismi particolari quali la morsettiera a 3 livelli in 3D.

| + | $\triangleright$ | X: Morsetti multi-livello orizzontali | 🕂 📂 X: Morsetti Orizzontali 3E |
|---|------------------|---------------------------------------|--------------------------------|
| + | D                | X: Morsetti multi-livello verticali   | 🕂 📂 X: Morsetti Verticali 3D   |

La scelta per quale grafismo avrà la morsettiera generata va fatta all'inizio, in fase di inserimento dei morsetti logici.

|                                                                                            | Valore                     | Mostra   |            |
|--------------------------------------------------------------------------------------------|----------------------------|----------|------------|
| Sigla (-)                                                                                  | Х                          | оь 🗸     |            |
| Rif 1                                                                                      |                            | <b>V</b> |            |
| Codice                                                                                     |                            | Db Nas   | •          |
| Separatore livello                                                                         |                            |          |            |
| Nome livello                                                                               | A                          | Aut      |            |
| Ordinamento livello                                                                        | 1                          |          | -          |
| Numero morsetto                                                                            | 1                          | +1       |            |
| Ordinamento mors                                                                           | 1                          | +1       |            |
| Simbolo morsettier                                                                         | 05_3Deck                   | Db 📄     |            |
| Connessione 00                                                                             | 1                          |          | - <u> </u> |
| Connessione 01                                                                             | 2                          |          |            |
| Filo trasparente                                                                           | 1                          | V        |            |
| <ul> <li>Mostra info comp</li> <li>Mostra info conn</li> <li>Mostra info colleg</li> </ul> | oonente<br>essioni<br>gate |          |            |
|                                                                                            |                            |          |            |

Impiantando per esempio dei morsetti 3D avremo le seguenti possibilità:

Questi morsetti hanno una gestione avanzata rispetto a quelli semplici poiché presentano alcuni campi aggiuntivi.

E' infatti possibile definire un **separatore livello** per indicare di quale livello si tratta, il morsetto 1 può infatti avere due o più livelli e questi verrano gestiti con un separatore e dando il **nome livello**.

Esempio: X – 1.A , X – 1.B , X – 1.C  $\mid~$  X – 2.A , X – 2.B , X – 2.C

La voce **Simbolo morsettiera** è già compilata di default e permette di definire a quale simbolo fisico è associato in fase di creazione del foglio morsettiera.

Dopo aver inserito i morsetti per ogni calata sarà possibile creare la morsettiera premendo il tasto destro su **Morsettiera avanzata** il comando **Genera**.

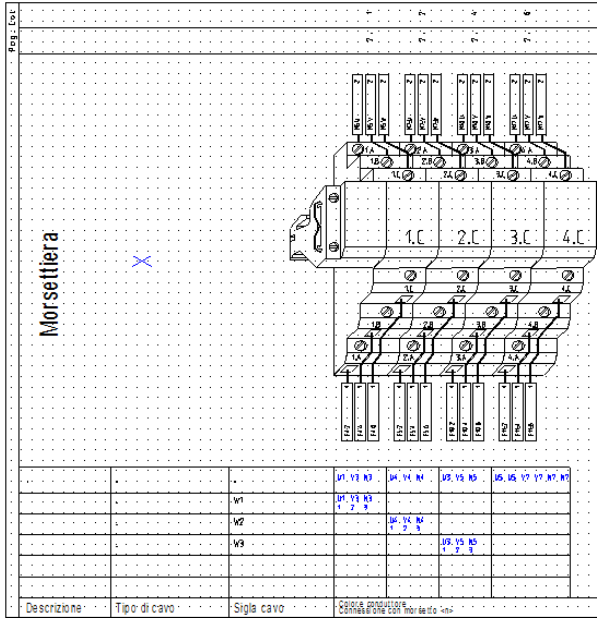

Se i morsetti scelti fossero stati multilivello invece di 3D avremmo avuto il seguente risultato:

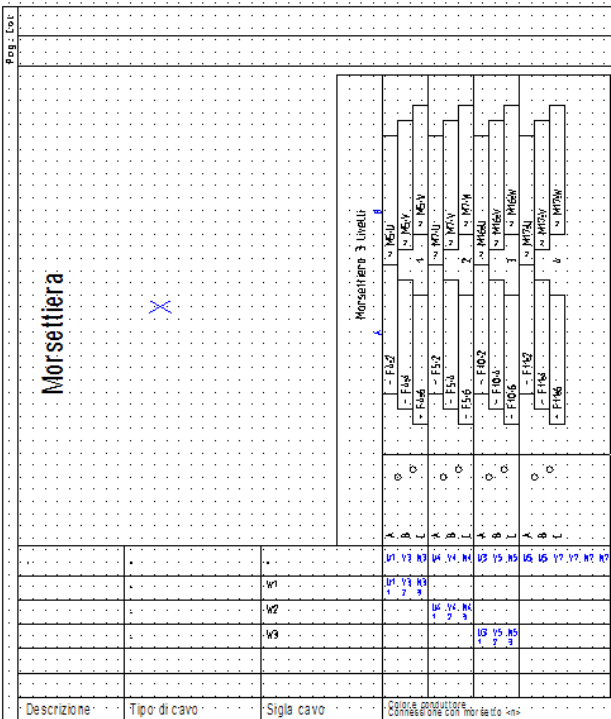

Per la morsettiera avanzata l'unico foglio modello utilizzabile si chiama **Morsettiera avanzata** e questo viene utilizzato sia per la rappresentazione 3D sia per la multi livello tabellare.

# 8 Gestione connettori

# 8.A Inserire pin di connettori a schema

SEE Electrical V7 supporta la gestione di connettori. Un connettore è un componente che contiene diversi pin inseriti sullo schema elettrico ed è possibile ottenere un riepilogo di come questo connettore sia composto.

Quando i connettori sono posizionati nello schema elettrico, il componente è definito dal nome dal campo Sigla. Anch'esso come la morsettiera sarà composto dalla **Sigla** (Nome connettore) e **Nome pin**, poiché il connettore è composto da più pin. **Pin id** invece indica l'identificativo numerico del pin assegnato al connettore.

| Proprietà:              |          |    |          | Anteprima:        |
|-------------------------|----------|----|----------|-------------------|
|                         | Valore   |    | Mostra   | -                 |
| Sigla (-)               | С        | DЬ | <b>V</b> |                   |
| Rif 1                   |          |    | <b>V</b> |                   |
| Codice                  |          | DЬ | Nas      |                   |
| Pin Id                  | 1        | DЬ | <b>V</b> |                   |
| Connessione 00          |          |    | <b>V</b> |                   |
| Connessione 01          |          |    | <b>V</b> | ∎ (ատ ՝           |
| Nome pin                |          |    |          |                   |
|                         |          |    |          |                   |
|                         |          |    |          | ЩШ                |
|                         |          |    |          | · · ·             |
|                         |          |    |          |                   |
|                         |          |    |          | -                 |
| r<br>Da Marsha lata ann |          |    |          |                   |
| Mostra info com         | ponente  |    |          | Connettore (180°) |
| Mostra info colla       | nessioni |    |          |                   |
| I. Mosta IIIO COlle     | gate     |    |          |                   |
|                         |          |    |          | OK Angula         |
|                         |          |    |          |                   |

Se assegniamo un codice al connettore, in fase di inserimento del simbolo schema viene chiesto a quale pin corrisponde.

Infatti tra i vari campi che compongono il catalogo troveremo **Numero e nome di pin** dove è possibile definire i numeri ed il nome dei pin presenti in un connettore:

| F | <sup>o</sup> ropriet<br>Tipo co | à:<br>onnettore: | EP 851 8 |      |
|---|---------------------------------|------------------|----------|------|
|   | Numer                           | o di pin:        | 6        |      |
|   |                                 | Pin Id           | Nome p   | in 🔺 |
|   | •                               | 1                | A        |      |
|   |                                 | 2                | В        |      |
|   |                                 | 3                | С        |      |
|   |                                 | 4                | D        |      |
|   |                                 | 5                | E        |      |
|   |                                 | 6                | F        |      |
|   | *<br>                           | Record           | 1 🕨      |      |
|   |                                 |                  |          | ок   |

L'impostazione permetterà di verificare la disponibilità di pin utilizzabili per il connettore in uso leggendo l'informazione direttamente dal codice commerciale.

# 8.B Generare liste di riepilogo connettori

Per poter riepilogare le informazioni relative ai pin inseriti a schema sono state inserite delle nuove voci.

Sotto **Data base** sarà possibile visualizzare ed editare i connettori prima di andare a generare il loro riepilogo che si troverà sotto **Liste grafiche** 

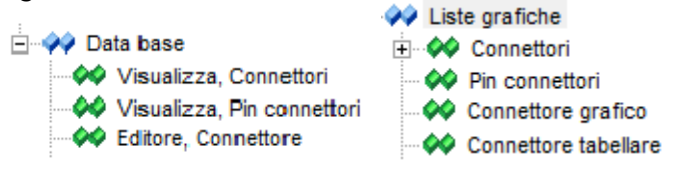

La lista Connettori sarà un riepilogo di quanti connettori sono inseriti nel progetto:

| Lista connettori |         |             |        |  |  |  |
|------------------|---------|-------------|--------|--|--|--|
| Concettore       | Codice. | Contrattore | Code-A |  |  |  |
| (c)              | P10(    |             |        |  |  |  |

Mentre la lista Pin connettori visualizzerà le informazioni relative ai singoli pin che compongono il connettore:

| Lista pin di connettore: C |                                                         |                                       |                                                 |                                         |         |
|----------------------------|---------------------------------------------------------|---------------------------------------|-------------------------------------------------|-----------------------------------------|---------|
| Origine                    | Destinazione                                            | Numero di pin                         | Codce                                           | Foglio                                  | Colonsa |
| (現4)                       | (n)                                                     |                                       | () (4(4)) () () () () () () () () () () () () ( | 1.1011111                               | 111     |
| - 茶生者 ( + +                | (1) 単築などので、クロースを、クロースを、クロースを、クロースを、クロース、クロース、クロース、クロース、 | · · · · · · · · · · · · · · · · · · · | - Bit #1 +                                      | ++ \$2 + t.+ t.                         | * 1 * * |
|                            |                                                         |                                       | - EP 10+1                                       | ++ ++++++++++++++++++++++++++++++++++++ | + 1.1   |
| .##\$                      |                                                         |                                       | P #11.                                          | 1.4.1.1.                                | 111     |
|                            |                                                         |                                       |                                                 |                                         | 1 1 1   |

### Liste generabili con versione ADVANCED:

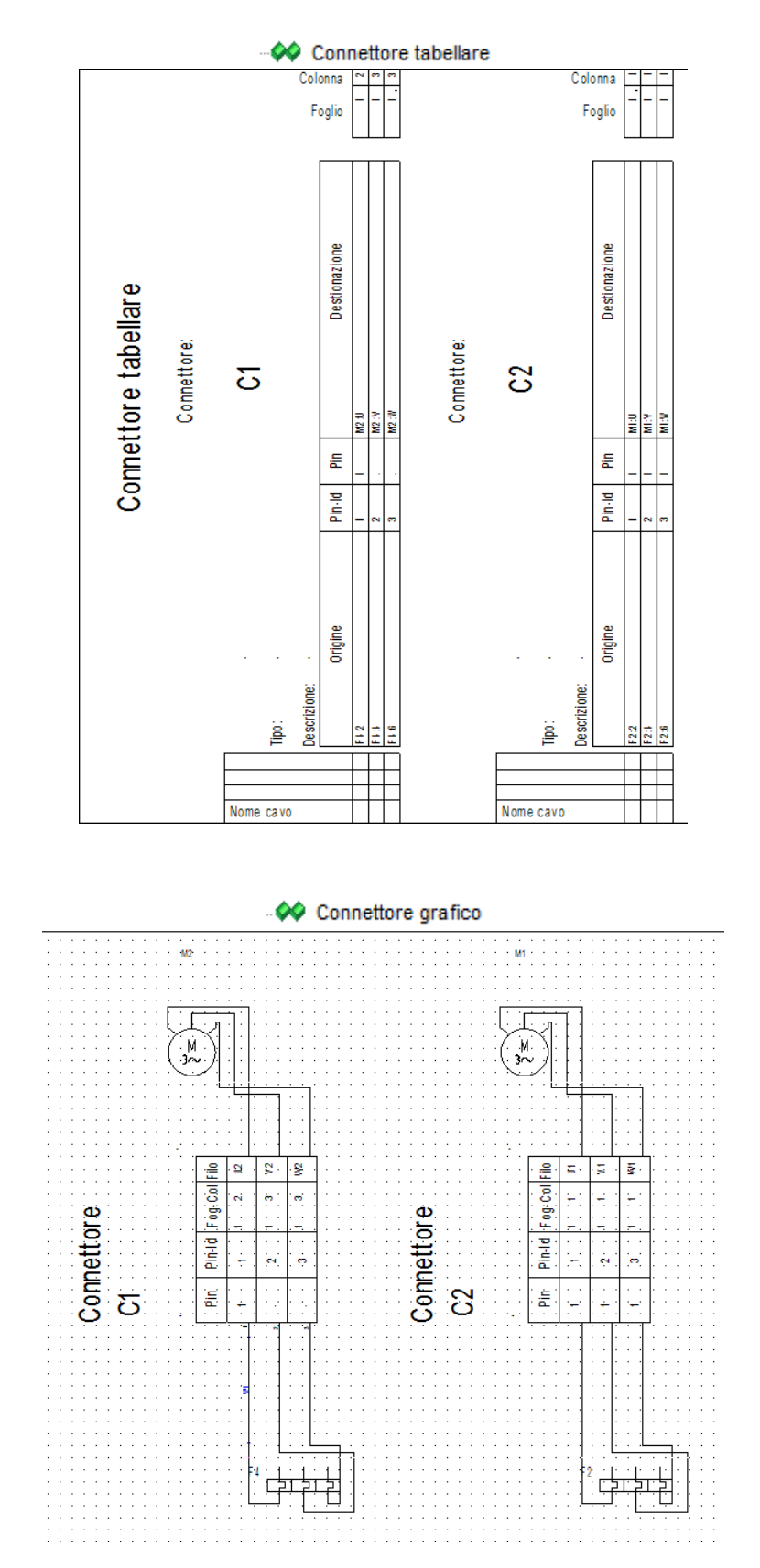

### 9 Gestione PLC avanzata

#### 9.A Modalità manuale

Nella cartella **Pic avanzato** sono state inserite nuove cartelle per la gestione degli ingressi/uscite plc in modo avanzato.

La prima operazione da effettuare è quella di impiantare un Layout plc che servirà da riepilogo per gli ingressi/uscite, si trova sotto la cartella **Layout** in **Plc avanzato**.

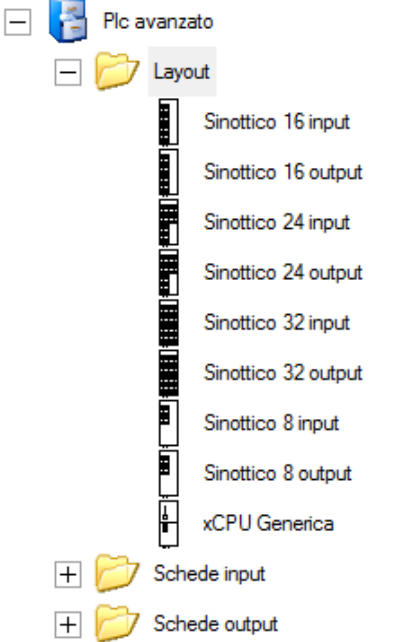

Impiantiamo per esempio il simbolo: **Sinottico 8 input** sul foglio schema, facendo doppio clic per assegnare una sigla al simbolo.

| Proprietà:       |          |          | Anteprima:        |                |
|------------------|----------|----------|-------------------|----------------|
|                  | Valore   | Mostr    | *                 |                |
| Sigla (-)        | 11 об    |          | E                 |                |
| Rif 1            |          | <b>V</b> |                   | 2 10           |
| Codice           | Db       | Na       |                   | 101            |
| Descrizione 01   | SLOT     | <b>V</b> |                   | 6 854<br>9 854 |
| Connessione 00   |          |          |                   | a 66           |
| Connessione 01   |          |          |                   | <b>, 16</b> 7  |
| Connessione 02   |          |          |                   |                |
| Connessione 03   |          |          |                   |                |
| Connessione 04   |          |          |                   |                |
| Connessione 05   |          |          |                   |                |
| Connessione 06   |          |          |                   |                |
| Connessione 07   |          |          | -                 |                |
| · · · ·          |          | -        |                   | 1              |
| Mostra info con  | nponente |          | Sinottico 8 input |                |
| Mostra info con  | nessioni |          |                   |                |
| Mostra info coll | egate    |          |                   |                |
|                  |          |          |                   |                |
|                  |          |          |                   | OK Annulla     |

Come sigla dovremo assegnare un valore che non verrà visualizzato sul simbolo ma servirà nel momento in cui impianteremo i simboli di ingresso nel foglio schema.
Abilitando la spunta **Mostra info collegate**... appariranno alcuni campi sottostanti dove troveremo le voci **Connessione 00** che corrispondono ai **Bit** della scheda plc, **Indirizzo PLC** corrisponde all'**Indirizzo** dell'ingresso e **Descrizione PLC** indicano i **morsetti** della scheda Plc. Tutti questi campi sono compilabili e permettono di definire a priori le informazioni che dovranno essere inserite sulle schede inserite.

|                 | Valore | Mostra   |
|-----------------|--------|----------|
| Connessione 00  | 0      | <b>V</b> |
| Connessione 00  | 1      | <b>V</b> |
| Connessione 00  | 2      | 1        |
| Connessione 00  | 3      | 1        |
| Connessione 00  | 4      | <b>V</b> |
| Connessione 00  | 5      | <b>V</b> |
| Connessione 00  | 6      | <b>V</b> |
| Connessione 00  | 7      | <b>V</b> |
| Indirizzo PLC   | 10.0   | <b>V</b> |
| Indirizzo PLC   | 10.1   | 1        |
| Indirizzo PLC   | 10.2   | 1        |
| Indirizzo PLC   | 10.3   | <b>V</b> |
| Indirizzo PLC   | 10.4   | <b>V</b> |
| Indirizzo PLC   | 10.5   | 1        |
| Indirizzo PLC   | 10.6   | 1        |
| Indirizzo PLC   | 10.7   | <b>V</b> |
| Descrizione PLC | 2      | <b>V</b> |
| Descrizione PLC | 3      | 1        |
| Descrizione PLC | 4      | 1        |
| Descrizione PLC | 5      | <b>V</b> |
| Descrizione PLC | 6      | <b>V</b> |
| Descrizione PLC | 7      | <b>V</b> |
| Descrizione PLC | 8      | <b>V</b> |
| Descrizione PLC | 9      | <b>V</b> |

#### Osservazione

Modificando il primo Indirizzo PLC (es. 10.0) gli altri indirizzi sia aggiorneranno automaticamente variando solo la radice e mantenendo il bit. (10.1, 10.2, 10.3...) A questo punto posso scegliere quali schede di ingresso inserire; esiste il singolo ingresso o la scheda di ingressi che corrisponde però a diversi singoli ingressi raggruppati in un'unica entità.

Come esempio prendiamo il simbolo Singolo Input:

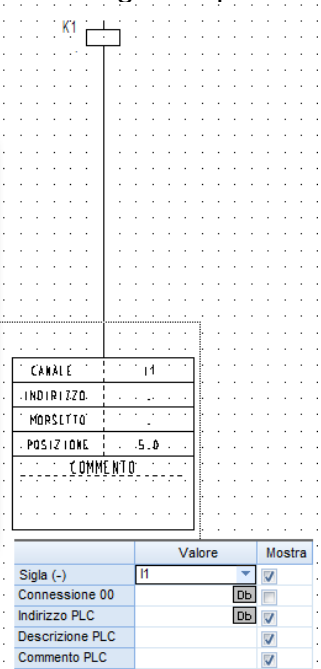

Premendo il pulsante Db su **Connessione 00** andremo a recuperare le informazioni relative al bit inserite nel riepilogativo mentre premendo Db su **Indirizzo PLC** selezioneremo l'indirizzo:

| Indirizzo PLC | Descrizione PLC | Commento PLC | Riferimento foglio/percorso | C       |   |
|---------------|-----------------|--------------|-----------------------------|---------|---|
| 11.0          | 2               |              | 5.3                         | 0       |   |
| 11.1          | 3               |              |                             | 1       |   |
| 11.2          | 4               |              |                             | 2       | Ξ |
| 11.3          | 5               |              |                             | 3       |   |
| 11.4          | 6               |              |                             | 4       |   |
| 11.5          | 7               |              |                             | 5       | _ |
| 11.6          | 8               |              |                             | 6       | - |
| Lu z          | <u>^</u>        |              |                             | ~       |   |
|               |                 |              | ОК                          | Annulla |   |

Scegliendo a quale bit/indirizzo corrisponderà l'ingresso selezionato, anche le altre informazioni collegate a questa saranno riportate automaticamente:

|                 | Valore | Mostra   |
|-----------------|--------|----------|
| Sigla (-)       | 11     | 1        |
| Connessione 00  | 0 0    | <u>ь</u> |
| Indirizzo PLC   | l1.0 D | ь 🗸      |
| Descrizione PLC | 2      | 1        |
| Commento PLC    |        | 1        |

### 9.B Modalità automatica

Le informazioni presenti sul layout di riepilogo possono essere importate da un file Excel precompilato.

Questo file deve essere strutturato in colonne e deve riportare le informazioni necessarie al corretto funzionamento della scheda.

| 1  | PLC Comment         | Free Conn.Text1 | Free Conn.Text2          | Free Conn.Text3 | Free Conn.Text4 | Descr. | Oplrand | Conn.Text1 | Conn.Text2 | Sadr |
|----|---------------------|-----------------|--------------------------|-----------------|-----------------|--------|---------|------------|------------|------|
| 2  | Comment_Operand_1   | TAG_NO          | Comment_Operand_2        | TEXT1           | TEXT2           | ROW    | HW_ADDR | PIN1       | PIN2       | Adr  |
| 3  | Motore pompa olio   | S01_MP01_Q001   | HW Rm on                 | pump protection |                 | SLOT 1 | 10.0    | 0          |            | 2    |
| 4  | Mot. Pompa raffred. | S01_MP01_R001   | HW Rm no error           | 1=Ok            |                 | SLOT 1 | 10.1    | 1          |            | 3    |
| 5  | Niveau measurement  | S01_NM01_M001   | set point limit. value 1 | Low level       |                 | SLOT 1 | 10.2    | 2          |            | 4    |
| 6  |                     |                 |                          |                 |                 | SLOT 1 | 10.3    | 3          |            | 5    |
| 7  | Ground Water Pump   | S01_MP01_Q002   | HW Rm on                 | pump protection |                 | SLOT 1 | 10.4    | 4          |            | 6    |
| 8  | Ground Water Pump   | S01_MP01_R002   | HW Rm no error           | 1=Ok            |                 | SLOT 1 | 10.5    | 5          |            | 7    |
| 9  |                     |                 |                          |                 |                 | SLOT 1 | 10.6    | 6          |            | 8    |
| 10 | Livello alto        | S01_NM01_M002   | set point limit. value 2 | High Level      |                 | SLOT 1 | 10.7    | 7          |            | 9    |

Tramite il comando **PLCImportExcel** appare la finestra dove è possibile associare la corrispondenza delle informazioni contenute nelle colonne Excel ai campi presenti nella simbologia plc:

| denti | ficatore del gruppo PLC Descrizione 01 |           |
|-------|----------------------------------------|-----------|
| Марј  | patura della proprietà:                |           |
|       | Proprietà                              | Colonna 🔺 |
| ►     | Commento PLC                           | ▼ A       |
|       | Libero testo con. 01                   | В         |
|       | Libero testo con. 02                   | С         |
|       | Libero testo con. 03                   | D         |
|       | Libero testo con. 04                   | E         |
|       | Descrizione 01                         | F         |
|       | Indirizzo PLC                          | G         |
|       | Connessione VO PLC                     | н         |
|       | Connessione VO PLC                     | 1         |
|       | Descrizione PLC                        | J         |
| *     |                                        |           |
|       | ( Percent 1                            |           |

Nome file indica il percorso in cui si trova il file Excel.

Il campo **Identificatore del gruppo PLC** è molto importante poiché definisce di quale layout si tratta.

Premendo Importa apparirà il messaggio:

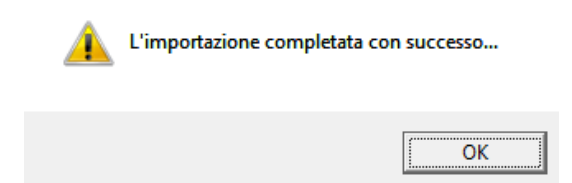

Le informazioni importate verranno memorizzate nella memoria interna del programma, per far sì che questa vengano assegnate alla simbologia impiantata è necessario eseguire il comando: PLCImportAssign OPLCImportAssign .

Selezionando poi il simbolo layout impiantato, sarà chiesto di quale SLOT si tratta e se uno è già stato assegnato verrà evidenziato in rosso per evitare eventuali ripetizioni.

| Cor | mponenti PLC:  |      |         |
|-----|----------------|------|---------|
|     | Descrizione 01 |      | Â       |
|     | SLOT 1         |      |         |
|     | SLOT 2         |      |         |
|     |                |      |         |
|     |                |      | -       |
| ₹   |                |      | P.      |
|     |                |      |         |
|     |                | OK _ | Annulla |

Man mano che si andrà ad assegnare le informazioni alle schede queste si compileranno e si esauriranno gli SLOT disponibili.

#### Lista grafica I/O PLC 9.C

E' possibile esportare le informazioni relative alle schede di ingresso/uscita PLC in una lista grafica generata.

Sotto Liste grafiche troverete la voce I/O PLC. Premete con il tasto destro il comando Genera

Otterrete un riassunto sui plc utilizzati nello schema

| :  | · · · · · | · · ·<br>· · | · · · · · |        |       |       |       | · · · | · · ·<br>· · |      | · · | · · · | <br> | · · ·        |       |       |     | Ľ        | is   | ta    | /( | ) plo | ;    | · · · |       | · · · | · · · | · · | · · · |     | · · · |        |         |      | · · · · · · · · · · · · · · · · · · · |     | · · · · · · · · · · · · · · · · · · · | · · · · | · · · ·    | · · · |                       |       |
|----|-----------|--------------|-----------|--------|-------|-------|-------|-------|--------------|------|-----|-------|------|--------------|-------|-------|-----|----------|------|-------|----|-------|------|-------|-------|-------|-------|-----|-------|-----|-------|--------|---------|------|---------------------------------------|-----|---------------------------------------|---------|------------|-------|-----------------------|-------|
| 1  | . Eunizio | ne.          | Locali    | zazion |       | PLC   | (-)   | : :   | lódír        | iżzo | : : |       |      | Bit          |       |       | 11  | dors     | ėtto |       |    | Ċomm  | ento | ::    |       | 11    | 11    | : : | ::    | 11  | 11    | Simb   | o lo, c | onne | sso.                                  | 11  | 11                                    | Ē       | oglio .    | ::    | Colon                 | na .  |
| :[ |           | : :          |           |        |       | 11    |       | : :   | 10.0         | : :  |     |       | : :  | 0            |       |       | : : | 2        |      |       |    |       |      | : :   |       |       |       | : : |       | : : |       | K4:A2  | 11      |      |                                       | : : |                                       | · · ·   | <b>S</b> . | • •   | 3                     | F     |
| :  | 12.11     |              |           |        |       | n i   |       |       | 10.1         | • •  | • • | • •   | • •  | 11           | • • • |       |     | 3 °      | • •  | • • • | ·  |       |      | • •   | • • • |       | • •   | • • | • •   | • • | • •   | K5: A2 | • • •   | • •  |                                       | • • | • •                                   |         | 30.1       |       | 1.1.4                 | 1.1   |
| ٠l |           |              |           |        |       | н     |       |       | 10.3         |      |     |       |      | - <b>S</b> - |       |       |     | <b>5</b> |      |       | •  |       |      |       |       |       |       |     |       |     |       | K6: A2 |         |      |                                       |     |                                       |         | 8.5        |       | <ul> <li>8</li> </ul> | i + i |
| 1  |           | 1.1          |           |        | : : : |       | 111   | 11    | 1.1          | 11   | 11  | 11    | 11   | : : :        |       |       | 11  | : :      |      |       | 1  |       | 11   | 11    |       | 1.1   | 11    | 11  | 11    | 11  | 11    | 1.1    |         |      | 1.1                                   | 11  | 11                                    | 111     | 111        | 11    | 111                   | 11    |
| :[ |           | 11           |           |        | : : : |       |       | :::   | 1.1          | 11   | 11  | 11    | ::   |              |       |       | : : | : :      |      |       | :  |       | 11   | ::    |       | 1.1   | 11    | 11  | 11    | 11  | 11    | 1.1    | : : :   |      | 1.1                                   | 1.1 | 11                                    | ::      | :::        |       | :::                   |       |
| ÷  |           | • •          |           |        |       | • • • | • • • |       | • •          | • •  | • • | • •   |      | • • •        | • • • | • • • | • • | • •      | • •  |       |    |       | • •  | • •   | • • • | • •   | • •   | • • | • •   | • • | • •   | • •    | • • •   | • •  | • •                                   | • • | • •                                   | • •     | • • •      | • •   |                       | • •   |

### 10 Creazione e modifica dei Modelli di Foglio (Cartigli)

### 10.A Come inserire un'immagine in un cartiglio

Per modificare un cartiglio di foglio già esistente è necessario creare dalla barra di progetto un foglio che utilizzi il cartiglio da modificare.

### Osservazioni

Per scegliere un cartiglio predefinito per i nuovi fogli, cliccate il tasto destro del mouse su **Schemi** e selezionate dal menù contestuale il comando **Proprietà**...

| pare la seguente finestra:                                                                                                    | C:Program Flestige-Xao/SEE Electrical V6          Image: C:Program Flestige-Xao/SEE Electrical V6         Image: C:Program Flestige-Xao/SEE Electrical V6         Image: C:Program Flestige-Xao/SEE Electrical V6         Image: C:Program Flestige-Xao/SEE Electrical V6         Image: C:Program Flestige-Xao/SEE Electrical V6         Image: C:Program Flestige-Xao/SEE Electrical V6         Image: C:Program Flestige-Xao/SEE Electrical V6         Image: C:Program Flestige-Xao/SEE Electrical V6         Image: C:Program Flestige-Xao/SEE Electrical V6         Image: C:Program Flestige-Xao/SEE Electrical V6         Image: C:Program Flestige-Xao/SEE Electrical V6         Image: C:Program Flestige-Xao/SEE Electrical V6         Image: C:Program Flestige-Xao/SEE Electrical V6         Image: C:Program Flestige-Xao/See Electrical V6         Image: C:Program Flestige-Xao/See Electrical V6         Image: C:Program Flestige-Xao/See Electrical V6         Image: C:Program Flestige-Xao/See Electrical V6         Image: C:Program Flestige-Xao/See Electrical V6         Image: C:Program Flestige-Xao/See Electrical V6         Image: C:Program Flestige-Xao/See Electrical V6         Image: C:Program Flestige-Xao/See Electrical V6         Image: C:Program Flestige-Xao/See Electrical V6         Image: C:Program Flestige-Xao/See Electrical V6         Image: C:Program Flestige-Xao/See Electrical V6 <td< th=""><th></th><th></th></td<>                                                                                                    |                  |                                                              |
|----------------------------------------------------------------------------------------------------|----------------------------------------------------------------------------------------------------|------------------|--------------------------------------------------------------|
| Collegamentl:       Image: Collegamentl:         Processing       Riferimento:         Modelo foglio:       Image: Collegamentl:         Collegamentl:       Image: Collegamentl:         PC:       Modelo inditzzi PLC:         PC:       Modelo inditzzi PLC:         Image: Collegamentl:       Image: Collegamentl:         Image: Collegamentl:       Image: Collegamentl:                                                                                                    | Copering progeto                                                                                                    |                  | C:\Program Files\lge+Xao\SEE Electrical V6\                  |
| Jury of the source of the source of the s                     | Image: State in the state in the state                                 |                  | Copertina progetto                                           |
| pare la seguente finestra:                                                                                                    | Attri         State         State         Proprietà         State         State         Proprietà         State         State         S                                                                                                    |                  |                                                              |
| Image: contrast of the source of the source of the sour                     | State                                                                                                    |                  |                                                              |
| pare la seguente finestra:                                                                                                    | Ousd   Proprietà Proprietà Proprie                                                                                                    |                  | Trova e sostituisci                                          |
| pare la seguente finestra:                                                                                                    | Image: Sinot       Proprietă         Image: Sinot       Proprietă         Image: Sinot       Proprietă         Image: Sinot       Image: Sinot         Image: Sinot       Image: Sinot                                                                                                    |                  | T w Install Circuite generate in automatice                  |
| pare la seguente finestra:                                                                                                    | And the second second s |                  | Quadi                                                        |
| pare la seguente finestra:<br>Nodello foglio:<br>Caritgilo A3 · Ige<br>Numerazione componenti:<br>Codice/Numero<br>PLC:<br>Metodo di numerazione inditizzi PLC:<br>Libero<br>Collegamenti:<br>Dimensione nodi di collegamento<br>Mc Anulia                                                                                                    | A DED                                                                                                    |                  |                                                              |
| pare la seguente finestra:                                                                                                    | Separatore morsetti:   Separatore morsetti:                                                                                                    |                  |                                                              |
| pare la seguente finestra:                                                                                                    | bare la seguente finestra:                                                                                                    |                  |                                                              |
| Image: Contract of the second contract of the second cont | Image: Second control in the second control in the second                                | nare la sequente | finestra                                                     |
| Image: Contract of the contract of the contract                     | Image: Generale interview of the content of the content of the co                                | pare la seguerne |                                                              |
| Modello foglio:         Cartiglio A3 · Ige         Numerazione componenti:         Codice/Numero         Codice/Numero         Separatore morsetti:         Separatore tra morsettiera e numero:         PLC:         Metodo di numerazione indirizzi PLC:         Libero         Collegamenti:         Dimensione nodi di collegamento:         1                                                                                                    | Modello foglio:         Cartiglio A3 · Ige         Numerazione componenti:         Codice/Numero         Codice/Numero         Vef.         Separatore morsetti:         Separatore tra morsettiera e numero:         PLC:         Metodo di numerazione indirizzi PLC:         Libero         Collegamenti:         Dimensione nodi di collegamento:         1                                                                                                    |                  | 🖉 🕌 Generale 🛛 式 Riferimento 🗍 📲 Contattore 🖾 Collegamenti 🕨 |
| Cartiglio A3 - Ige         Numerazione componenti:         Codice/Numero         Separatore morsetti:         Separatore tra morsettiera e numero:         PLC:         Metodo di numerazione indirizzi PLC:         Libero         Collegamenti:         Dimensione nodi di collegamento:         1                                                                                                    | Cartiglio A3 · Ige         Numerazione componenti:         Codice/Numero         Codice/Numero         Separatore morsetti:         Separatore morsetti:         Separatore tra morsettiera e numero:         PLC:         Metodo di numerazione indirizzi PLC:         Libero         Collegamenti:         Dimensione nodi di collegamento:         1                                                                                                    |                  | Modello foglio:                                              |
| Numerazione componenti:         Codice/Numero         Separatore morsetti:         Separatore tra morsettiera e numero:         PLC:         Metodo di numerazione indirizzi PLC:         Libero         Collegamenti:         Dimensione nodi di collegamento:         1                                                                                                    | Numerazione componenti:         Codice/Numero         Codice/Numero         Separatore morsetti:         Separatore tra morsettiera e numero:         PLC:         Metodo di numerazione indirizzi PLC:         Libero         Collegamenti:         Dimensione nodi di collegamento:         1                                                                                                    |                  | Cartiglio A3 - Ige                                           |
| Numerazione componenti:         Codice/Numero         Separatore morsetti:         Separatore tra morsettiera e numero:         PLC:         Metodo di numerazione indirizzi PLC:         Libero         Collegamenti:         Dimensione nodi di collegamento:         1                                                                                                    | Numerazione componenti:         Codice/Numero         Separatore morsetti:         Separatore tra morsettiera e numero:         PLC:         Metodo di numerazione indirizzi PLC:         Libero         Collegamenti:         Dimensione nodi di collegamento:         1                                                                                                    |                  |                                                              |
| Codice/Numero <ul> <li>Def.</li> <li>Separatore morsetti:</li> <li>Separatore tra morsettiera e numero:</li> <li>PLC:</li> <li>PLC:</li> <li>Metodo di numerazione indirizzi PLC:</li> <li>Libero</li> <li>Collegamenti:</li> <li>Dimensione nodi di collegamento:</li> <li>OK</li> <li>Annulla</li> </ul>                                                                                                    | Codice/Numero <ul> <li>Def.</li> <li>Separatore morsetti:</li> <li>Separatore tra morsettiera e numero:</li> <li>PLC:</li> <li>Metodo di numerazione indirizzi PLC:</li> <li>Libero</li> <li>Collegamenti:</li> <li>Dimensione nodi di collegamento:</li> <li>1</li> </ul> <ul> <li>OK</li> <li>Annulla</li> </ul>                                                                                                    |                  | Numerazione componenti:                                      |
| Separatore morsetti:   Separatore tra morsettiera e numero:   PLC:   Metodo di numerazione indirizzi PLC:   Libero   Collegamenti:   Dimensione nodi di collegamento:   1     OK   Annulla                                                                                                    | Separatore morsetti:<br>Separatore tra morsettiera e numero: : • PLC: Metodo di numerazione indirizzi PLC: Libero • Collegamenti: Dimensione nodi di collegamento: 1 OK Annulla                                                                                                    |                  | Codice/Numero 🗾 Def.                                         |
| Separatore morsetti:         Separatore tra morsettiera e numero:         PLC:         Metodo di numerazione indirizzi PLC:         Libero         Collegamenti:         Dimensione nodi di collegamento:         1                                                                                                    | Separatore morsetti:<br>Separatore tra morsettiera e numero: : •<br>PLC:<br>Metodo di numerazione indirizzi PLC: Libero •<br>Collegamenti:<br>Dimensione nodi di collegamento: 1<br>OK Annulla                                                                                                    |                  |                                                              |
| Separatore tra morsettiera e numero: : • PLC: Metodo di numerazione indirizzi PLC: Libero Collegamenti: Dimensione nodi di collegamento: 1 OK Annulla                                                                                                    | Separatore tra morsettiera e numero:   PLC:   Metodo di numerazione indirizzi PLC:   Libero   Collegamenti:   Dimensione nodi di collegamento:   1     OK   Annulla                                                                                                    |                  | Separatore morsetti:                                         |
| PLC:<br>Metodo di numerazione indirizzi PLC: Libero  Collegamenti:<br>Dimensione nodi di collegamento: 1 OK Annulla                                                                                                    | PLC:<br>Metodo di numerazione indirizzi PLC: Libero  Collegamenti:<br>Dimensione nodi di collegamento: 1 OK Annulla                                                                                                    |                  | Separatore tra morsettiera e numero:                         |
| Metodo di numerazione indirizzi PLC:       Libero         Collegamenti:                                                                                                    | Metodo di numerazione indirizzi PLC:       Libero         Collegamenti:                                                                                                    |                  | PIC:                                                         |
| Collegamenti:<br>Dimensione nodi di collegamento: 1                                                                                                    | Collegamenti:<br>Dimensione nodi di collegamento: 1<br>OK Annulla                                                                                                    |                  | Matada di minanziana indiini DLC.                            |
| Collegamenti:<br>Dimensione nodi di collegamento: 1<br>OK Annulla                                                                                                    | Collegamenti:<br>Dimensione nodi di collegamento: 1<br>OK Annulla                                                                                                    |                  |                                                              |
| Dimensione nodi di collegamento: 1 OK Annulla                                                                                                    | Dimensione nodi di collegamento: 1 OK Annulla                                                                                                    |                  | - Collegamenti:                                              |
| OK Annulla                                                                                                    | OK Annula                                                                                                    |                  | Dimensione nodi di collegamento:                             |
| OK Annulla                                                                                                    | OK Annula                                                                                                    |                  |                                                              |
| OK                                                                                                    | OK Annulla                                                                                                    |                  |                                                              |
| OK Annulla                                                                                                    | OK Annulla                                                                                                    |                  |                                                              |
|                                                                                                    |                                                                                                    |                  | OK Annulla                                                   |
|                                                                                                    |                                                                                                    |                  |                                                              |

Scegliere il Modello foglio (cartiglio) desiderato, ad esempio quello denominato **Cartiglio A3-Ige** e cliccate sul pulsante **OK**. I nuovi fogli creati utilizzeranno il cartiglio da voi scelto.

Entrate nel foglio creato.

Selezionate tutti gli elementi del cartiglio presenti sul foglio, dalla scheda **Generale** cliccate la voce **Tutto** oppure usando il tasto funzione CRTL+A.

#### Osservazioni

Gli elementi selezionati si contraddistinguono dagli altri, poiché assumono una diversa colorazione rossa.

Cliccate con il pulsante destro del mouse su un qualsiasi elemento del cartiglio e scegliete il comando **Esplodi blocco**.

A questo punto è possibile agire su qualsiasi entità del Modello foglio, ossia il cartiglio non è più trattato come un unico elemento, ma si riescono a selezionare testi ed oggetti presenti all'interno del modello di foglio stesso.

Inserire il nome della società, il logo, ecc..

#### Osservazioni

Se si ha a disposizione il logo in formato immagine (BMP, JPG) selezionare dalla scheda **Generale** il comando **Inserisci/Immagine**, selezionare poi l'area in cui inserire l'immagine e quando compare la seguente schermata scegliere l'immagine da inserire:

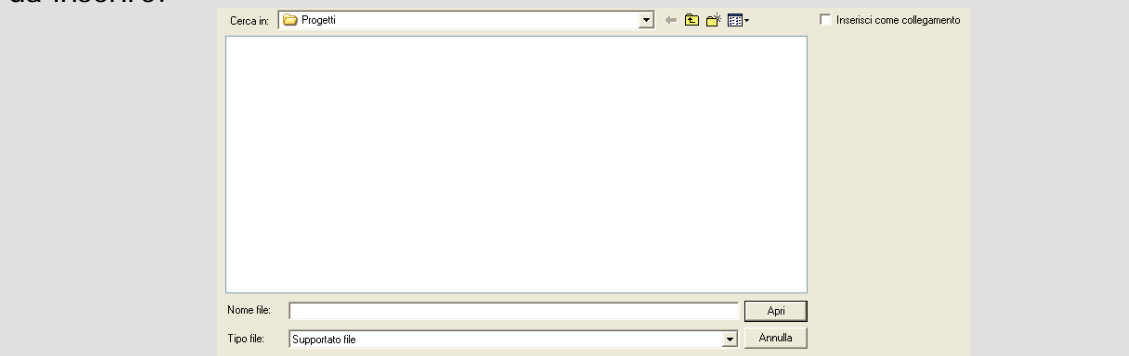

Selezionate tutti gli elementi del cartiglio,dalla scheda **Generale** cliccate la voce **Tutto** oppure usando il tasto funzione CRTL+A. Cliccate dalla scheda **Modifica** la voce **Blocca** (CTRL+G)

Appare la seguente finestra:

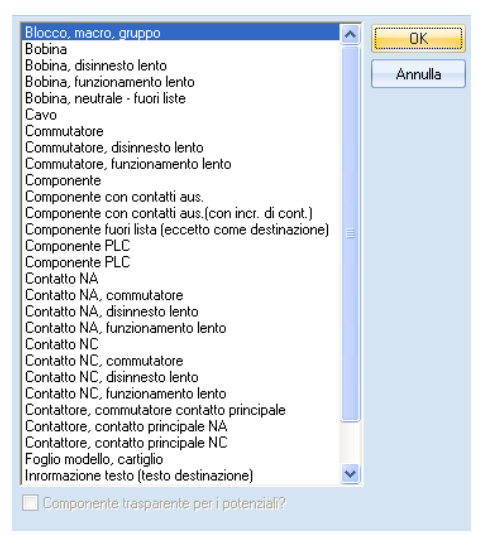

Selezionate dalla lista l'opzione **Foglio modello**, **cartiglio** e confermate cliccando sul pulsante **OK**.

Avete così riunito tutti gli elementi del prototipo di foglio in un'unica entità. Selezionate da menù "File/Salva come/Foglio modello".

Appare la finestra di salvataggio:

| Salva in:            | 🗀 Modelli                                                                        |                                                                                                    | <b>•</b>                                                                                                    | ← 🗈 😁 🎟-                                                                                                    |
|----------------------|----------------------------------------------------------------------------------|----------------------------------------------------------------------------------------------------|----------------------------------------------------------------------------------------------------|----------------------------------------------------------------------------------------------------|
| Documenti<br>recenti | Label_Settings<br>Web<br>Assemblaggio p<br>Cabinet, A3.tdv<br>CableTerminalR     | rodotti.tdw<br>v<br>owPlanLR-A3-landscape-2a.tdw                                                            | Cartiglio A3 - Ige - Quadro.tdw Cartiglio A3 - Ige - Senza colonn Cartiglio A3 - Ige - Tabella unifila Cartiglio A3 - Ige - Tabella unifila Cartiglio A3 - Ige.tdw Cartiglio copertina.tdw Cartiglio copertina.tdw | e.tdw<br>re.tdw                                                                                                    |
| Desktop              | Cartiglio A3 - Ge                                                                | merico - Linee comando.tdw                                                                                  | Graphical List, Cable A3 landscap                                                                                                    | pe left-right-symbols-l-symbol-r-target.                                                                                               |
| Documenti            | Cartiglio A3 - Ge<br>Cartiglio A3 - Ge<br>Cartiglio A3 - Ge<br>Cartiglio A3 - Ge | merico - Linee trirase.cow<br>merico - Planimetrie.tdw<br>merico - Quadro.tdw<br>merico - Senza colonne.tdw | জ Graphical List, Cable A3 landscap<br>জ Graphical List, Cable A3 landscap<br>জ Graphical List, Cable A3 left-righ<br>জ Graphical List, Cable cores speci-                                                         | be top-down-no grapnic.tow<br>be top-down-targets both sides.tdw<br>t-symbols-call part simple fl.tdw<br>al, A3 call terminal plan.tdw |
|                      | Cartiglio A3 - Ge<br>Cartiglio A3 - Ge<br>Cartiglio A3 - Ig                      | merico - Tabella unifilare.tdw<br>merico.tdw<br>e - Linee comando.tdw                                       | Graphical List, Cable cores, A3.t     Graphical List, Cable cores-call P     Graphical List, Cable wires, A3.t                                                                                                    | dw<br>LC IO, A3.tdw<br>dw                                                                                                    |
| computer             | Cartiglio A3 - Ig<br>Cartiglio A3 - Ig                                           | e - Linee trifase.tdw<br>e - Planimetrie.tdw                                                                | Graphical List, Cables special-cal     Graphical List, Cables with Targe                                                                                                    | l cable cores special, A3.tdw<br>ets, A3.tdw                                                                                           |
| Nicorce di rete      | <                                                                                |                                                                                                    | _                                                                                                    | >                                                                                                    |
| Theorem Griefe       | Nome file:                                                                       | CADdy                                                                                                    |                                                                                                    | ▼ Salva                                                                                                    |
|                      | Salva come:                                                                      | Modelli di disegno SEE Electrical (*.tdw)                                                                   |                                                                                                    |                                                                                                    |

Digitate il nome del Foglio modello e cliccate sul pulsante **Salva** per salvare il cartiglio con il logo.

#### Attenzione

Cambiare nome al foglio modello se non si vuole sovrascrivere il cartiglio già esistente.

Avete da ora a disposizione il nuovo cartiglio con il vostro logo.

#### **10.B** Come aggiungere nuovi attributi in un cartiglio

Questa operazione consente l'inserimento in un cartiglio di nuovi attributi del progetto che, una volta compilati, saranno recuperati in tutti i fogli del progetto.

# Procedimento

Create un nuovo foglio che utilizza il modello di cartiglio da modificare.

Tramite il comando **File**, nella sezione **Apri** cliccate la voce **Foglio modello**, per selezionare il foglio modello, dalla scheda **Generale** selezionate tutti gli elementi cliccando la voce **Tutto** oppure usando il tasto funzione CRTL+A.

Cliccate con il pulsante destro del mouse su una qualsiasi parte del foglio e scegliete il comando **Esplodi blocco**.

Selezionate dalla scheda Disegna il comando Nuovo testo (CTRL+T).

Apparirà questa finestra:

|                                                 | ۸<br>۲                                         |  |  |  |  |  |  |  |
|-------------------------------------------------|------------------------------------------------|--|--|--|--|--|--|--|
| Cerca ovunque nel testo                         | Cerca nel dizionario                           |  |  |  |  |  |  |  |
| Proprietà di base:                              |                                                |  |  |  |  |  |  |  |
| Attributo: Testo normale                        | ~                                              |  |  |  |  |  |  |  |
| Font:                                           | Font: Arial (Western)                          |  |  |  |  |  |  |  |
| Altezza: 3.50<br>Spessore: 3.50                 | Spaziatura: 0.70 Angolo: 0.00 Interlinea: 3.50 |  |  |  |  |  |  |  |
| Visualizza proprietà av<br>Proprietà avanzate:  | anzate                                         |  |  |  |  |  |  |  |
| Proporzionale                                   | Allineato a sinistra                           |  |  |  |  |  |  |  |
| Traducibile                                     | Centrato                                       |  |  |  |  |  |  |  |
| Corsivo                                         | O Allineato a destra O Comice                  |  |  |  |  |  |  |  |
| Stampabile<br>Usare la O On<br>visibilità O Off | Colore evidenziato: 🗌 Nessuna 🖵                |  |  |  |  |  |  |  |

Selezionate la font da utilizzare, la grandezza del carattere e l'allineamento del testo. Nella parte relativa al testo digitate il nome del nuovo attributo da inserire, ad esempio la visualizzazione del totale dei fogli, come mostra l'esempio:

| Pagine totali | A |
|---------------|---|
| -             |   |
|               |   |

#### Osservazioni

E' consigliato l'utilizzo della font Arial (Western) come indicato nell'esempio poiché compatibile con l'esportazione in formato AutoCAD DWG\DXF...

Esistono due tipi di attributi:

Attributi di progetto: attributi che vengono compilati una sola volta e valgono per l'intero progetto (Esempio: Nome cliente, Data di creazione progetto...). Attributi di foglio: attributi che valgono per un singolo foglio e vengono compilati per ogni foglio creato (Esempio: Titolo del foglio, Numero di foglio).

Prima di inserire l'attributo selezioniamo dalla casella combinata **Attributo** il tipo di attributo desiderato:

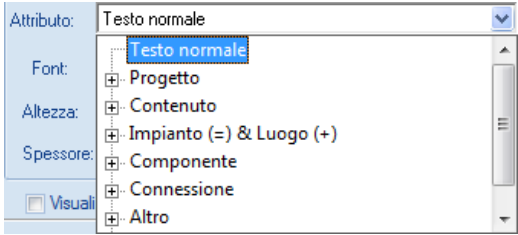

Nella categoria **Progetto** sono presenti gli attributi a livello di progetto, mentre nella sezione **Contenuto** si ritrovano gli attributi relativi a livello di foglio.

Nel nostro caso clicchiamo su **Contenuto** e selezioniamo **Number of all pages**, come mostra l'esempio:

| Attributo: | Testo normale                      | ~ |
|------------|------------------------------------|---|
|            | Number of all Plot Pages           | * |
| Font       | Prior number                       |   |
| Altezza:   | Next number                        |   |
|            | Last number                        | = |
| Spessore:  | Number of all Pages                |   |
| - Maurali  | Last number in Function(=)         |   |
| Visuali    | Number of all Pages in Function(=) | - |

Cliccate nel punto del foglio dove volete recuperare l'attributo. Uscite dalla modalità di inserimento testo, premendo da tastiera il tasto **Esc**. Selezionate tutti gli elementi del cartiglio, dalla scheda **Generale** cliccate la voce **Tutto** oppure usando il tasto funzione CRTL+A. Cliccate dalla scheda **Modifica** la voce **Crea Blocco** (CTRL+G)

Apparirà la finestra di definizione.

Selezionate Foglio modello, cartiglio e cliccate sul pulsante OK Cliccate dal menù File il comando Salva come... e poi la voce Foglio modello.

Appare la finestra di salvataggio:

| Salva in:       | 🗀 Modelli           |                                           | - 🖬 🖆 🛋 -                                                                  |
|-----------------|---------------------|-------------------------------------------|----------------------------------------------------------------------------|
|                 | Label_Settings      |                                           | 🖾 Cartiglio A3 - Ige - Quadro.tdw                                          |
|                 | 🚞 Web               |                                           | 🧰 Cartiglio A3 - Ige - Senza colonne.tdw                                   |
| Documenti       | 🗖 Assemblaggio p    | rodotti.tdw                               | 🖬 Cartiglio A3 - Ige - Tabella unifilare.tdw                               |
| recenti         | 🖻 Cabinet, A3.td    | N                                         | 🖬 Cartiglio A3 - Ige.tdw                                                   |
|                 | 🗟 Cable TerminalR   | owPlanLR-A3-landscape-2a.tdw              | 🖬 Cartiglio copertina.tdw                                                  |
|                 | 🖻 Cable TerminalR   | owPlanLR-A3-landscape-3.tdw               | 🚾 Graphical List, Cable A3 landscape left-right-symbols.tdw                |
| Desktop         | 🛅 Cartiglio A3 - G  | enerico - Linee comando.tdw               | 📾 Graphical List, Cable A3 landscape left-right-symbols-l-symbol-r-target. |
| ~               | 🖻 Cartiglio A3 - G  | enerico - Linee trifase.tdw               | 🧰 Graphical List, Cable A3 landscape top-down-no graphic.tdw               |
|                 | 🔟 Cartiglio A3 - G  | enerico - Planimetrie.tdw                 | 🧰 Graphical List, Cable A3 landscape top-down-targets both sides.tdw       |
| Documenti       | 🔟 Cartiglio A3 - G  | enerico - Quadro.tdw                      | 🧾 Graphical List, Cable A3 left-right-symbols-call part simple fl.tdw      |
| Document        | 🔟 Cartiglio A3 - G  | enerico - Senza colonne.tdw               | 🧾 Graphical List, Cable cores special, A3 call terminal plan.tdw           |
|                 | 🔟 Cartiglio A3 - G  | enerico - Tabella unifilare.tdw           | 🔤 Graphical List, Cable cores, A3.tdw                                      |
|                 | 🛅 Cartiglio A3 - G  | enerico.tdw                               | 🧰 Graphical List, Cable cores-call PLC IO, A3.tdw                          |
| Bisorse del     | 🔟 Cartiglio A3 - Ig | je - Linee comando.tdw                    | 🔤 Graphical List, Cable wires, A3.tdw                                      |
| computer        | 🔟 Cartiglio A3 - Ig | je - Linee trifase.tdw                    | 🧾 Graphical List, Cables special-call cable cores special, A3.tdw          |
|                 | 🗖 Cartiglio A3 - Iç | je - Planimetrie.tdw                      | 🧾 Graphical List, Cables with Targets, A3.tdw                              |
|                 | <                   |                                           | >                                                                          |
| Risorse di rete | Nome file:          | CAD dy                                    | ▼ Salva                                                                    |
|                 | Caluaran            |                                           |                                                                            |
|                 | Salva come:         | Modelli di disegno SEE Electrical (".tdw) | Annulla                                                                    |

#### Osservazioni

Potete sovrascrivere il cartiglio di partenza oppure dare un nuovo nome al Foglio modello.

Avete così a disposizione un nuovo cartiglio che recupererà l'attributo che avete inserito.

Create un nuovo foglio e verificate il recupero dell'attributo.

### **10.C Come cambiare cartiglio ai fogli**

#### NB: Operazione disponibile solo con la versione ADVANCED

Per cambiare il cartiglio associato a tutti i fogli di un progetto procedete nel seguente modo.

#### Procedimento

Dalla scheda Funzioni selezionate il comando Cambia Foglio modello su tutti i fogli. Appare la seguente finestra:

| Cerca in:       | 🗀 Modelli           |                                           | ▼ 🗧 🖆 📰 -                                                                  |
|-----------------|---------------------|-------------------------------------------|----------------------------------------------------------------------------|
|                 | Label_Settings      |                                           | 📾 Cartiglio A3 - Ige - Quadro.tdw                                          |
|                 | 🚞 Web               |                                           | 📼 Cartiglio A3 - Ige - Senza colonne.tdw                                   |
| Documenti       | 🖻 Assemblaggio p    | rodotti.tdw                               | 🖬 Cartiglio A3 - Ige - Tabella unifilare.tdw                               |
| recenti         | 🖻 Cabinet, A3.tdu   | N                                         | 🖬 Cartiglio A3 - Ige.tdw                                                   |
|                 | 🖻 CableTerminalR    | owPlanLR-A3-landscape-2a.tdw              | 🖬 Cartiglio copertina.tdw                                                  |
|                 | 🖻 CableTerminalR    | owPlanLR-A3-landscape-3.tdw               | 🔤 Graphical List, Cable A3 landscape left-right-symbols.tdw                |
| Desktop         | 🛅 Cartiglio A3 - G  | enerico - Linee comando.tdw               | 🚾 Graphical List, Cable A3 landscape left-right-symbols-l-symbol-r-target. |
|                 | 🛅 Cartiglio A3 - G  | enerico - Linee trifase.tdw               | 🖻 Graphical List, Cable A3 landscape top-down-no graphic.tdw               |
|                 | 🛅 Cartiglio A3 - G  | enerico - Planimetrie.tdw                 | 🖬 Graphical List, Cable A3 landscape top-down-targets both sides.tdw       |
|                 | 🖻 Cartiglio A3 - G  | enerico - Quadro.tdw                      | 🔤 Graphical List, Cable A3 left-right-symbols-call part simple fl.tdw      |
| Documenti       | 🛅 Cartiglio A3 - G  | enerico - Senza colonne.tdw               | 📼 Graphical List, Cable cores special, A3 call terminal plan.tdw           |
|                 | 🛅 Cartiglio A3 - G  | enerico - Tabella unifilare.tdw           | 📼 Graphical List, Cable cores, A3.tdw                                      |
|                 | 🛅 Cartiglio A3 - G  | enerico.tdw                               | 📼 Graphical List, Cable cores-call PLC IO, A3.tdw                          |
| Bisorse del     | 🖬 Cartiglio A3 - Iç | je - Linee comando.tdw                    | 📼 Graphical List, Cable wires, A3.tdw                                      |
| computer        | 🖻 Cartiglio A3 - Iç | je - Linee trifase.tdw                    | 🗔 Graphical List, Cables special-call cable cores special, A3.tdw          |
|                 | 🛅 Cartiglio A3 - Ig | je - Planimetrie.tdw                      | 🚾 Graphical List, Cables with Targets, A3.tdw                              |
|                 | <                   |                                           | >                                                                          |
| Risorse di rete |                     |                                           |                                                                            |
|                 | Nome file:          | CAD dy                                    | Apri                                                                       |
|                 | Tipo file:          | Modelli di disegno SEE Electrical (*.tdw) | ✓ Annulla                                                                  |

Selezionate il cartiglio che volete utilizzare. Cliccate sul pulsante **Apri** Il cartiglio verrà sostituito sui fogli esistenti.

# 10.D Come impostare le proprietà di un foglio

Per accedere alle proprietà del foglio selezionate dalla scheda Proprietà il comando Foglio oppure con il tasto destro del mouse cliccare dalla barra di progetto sul foglio desiderato e selezionare il comando **Proprietà**:

| <u>P</u> rogetto                                                                        | 무 💌                                                          | 4 🔷    |
|-----------------------------------------------------------------------------------------|--------------------------------------------------------------|--------|
| C:\Program Files\/C     Copertina prov     Copertina prov     Copertina prov     Schemi | BE+XAO\SEE Electrical V7\Progetti\Mar<br>getto               |        |
|                                                                                         | Nuovo                                                        | Alt+N  |
|                                                                                         | Apri                                                         | Alt+O  |
| → Quadro<br>→ Altri docu<br>+ → Altri docu                                              | Cancella<br>Apri backup                                      |        |
| ⊕                                                                                       | Inserisci fogli vuoti prima di questo<br>Elimina fogli vuoti | foglio |
|                                                                                         | Copia                                                        |        |
| <b>_</b>                                                                                | Informazioni                                                 |        |
| 2                                                                                       | Proprietà                                                    |        |

|     |                          | 5                           |
|-----|--------------------------|-----------------------------|
| Pro | prietà                   | 무 💽                         |
| No  | me                       | Valore                      |
|     | Generale                 |                             |
|     | Oggetto                  | CCADDoc                     |
|     | Attributi                |                             |
|     | Larghezza foglio         | 420.000000                  |
|     | Altezza foglio           | 297.000000                  |
|     | Passo griglia in X       | 4.000000                    |
|     | Passo griglia in Y       | 4.000000                    |
|     | Numero di colonne nel    | 10                          |
|     | Numero colonne nella     | 0                           |
|     | Posizione del primo po   | 260.000000                  |
|     | Posizione del primo po   | 80.000000                   |
|     | Distanza dal bordo sin   | 17.500000                   |
|     | Distanza dal bordo de    | 17.500000                   |
|     | Margine sinistro foglio  | 10.000000                   |
|     | Margine destro foglio    | 10.000000                   |
|     | Distanza dal potenzial   | 10.000000                   |
|     | Origine X griglia        | 0.000000                    |
|     | Origine Y griglia        | 0.000000                    |
|     | Dimensione griglia in X  | 0.000000                    |
|     | Dimensione griglia in Y  | 0.000000                    |
|     | Fattore di scala per la  | 1                           |
|     | Scala                    | 1.000000                    |
|     | Scala simbolo            | 1.000000                    |
|     | Stampa in orizzontale    | Attivo                      |
|     | Margine del potenziale   | 25.000000                   |
|     | Margine del potenziale   | 25.000000                   |
|     | Nome file foglio modello | Cartiglio A3 - Generico.tdw |

Appare la barra in cui impostare la struttura del foglio:

Larghezza foglio: X (mm) (420 mm è il formato A3). (obbligatorio)

Altezza foglio: Y (mm) (297 mm è il formato A3). (obbligatorio)

Passo griglia in X: viene di solito raccomandata una misura della griglia di 4 mm.
Passo griglia in Y: viene di solito raccomandata una misura della griglia di 4 mm.
Origine X griglia: determina la coordinata X dell'origine della griglia.

Origine Y griglia: determina la coordinata Y dell'origine della griglia.

**Dimensione griglia in X**: determina la dimensione della griglia di riferimento in orizzontale.

**Dimensione griglia in Y**: determina la dimensione della griglia di riferimento in verticale.

**Fattore di scala per la linea di stampa:** si ha la possibilità di variare,rispetto al disegno a monitor,le dimensioni del disegno a stampa.

**Scala:** scala per il disegno. È utile solo per i progetti di installazioni (planimetrie) e non per gli schemi. Normalmente viene usata la scala 1:1.

**Scala simbolo**: scala per l'inserimento di simboli. È rilevante solo quando si inseriscono simboli nei fogli planimetrici. Non deve essere usato per gli schemi. In genere si adotta la scala 1:1.

**Stampa in orizzontale** : selezionando questo parametro la pagina è stampata in orizzontale quando sia attivata l'opzione "Utilizza proprietà disegno" dal menù Stampa. Questo consente di mischiare disegni in orizzontale e verticale e stamparli nella stessa sequenza.

**Dimensioni in pollici:** si ha la possibilità di rendere visibili le misure in pollici vistando l'opzione.

Numero di colonne nel foglio: determina il numero delle colonne. (*obbligatorio*) Numero colonne nella prima colonna: fissa in 0 o 1 il numero della prima colonna. (*obbligatorio*)

**Posizione del primo potenziale alto**: posizione Y (mm.) rispetto al bordo inferiore del foglio del primo potenziale alto.

**Posizione del primo potenziale basso**: posizione Y (mm.) rispetto al bordo inferiore del foglio del primo potenziale basso.

**Distanza dal bordo sinistro del potenziale**: margine (mm) prima dell'inizio del potenziale. (*obbligatorio*)

**Distanza dal bordo destro del potenziale**: margine (mm) dopo la fine del potenziale. (*obbligatorio*)

**Margine sinistro foglio standard**: margine prima della prima colonna a sinistra. (*obbligatorio*)

**Margine destro foglio standard**: margine dopo l'ultima colonna a destra. (*obbligatorio*)

**Distanza dal potenziale allo specchio dei contatti**: distanza (mm) dal potenziale inferiore al richiamo nello specchio dei contatti.

Margine del potenziale superiore per connessione automatica: valore standard 25.00 mm

Margine del potenziale superiore per connessione automatica: valore standard 25.00 mm

Nome file del foglio modello: Nome del foglio modello utilizzato in questo foglio.

#### 11 Come creare una planimetria

Per creare un foglio planimetrico procedete nel seguente modo. Create un nuovo progetto

#### Vedere

1.B Come creare un progetto a pag.5 o consultate l'help in linea.

In alternativa aprite un progetto già esistente selezionando dalla scheda **File** la voce **Apri** e poi **Progetto**.

Appare la seguente finestra:

| Cerca (n:       | 🔒 Progetti   | •                               | ← 🗈 💣 📰▼         |                             |                            |                            |
|-----------------|--------------|---------------------------------|------------------|-----------------------------|----------------------------|----------------------------|
| C               | Nome         | *                               | Ultima modifica  | Tipo                        | Proprietà                  | Valore                     |
| -               | Esempio im   | pianto termico-fotovoltaico.sep | 23/05/2012 14:58 | Documento SEE EI            | Attributi                  |                            |
| Hisorse recenti | Manuale.sep  |                                 | 04/06/2012 11:55 | Documento SEE El            | Percorso progetto          | C:\Program Files\IGE+XAO\S |
|                 | Progetto ese | empio V6.sep                    | 04/06/2012 10:07 | Documento SEE El            | Cliente                    |                            |
| Dealsten        |              |                                 |                  |                             | Indirizzo 1                |                            |
| Desktop         |              |                                 |                  |                             | Indirizzo 2                |                            |
|                 |              |                                 |                  |                             | C.A.P.                     |                            |
| Baccolte        |              |                                 |                  |                             | Località                   |                            |
| -               |              |                                 |                  |                             | Telefono                   |                            |
|                 |              |                                 |                  |                             | Fax                        |                            |
| Computer        |              |                                 |                  |                             | E-mail                     |                            |
|                 |              |                                 |                  |                             | Nome ditta                 |                            |
|                 |              |                                 |                  |                             | Ragione                    |                            |
| Rete            |              |                                 |                  |                             | Note                       |                            |
|                 |              |                                 |                  |                             | Numero documento           |                            |
|                 |              |                                 |                  |                             | 01- Indice revisione       |                            |
|                 |              |                                 |                  |                             | 01- Descrizione revisione  |                            |
|                 |              |                                 |                  |                             | 01- Data revisione         |                            |
|                 |              |                                 |                  |                             | 01- Revisore               |                            |
|                 |              |                                 |                  |                             | 01- Verificatore revisione |                            |
|                 |              |                                 |                  |                             | 01-Approvatore revisione   |                            |
|                 |              |                                 |                  |                             | 02- Indice revisione       |                            |
|                 |              |                                 |                  |                             | 02- Descrizione revisione  |                            |
|                 | •            |                                 |                  |                             | 02- Data revisione         |                            |
|                 | Nome file:   | Manuale.sep                     |                  | ▼ Apri                      | 02- Revisore               |                            |
|                 |              |                                 |                  |                             | 02- Verificatore revisione |                            |
|                 | Tipo file:   | Progetto elettrico (*.sep)      |                  | <ul> <li>Annulla</li> </ul> | 02- Approvatore revisione  | •                          |

Selezionate il progetto desiderato e cliccate sul pulsante Apri.

Selezionate dalla barra di gestione che si trova a sinistra dello schermo la cartella **Progetto c**liccate il tasto destro del mouse sulla cartella **Installazione**.

| Progetto          | Ф 🔀                                  |  |  |  |  |  |
|-------------------|--------------------------------------|--|--|--|--|--|
| C:\Program Files  | GE+XAO\SEE Electrical V7\ProgettiMar |  |  |  |  |  |
| Opertina progetto |                                      |  |  |  |  |  |
|                   |                                      |  |  |  |  |  |
|                   |                                      |  |  |  |  |  |
|                   |                                      |  |  |  |  |  |
|                   |                                      |  |  |  |  |  |
|                   |                                      |  |  |  |  |  |
| - Installazione   |                                      |  |  |  |  |  |
|                   | Nuovo Alt+N                          |  |  |  |  |  |
| - 🚧 Altri docu    |                                      |  |  |  |  |  |
| 🛨 🛷 Liste grafi   | Trova e sostituisci                  |  |  |  |  |  |
| 🛨 🛷 Database      |                                      |  |  |  |  |  |
| 1                 | Proprietà                            |  |  |  |  |  |

Selezionate l'opzione **Nuovo**.

Appare la seguente finestra:

|            |            |            | =          |
|------------|------------|------------|------------|
|            |            |            |            |
|            |            |            |            |
|            |            |            |            |
|            |            |            |            |
|            |            |            |            |
| 26/11/2010 |            | à          | -          |
|            |            | A.         |            |
|            | 26/11/2010 | 26/11/2010 | 26/11/2010 |

Compilate le informazioni che desiderate inserire nel cartiglio e cliccate sul pulsante **OK**.

#### Vedere

1.C Come creare un foglio a pag.5 o consultate l'help in linea.

Il foglio a questo punto viene aperto e potete cominciare a disegnare oppure importare la planimetria realizzata con AutoCAD<sup>®</sup>.

# 11.A Come importare una planimetria di AutoCAD<sup>®</sup>(DWG o DXF o DXB)

Dopo aver creato un foglio, selezionate dal menù **File** il comando **Apri** e poi cliccate la voce **Disegno AutoCAD DWG / DXF / DXB**:

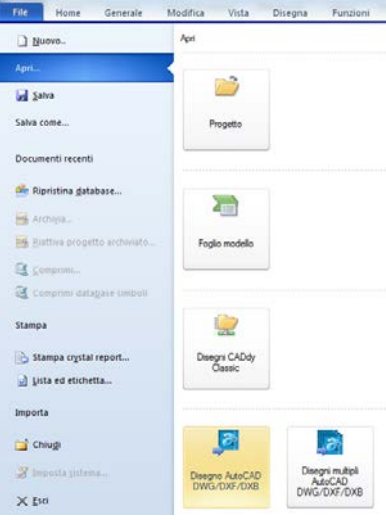

Appare a finestra di importazione file:

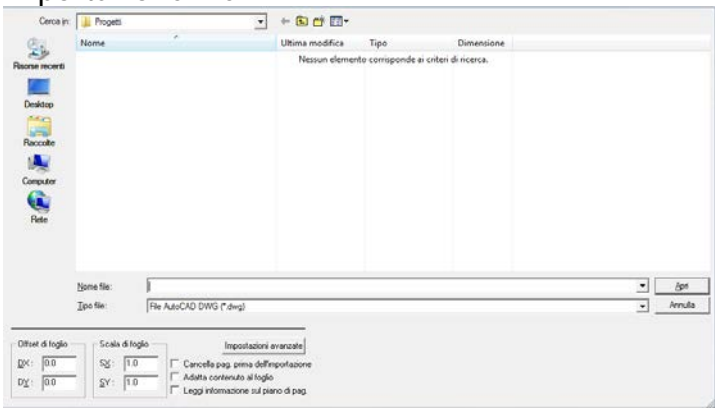

Selezionate il file della planimetria da importare. Cliccate sul pulsante **Apri**.

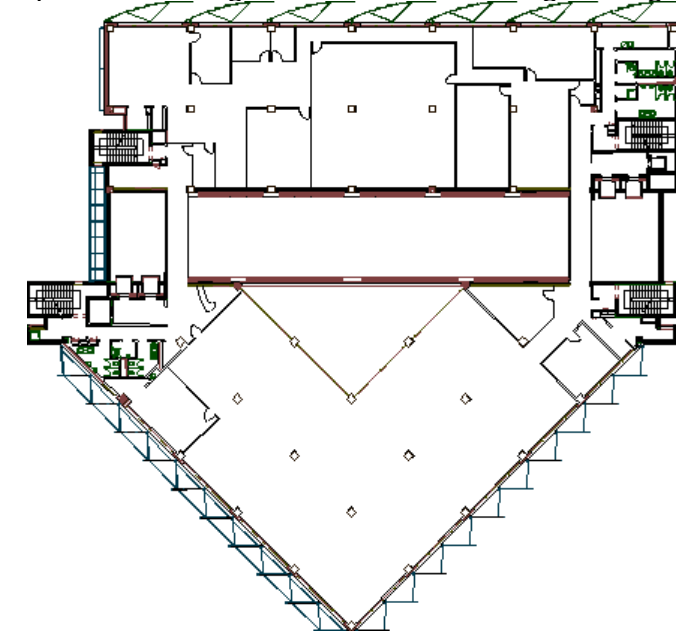

La planimetria verrà importata nel foglio, come mostra la figura seguente:

Alcuni file DXF/DWG possono essere strutturati in modo da poter contenere un foglio per ogni piano, se durante l'importazione desiderate che i piani vengano letti come fogli singoli sarà sufficiente mettere una flag su **Utilizza fogli con piani multipli**.

Se la planimetria invece contiene più viste o più stanze è possibile isolare la parte interessata eseguendo il comando Modifica/Taglia/Taglia che ritaglia e cancella la parte esterna alla selezione Taglia.

#### 11.B Importa disegni AutoCAD DWG/DXF/DXB... multipli

NB: Operazione disponibile solo con il livello ADVANCED

Selezionando dal menù **File** il comando **Apri** e poi cliccate la voce **Disegni multipli AutoCAD DWG / DXF / DXB**, è possibile importare in SEE Electrical più disegni AutoCAD.

Eseguendo il comando appare la seguente finestra:

| Lista dei disegni AutoCAD:                                                            |                                    | Informazione relativa al | foglio SEE Electrical: |
|---------------------------------------------------------------------------------------|------------------------------------|--------------------------|------------------------|
|                                                                                       |                                    | Nome                     | Valore                 |
|                                                                                       |                                    |                          |                        |
|                                                                                       |                                    |                          |                        |
|                                                                                       |                                    |                          |                        |
|                                                                                       |                                    |                          |                        |
|                                                                                       | Aggiungi Rinumera                  |                          |                        |
| mporta opzioni:                                                                       |                                    |                          |                        |
| Scala grafiche importate in rettangolo<br>Inserisci foglio modello su fogli importati | Sinistra: 0 Inferiore: 0 Destra: 0 | Alto: 0                  | Impostazioni avanzate  |
| Utilizza fogli con piani multipli                                                     |                                    |                          |                        |
|                                                                                       |                                    |                          | OK Annulla             |

#### **11.C Modifica della scala**

#### Osservazioni

In un foglio di planimetria è importante definire i parametri del foglio, come la scala del disegno, la scala dei simboli, lo spessore del muro, ecc...

Per accedere ai parametri cliccate il testo destro del mouse all'interno del foglio e selezionate **Proprietà foglio**:

| 1        | Incolla                    | Ctrl+V |
|----------|----------------------------|--------|
| <b>*</b> | Proprietà componente       |        |
| 3        | Seleziona                  | Esc    |
| 23       | Seleziona elemento singolo | F6     |
| \$\$     | Seleziona componente       | F7     |
| 4        | Nuovo testo                | Ctrl+T |
| 4        | Modifica testo             | Ctrl+E |
| Э,       | Zoom originale             | F3     |
| Ð        | Zoom finestra              | F4     |
| ¢        | Ridisegna                  | F5     |
|          | Proprietà foglio           |        |
| d.       | Informazioni foglio        |        |

Appare la seguente finestra:

| Pro | Proprietà ×                         |            |  |  |  |
|-----|-------------------------------------|------------|--|--|--|
| No  | ome                                 | Valore     |  |  |  |
| Ξ   | Generale                            |            |  |  |  |
|     | Oggetto                             | CCADDoc    |  |  |  |
| Ξ   | Attributi                           |            |  |  |  |
|     | Larghezza foglio                    | 420.000000 |  |  |  |
|     | Altezza foglio                      | 297.000000 |  |  |  |
|     | Passo griglia in X                  | 1.000000   |  |  |  |
|     | Passo griglia in Y                  | 1.000000   |  |  |  |
|     | Origine X griglia                   | 0.000000   |  |  |  |
|     | Origine Y griglia                   | 0.000000   |  |  |  |
|     | Dimensione griglia in X             | 0.000000   |  |  |  |
|     | Dimensione griglia in Y             | 0.000000   |  |  |  |
|     | Fattore di scala per la linea di st | 1          |  |  |  |

Ora la scala per gli elementi (Muri, linee, ecc...) è fissata 1:50 e quella dei simboli 1:1.

### 11.D Impostazione della griglia

Prima di iniziare a disegnare è essenziale scegliere una griglia che sia adatta alla struttura del disegno.

Ad esempio, disegnando un edificio con muri esterni spessi 500 mm e muri interni spessi 250 mm, è opportuno impostare la griglia a 2.5 mm.

Durante la fase di disegno è possibile modificare l'impostazione della griglia; durante l'inserimento di simboli la griglia potrà essere ridotta a 1.25 mm.

Per modificare le impostazione della griglia durante la fase di disegno cliccate direttamente dalla barra degli strumenti che compare sotto il menù:

Selezionate il valore di griglia desiderato.

# 11.E Inserimento di muri

Dalla scheda Installazione selezionate il comando Crea nella sezione Muri

| zzz Crea | zzż Angolo                |
|----------|---------------------------|
| 🛫 Sposta | <sup>1500</sup> Lunghezza |
|          | Muri                      |

Appare la seguente finestra:

| Larghezza: | 800 |         |
|------------|-----|---------|
|            | ОК  | Annulla |

Potete cominciare dalla tracciatura del muro esterno. Impostate lo spessore del muro, ad esempio 500 mm:

| Larghezza: | 500 |
|------------|-----|

Cliccate sul foglio, nel punto in cui volete iniziare ad inserire il muro. Trascinate il cursore del mouse fino al punto desiderato e cliccate il tasto sinistro del mouse per confermare.

#### Osservazioni

Se volete inserire direttamente da tastiera la lunghezza del muro e l'angolo premete la barra spaziatrice ed apparirà la seguente finestra:

| Angolo    | 39.4725 | gradi   |
|-----------|---------|---------|
| Lunghezza | 264.273 |         |
|           | ОК      | Annulla |

Inserite le misure e cliccate sul pulsante **OK**. Apparirà il muro con le dimensioni e l'angolo scelti.

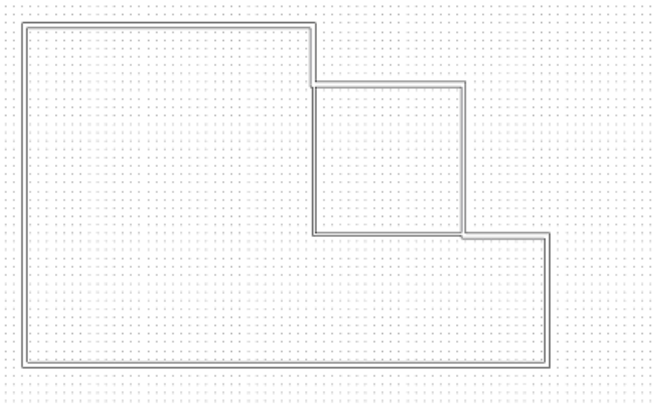

Disegnate i muri esterni fino ad ottenere un risultato di questo tipo:

#### Osservazioni

Dopo aver disegnato il primo lato del muro, l'inserimento del secondo lato parte in automatico dalla fine del primo, per una maggiore velocità di disegno. Qualora però si volesse svincolare l'inserimento del secondo lato a partire dal primo, è sufficiente cliccare il tasto destro del mouse. SEE ElectricalV7 ripete lo spessore del muro, finché non si abbandona la funzione "Installazione/Muri/Crea".

Ora è possibile disegnare i muri interni, utilizzando, ad esempio, uno spessore di 250 mm.

Per poter spostare un muro già impiantato eseguite dalla scheda **Installazioni** il comando **Sposta** dalla sezione **Muri** o cliccando su .

Cliccate sul muro da spostare e tramite il mouse spostatevi nel punto prescelto e cliccate nuovamente.

Avrete così modificato la posizione del muro:

| <br>             |                                         |  |
|------------------|-----------------------------------------|--|
| <br>0700 00:     |                                         |  |
| <br>-h/IIII IIIL |                                         |  |
| <br>0100.00      |                                         |  |
| <br>             |                                         |  |
| 11500000         | 1                                       |  |
| <br>1100.001     | 1                                       |  |
| <br>             |                                         |  |
| <br>             | + · · ·   -   -                         |  |
| <br>             |                                         |  |
| <br>             |                                         |  |
| <br>             |                                         |  |
| <br>             |                                         |  |
|                  |                                         |  |
|                  | 1                                       |  |
| <br>             |                                         |  |
| <br>             |                                         |  |
| <br>             |                                         |  |
| <br>             |                                         |  |
| <br>             |                                         |  |
| <br>             | ••••••••••••••••••••••••••••••••••••••• |  |
|                  | . <b>n</b>                              |  |
|                  | U                                       |  |
| <br>             | • • • • • • •                           |  |
| <br>             | A                                       |  |
| <br>——115 U U    |                                         |  |
| <br>             | *                                       |  |

Otterrete così il seguente risultato:

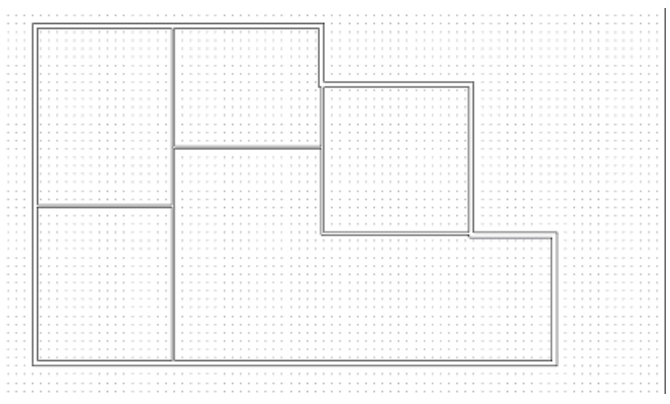

# 11.F Inserimento porte

Selezionate in "Installazioni/Crea/Porta" Appare la finestra di dimensione delle porte:

| Larghezza: | 11 |         |
|------------|----|---------|
|            | ок | Annulla |

Inserire la dimensione e cliccare sul pulsante **OK**.

Sul puntatore del mouse comparirà la porta in forma fittizia. Individuate la posizione corretta e cliccate con il tasto sinistro del mouse per confermare l'inserimento della porta.

#### Osservazioni

La porta può essere ruotata di 90° in senso antiorario premendo da tastiera la **barra spaziatrice**.

Ripetere l'operazione per aggiungere altre porte, ottenendo un risultato simile al seguente:

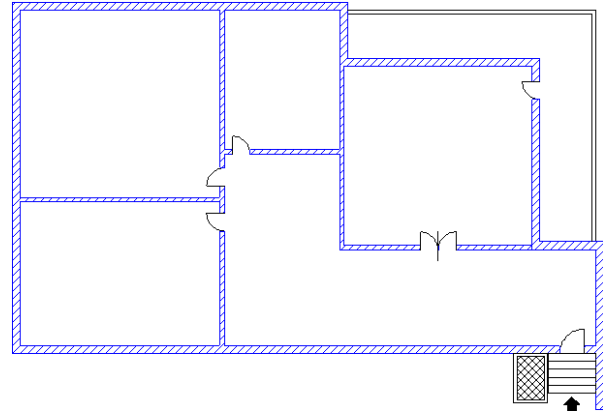

Per spostare una porta ad una distanza prestabilita dal muro, selezionate dalla scheda **Installazioni** il comando **Distanza** dalla sezione **Porta**.

Cliccate con il puntatore del mouse sulla parte interna del muro vicino alla porta che volete spostare, come mostra la figura:

| _ |   |   |     |   |    |    | _  |     |   |   |   |   |   |   |   |   |   |  |
|---|---|---|-----|---|----|----|----|-----|---|---|---|---|---|---|---|---|---|--|
| _ |   |   |     |   |    | _  | ٦  |     |   |   |   |   |   |   |   |   |   |  |
|   |   |   |     |   | •  | 1  |    | •   |   | • | • | • |   | • |   |   | • |  |
|   |   |   |     | • | ٠, |    |    |     | 1 |   |   | · |   | · |   |   | • |  |
|   |   | ÷ |     |   | 1  | ÷  |    |     |   | · |   | · | · | · | · | · | • |  |
|   |   |   | -1  | 8 | n  | n. |    | nn  |   |   |   |   |   |   |   |   |   |  |
|   |   |   | . ' | 2 | X  | ×. | ۰, | ۷.۷ |   |   |   |   |   |   |   |   |   |  |
|   |   |   |     |   |    | .  |    |     |   |   |   |   |   |   |   |   |   |  |
|   |   |   |     |   |    |    |    |     |   |   |   |   |   |   |   |   |   |  |
|   |   |   |     |   |    | Ľ  |    |     |   |   |   |   |   |   |   |   | _ |  |
|   |   |   |     |   | •  | •  | II | •   |   | • | • | • | • | • | • | • | • |  |
|   | • | · |     | • | ·  | ·  | II | •   | • | · | • | · | · | · | • | · | • |  |
|   |   | · | ·   |   | ·  | ·  | II |     | · | · |   | · | · | · |   | · |   |  |
|   |   |   |     |   |    |    | II |     |   |   |   |   |   |   |   |   |   |  |
|   |   |   |     |   |    |    | II |     |   |   |   |   |   |   |   |   |   |  |
|   |   |   |     |   |    |    | II |     |   |   |   |   |   |   |   |   |   |  |
|   |   |   |     |   |    |    | II |     |   |   |   |   |   |   |   |   |   |  |
| · |   | · |     | • | •  | ·  | II | •   |   |   |   | • |   | • |   |   | • |  |
|   |   |   |     |   | _  |    | il |     | 1 | • |   | • |   | • |   |   |   |  |
|   |   | ÷ |     | • | ·  | ·  | II |     |   | · | • | · | · | · | · | · | • |  |
|   |   |   |     |   | ۰. | /  | ц  |     |   |   |   | · |   |   |   |   |   |  |
|   |   |   |     |   | 7  |    |    |     |   |   |   |   |   |   |   |   |   |  |
|   |   |   |     |   | L  |    | -  |     |   |   |   |   |   |   |   |   |   |  |
|   |   |   |     |   | _  | _  | г٦ | •   | - | • |   |   |   | • | • | • |   |  |

Apparirà la finestra che mostra la distanza attuale della porta rispetto al muro interno:

| Larghezza: | 5800 |         |
|------------|------|---------|
|            | ОК   | Annulla |

Digitate nella casella di testo la distanza che desiderate, ad esempio 1500:

La porta verrà riposizionata ad un metro e mezzo dal muro.

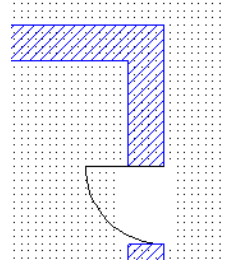

Dalla scheda **Disegna** selezionate il comando **Tra 2 righe** nella sezione **Quota** e determinate la distanza tra il muro e la porta e verificando il corretto riposizionamento:

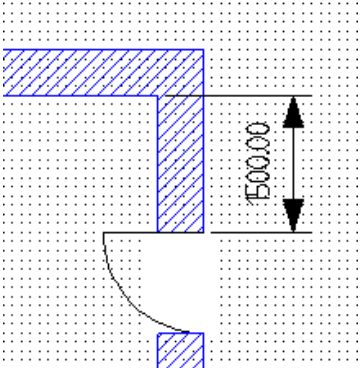

#### **11.G Inserimento finestre**

Selezionate in "Installazioni/Crea/Finestra" <sup>>=: Crea</sup>. Appare la finestra di dimensione delle finestre:

| Larghezza: | 550 |         |
|------------|-----|---------|
|            | ОК  | Annulla |

Digitate la dimensione desiderata e cliccare sul pulsante **OK**. Sul puntatore del mouse comparirà la finestra in forma fittizia. Individuate la posizione corretta e cliccate con il tasto sinistro del mouse per confermare l'inserimento della finestra. Ripetete l'operazione per aggiungere altre finestre:

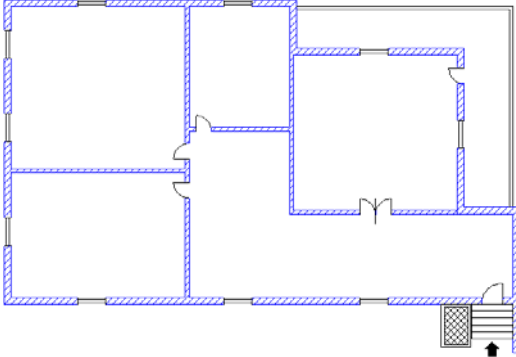

#### Osservazioni

Anche la finestra può essere spostata ad una certa distanza dal muro. Le spiegazioni sono riportate nel paragrafo riguardante l'**Inserimento Porte**.

Una volta creati tutti i muri, inserite porte e finestre, si può disegnare il tratteggio (campitura).

Selezionate dalla barra degli strumenti il tratteggio desiderato

III. -

Selezionate dalla scheda Disegno il comando **Riempimento.** Cliccate all'interno del muro.

# 11.H Inserimento simboli elettrici

Selezionate dalla barra di progetto la cartella Simboli

🕸 Progetto 🕡 Simboli) 🖏 Compon... 摺 Comandi

Accedete così alla lista di famiglie, cliccate sulla cartella **Planimetrici**, selezionate la famiglia desiderata, cliccate e selezionate il simbolo desiderato:

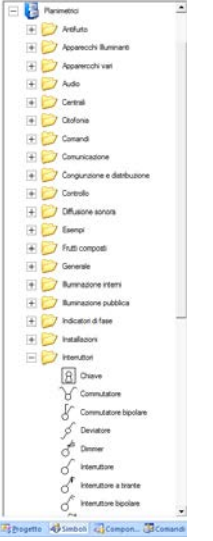

# Osservazioni

Esistono diversi modi per selezionare un simbolo. Cliccando con il tasto destro del mouse su una famiglia, appare un menù contestuale:

| Anteprima grafica |
|-------------------|
| Nuova cartella    |
| Taglia cartella   |
| Copia cartella    |
| Incolla cartella  |
| Incolla simbolo   |
| Cancella cartella |
| Proprietà         |

Selezionando **Anteprima Grafica** verrà mostrata una finestra con la grafica di tutti i simboli appartenenti alla famiglia scelta:

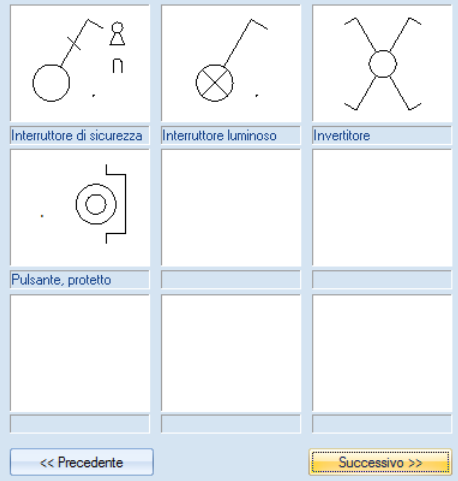

Con il tasto **Precedente** e **Successivo** si possono scorrere i simboli della famiglia.

Cliccando semplicemente sull'anteprima del simbolo desiderato, avrete così scelto il simbolo da impiantare.

Spostare il puntatore del mouse nel punto prescelto del foglio.

#### Attenzione

All'incrocio con il cartiglio il simbolo subisce una naturale rotazione, per evitarla tenete premuto il tasto **CTRL** al momento del posizionamento del simbolo nel foglio.

Un'opzione nella categoria **Installazione** permette di attivare o disattivare la rotazione automatica dei simboli inseriti sulla planimetria.

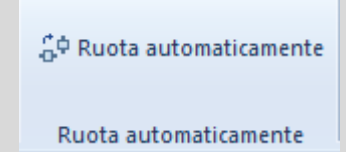

Il simbolo apparirà legato al mouse in forma fittizia:

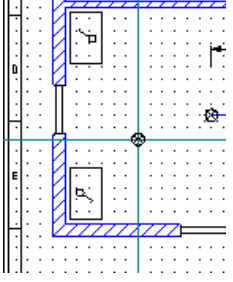

Cliccare con il tasto sinistro del mouse per inserire il simbolo precedentemente selezionato.

### Osservazioni

SEE Electrical V7 presenta caratteristiche speciali nell'inserimento dei simboli planimetrici in quanto sono automaticamente orientati rispetto ai muri. Dopo aver selezionato il simbolo dalla libreria, questo appare in forma fittizia sul puntatore del mouse. È possibile cambiare l'orientamento dei simboli, prima di inserirli, digitando + o - dal tastierino numerico (che si trova solitamente sulla parte destra della tastiera).

### Attenzione

Per ruotare i simboli con i pc portatili si deve digitare da tastiera il tasto **Fn** e poi utilizzare + o -.

Ripetete le operazioni per quanto riguarda gli altri simboli da inserire nel foglio.

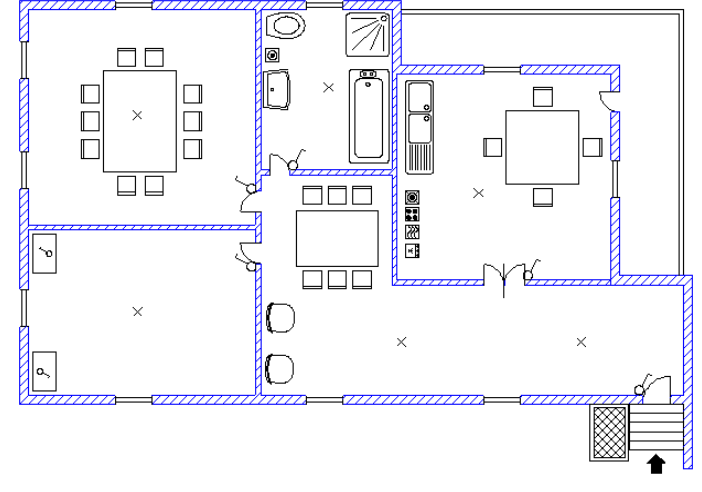

# 11.I Collegamento dei simboli

Quando tutti i simboli sono inseriti nel foglio dovrete definire il percorso cavi dell'impianto.

Supponiamo di dover collegare una lampada ed un interruttore:

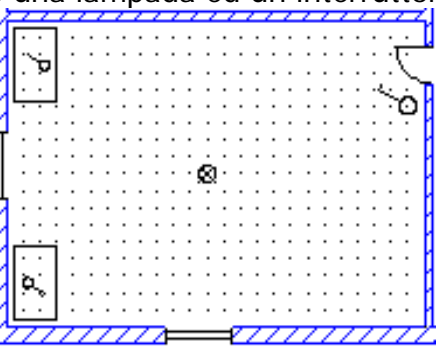

Con un semplice doppio clic del mouse sul simbolo si aprirà la seguente finestra:

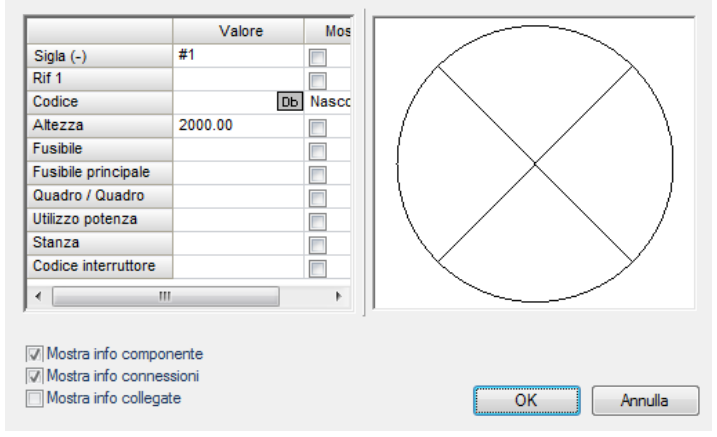

Nell'attributo **Altezza** si riporta l'altezza del componente rispetto al pavimento. Impostate l'altezza della lampada ad esempio a 2700 mm e cliccate sul pulsante **OK** per confermare.

Ripetete l'operazione per quanto riguarda il simbolo interruttore, posizionandolo ad un metro da terra.

Dalla scheda **Installazioni** selezionate il comando **Linea** dalla sezione **Cavo**. Disegnate mediante il puntatore del mouse i collegamenti rappresentanti i cavi tra i simboli. Ad esempio tracciate il cablaggio tra la lampada e l'interruttore:

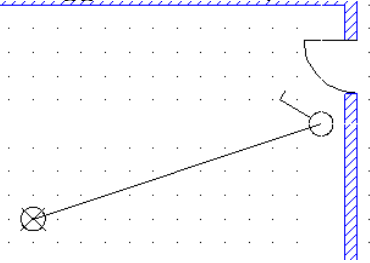

Disegnate il percorso del cavo, mostrando i punti in cui curva, come mostra l'esempio:

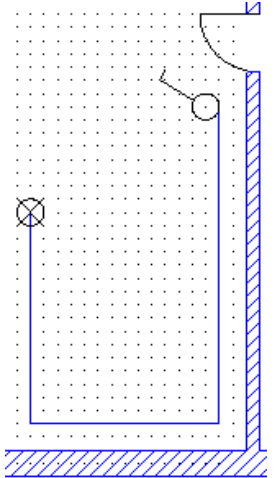

Cliccate il tasto destro del mouse per terminare l'inserimento del cavo.

Dalla scheda **Generale**, cliccate sull'icona **Normale** per entrare in modalità Selezione.

Per fissare l'altezza del cavo eseguite dalla scheda **Installazioni** il comando **Altezza** e cliccate sul primo segmento di cavo.

Appare la seguente finestra:

| Altezza |    | 2700 |         |
|---------|----|------|---------|
|         |    |      |         |
|         |    |      |         |
|         | ок |      | Annulla |

Impostate a 2700 mm l'altezza del cavo da terra e cliccate sul pulsante OK.

Fissate la stessa altezza anche per gli altri due segmenti di cavo:

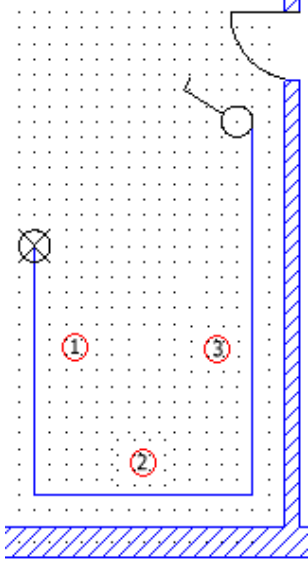

Fate un doppio clic sul cavo inserito per accedere agli attributi del cavo:

|                   | Valore   | Mostra |
|-------------------|----------|--------|
| Sigla (-)         | W1       |        |
| Descrizione 00    |          |        |
| Codice            | Db       |        |
| Lunghezza         | 5425.52  |        |
| Circuito fusibile |          |        |
|                   |          |        |
|                   |          |        |
|                   |          |        |
|                   |          |        |
| Mostra info com   | ponente  |        |
| Mostra info con   | nessioni |        |
| Mostra info colle | egate    |        |
|                   |          |        |

Nella finestra vedrete visualizzato la lunghezza del cavo, che viene calcolata in automatico.

Inserendo delle quote tramite i comandi dalla scheda Disegna, nella sezione Quota.

| I Ortogonale<br>⊢ NC<br>I Ortogonale |    |
|--------------------------------------|----|
| 👐 Tra 2 punti                        | te |
| Quota                                | E. |

E' possibile inserire diversi tipi di quote per verificare anche la correttezza del calcolo eseguito dal programma:

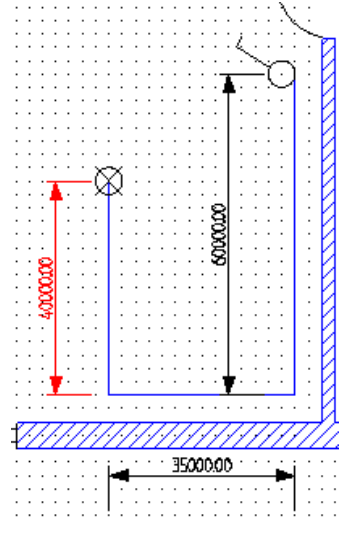

#### RIASSUNTIVO

Il cavo e la lampada sono alti 2700 mm. L'interruttore è posizionato a 1000 mm da terra. Con le quote impiantate è facile calcolare la lunghezza del cavo: Lunghezza cavo = 40000.00 mm + 35000.00 mm + 60000.00 mm + 1700 mm (distanza dell'interruttore dal soffitto) = 136700.00 mm

#### 12 Come creare un simbolo

#### 12.A Creazione di un nuovo simbolo

Punto di forza di SEE Electrical è la semplicità nella creazione di un simbolo direttamente nel foglio di schema.

#### Procedimento

Selezionate dalla barra di progetto la cartella Simboli.

🗠 Progetto 👍 Simboli) 🖏 Compon... 📳 Comandi

Disegnate in un foglio il simbolo che dovete creare utilizzando i vari oggetti che vengono dati a disposizione: Linea (Linea) Rettangolo (Rettangolo) Cerchio (Cerchio) Arco (Arco) Ellisse (Ellisse) Area Poligonale (Area Poligonale)

Potete usufruire dei vari oggetti cliccando direttamente nella scheda **Disegna**, gruppo **Entità**:

| / Linea    | Arco       | ∧ Bezier                | 🕒 Area poligonale      |               |
|------------|------------|-------------------------|------------------------|---------------|
| Rettangolo | Ellisse    | $\sim$ Spline           | Iratteggio/Riempimento | A Nuovo testo |
| O Cerchio  | U Parabola | 🖏 Disegno a mano libera | N Parallele            |               |
|            |            | Entità                  |                        |               |

Supponiamo di dover disegnare un simbolo interruttore, come mostra l'esempio:

#### Osservazioni

Per la creazione di un simbolo è consigliabile partire da un simbolo già esistente.

Entrate in modalità Selezione tramite il comando **Puntatore** o premendo il tasto **Esc** Selezionate tutti gli elementi del simbolo, delimitando la zona con il mouse:

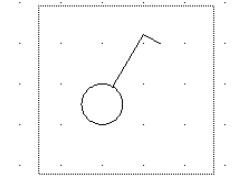

Gli elementi selezionati verranno evidenziati in rosso.

Selezionate dalla scheda **Modifica** il comando **Crea blocco** (CTRL+G). E' possibile selezionare tenendo premuto il tasto sinistro del mouse l'area del foglio dove è stato disegnato il simbolo e premendo il tasto destro del mouse selezionare la voce **Crea Blocco...**.

Nel caso si tratti di un simbolo planimetrico, apparirà la seguente finestra:

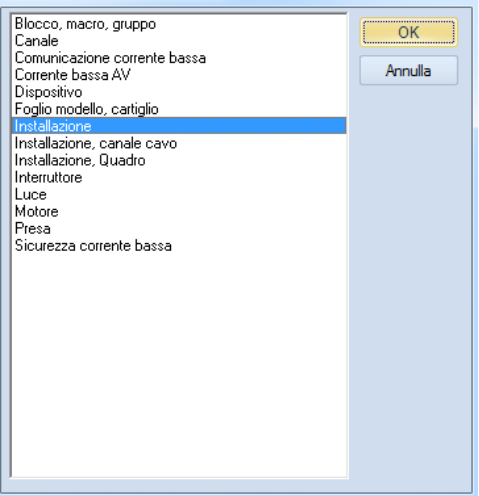

Selezionare Installazione e cliccare sul pulsante OK.

Se invece state creando un simbolo da inserire negli schemi elettrici, la finestra di scelta è la seguente:

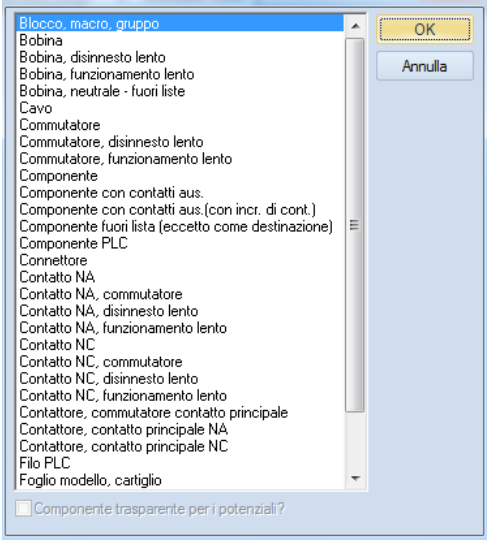

Queste elencate di seguito sono le definizioni simbolo più utilizzate:

**Bobina** – da associare ai simboli del tipo appunto bobina, che prevedono la creazione automatica dei riferimenti incrociati con croce o contatti.

**Componente** – da associare ai simboli con comportamento unico, cioè per i quali il software prevede un controllo in tempo reale dell'unicità della sigla. Per esempio i motori.

**Componente con Contatti Aus.** – da associare ai simboli per i quali è previsto il controllo in tempo reale dell'unicità della sigla con l'eccezione di poter associare loro altri simboli (contatti). E' per esempio il caso tipico degli interruttori. **Contatto, NA, NC** – da associare ai diversi tipi di contatti.

Scegliete il tipo di blocco.

Avete così riunito tutti gli elementi e creato il simbolo. Se provate a spostarlo nel foglio, noterete che tutti gli elementi facenti parte del simbolo verranno considerati come un'unica entità.

#### Osservazioni

Potete salvare il simbolo in una cartella già esistente, oppure creare una nuova sottocartella all'interno di simboli utente.

All'interno di **Simboli Utente** è possibile determinare un'ulteriore suddivisione, ossia creare delle sotto cartelle, che rappresentano le varie famiglie. I simboli creati verranno così introdotti nelle relative famiglie.

Per poter salvare il simbolo partite dalla creazione nella barra di gestione della famiglia **Interruttori personalizzati** all'interno della cartella **Simboli Utente**.

Cliccate il tasto destro del mouse su **Simboli Utente** e selezionate dal menu contestuale **Nuova Cartella**, come mostra l'esempio:

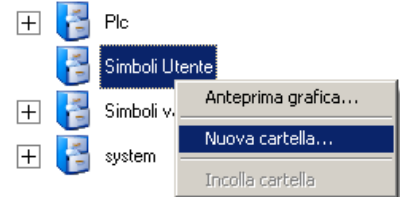

Apparirà la seguente finestra:

| Nome: | Interruttori personalizzati |    |         |
|-------|-----------------------------|----|---------|
|       |                             | ок | Annulla |

Digitate il nome della famiglia e cliccate sul pulsante **OK**.

Sotto la cartella Simboli Utente, verrà creata la famiglia:

| 🖃 📂 Simboli Utente            |
|-------------------------------|
| 📂 Interruttori personalizzati |

Selezionate il simbolo e tenendo premuto il tasto sinistro del mouse trascinatelo sopra la cartella della famiglia in cui volete salvare il simbolo, nel nostro caso nella famiglia **Interruttori personalizzati**.

Apparirà la finestra, in cui riportare il nome del simbolo, ad esempio **Interruttore unipolare**:

| Nome        | Interruttore unipolare |
|-------------|------------------------|
| Descrizione |                        |
|             | OK Annulla             |

Dopo avere attribuito un nome ed una descrizione al simbolo, cliccate sul pulsante **OK**.

#### Osservazioni

Sarà possibile integrare la nostra libreria con dei simboli partendo da un disegno in formato AutoCAD (DWG o DXF). Dopo aver importato in SEE ElectricalV7 il disegno di AutoCAD, avrete la possibilità di raggruppare tutti i simboli che vi interessano e salvarli nella libreria.

Provate ad inserire il simbolo e con un doppio clic del mouse sopra di esso entrare nelle proprietà.

#### 12.B Creazione simbolo Black box

Se invece non avete bisogno di una grafica particolare ma volete un simbolo elettrico a tutti gli effetti ai quali è possibile associare sigla e codice commerciale, potete disegnare un rettangolo che intersechi o si appoggi ai fili di collegamento e attraverso il comando "Modifica/Azioni/Crea Blocco", scegliete il comportamento **Black box** e dopo aver definito il prefisso di siglatura appare il seguente messaggio:

| Ì | Seleziona le linee per il simbolo Black box. |  |  |
|---|----------------------------------------------|--|--|
|   | ОК                                           |  |  |

Vanno selezionate con un clic quali linee del disegno fanno parte del simbolo black box, questa operazione serve per far riconoscere al cad dove dovranno essere posizionati i punti di connessione e con il tasto destro si terminerà la procedura per la creazione del simbolo:

|                                       |                       | 1 • 1 • 1 • • • • • |                         |                                         |
|---------------------------------------|-----------------------|---------------------|-------------------------|-----------------------------------------|
|                                       | <mark>-</mark> E1     | <b>н</b> .н.н       |                         |                                         |
|                                       |                       | 10 11 11            |                         | · · · · · · · ·                         |
|                                       |                       | Ψ·Ψ·Ψ····           |                         |                                         |
|                                       |                       | ·   ·   · · · · ·   |                         | ······································  |
|                                       |                       | .   .               |                         |                                         |
|                                       |                       | .   .               |                         |                                         |
|                                       |                       | .   .               |                         |                                         |
|                                       |                       |                     |                         |                                         |
|                                       |                       |                     |                         |                                         |
|                                       |                       | ·   ·   · · · · ·   |                         |                                         |
|                                       |                       | + + +               |                         | · · · · · · · · · ·   ·_  ·_  · · · · · |
|                                       |                       | .   .               | .                       | · · · · · · · · · · · · · · · · · · ·   |
|                                       |                       | .   .               | .                       |                                         |
|                                       |                       |                     |                         |                                         |
|                                       |                       |                     |                         | 444                                     |
|                                       |                       | ·   ·   · · · · ·   | .                       | W04                                     |
|                                       |                       | .   .               | .                       | · · · · · · · · · · · · · · · · · · ·   |
|                                       |                       | .   .               |                         |                                         |
|                                       |                       |                     |                         |                                         |
|                                       |                       |                     |                         |                                         |
|                                       |                       |                     |                         |                                         |
|                                       |                       |                     | · · · · · · · · · · · · | · · · · · · · · · · · · · · · · · · ·   |
| · · · ·                               |                       |                     | · · · · · · · · · · · · | · · · · · · · · · · · · · · · · · · ·   |
| · · · · ·                             |                       |                     |                         | · · · · · · · · · · · · · · · · · · ·   |
| · · · · ·                             |                       |                     |                         | · · · · · · · · · · · · · · · · · · ·   |
| · · · · ·                             | · · · · · · · · · · · |                     |                         | · · · · · · · · · · · · · · · · · · ·   |
|                                       |                       |                     |                         | · · · · · · · · · · · · · · · · · · ·   |
| · · · · · · · · · · · · · · · · · · · | -K1                   |                     |                         | · · · · · · · · · · · · · · · · · · ·   |
| · · · · ·                             |                       |                     |                         |                                         |

#### 12.C Aggiungere un attributo ad un simbolo

Selezionate dalla barra di progetto il simbolo interruttore appena creato ed inseritelo in un foglio.

Entrate in modalità selezione, dalla scheda **Generale** cliccate il comando **Puntatore** o in alternativa è anche possibile premere il tasto **Esc** sulla vostra tastiera.

Selezionate il simbolo.

L'interruttore selezionato assume una diversa colorazione.

Cliccate sul simbolo con il pulsante destro del simbolo e scegliete il comando **Esplodi blocco**.

Avete esploso il simbolo in diverse entità.

Dalla scheda **Disegno** selezionate il comando **Nuovo testo** o cliccate sull'icona <sup>A</sup> <sup>Nuovo testo</sup>.

Apparirà la finestra di inserimento testo:

|                                                    |                                                                                                    | * |
|----------------------------------------------------|----------------------------------------------------------------------------------------------------|---|
| Cerca ov<br>Proprietà<br>Proprietà d<br>Attributo: | /unque nel testo Cerca nel dizionario<br>fi base:<br>Testo normale                                                                                                    |   |
| Font:<br>Altezza:<br>Spessore:                     | Font vettoriale numero 1           3.50         Spaziatura:         0.70         Angolo:         0.00           3.50         Interlinea:         3.50         3.50         0.00         0.00 |   |
| Visuali                                            | zza proprietà avanzate                                                                                                    | J |

Digitate il nome dell'attributo, ad esempio **Altezza**. Scegliete la font e decidete la dimensione con la quale verrà recuperata l'informazione.

Per convertire il testo in una proprietà del componente, dovete selezionare dalla casella di Attributo, il tipo di attributo che volete recuperare.

| Testo normale                       | * |
|-------------------------------------|---|
| 庄 Progetto                          |   |
| En Contenuto                        |   |
| 🗄 Funzione (=) & Localizzazione (+) | = |
| 🕀 Componente                        |   |
| E. Connessione                      | - |
| 🗄 Altro                             | Ŧ |

Selezionate "Componente/Altezza".

Cliccate vicino all'interruttore ed inserite il testo:

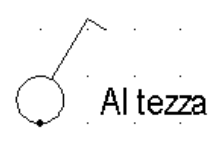

Entrate in modalità selezione, dalla scheda Generale cliccate il comando Puntatore

Selezionate gli elementi del simbolo.

E' possibile selezionare tenendo premuto il tasto sinistro del mouse l'area del foglio dove è stato disegnato il simbolo e premendo il tasto destro del mouse selezionare la voce **Crea Blocco...**.

Nel caso si tratti di un simbolo planimetrico, apparirà la seguente finestra:

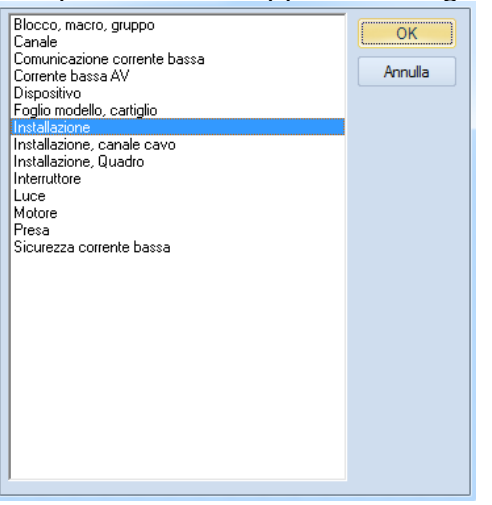

Trascinate il simbolo e salvatelo nella famiglia Interruttori personalizzati.

Se provate ad inserire il simbolo in un foglio planimetria vedrete che verrà recuperato a video l'attributo **Componente/Altezza**:

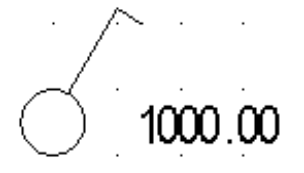

Se entriamo nelle proprietà del componente, noterete che per l'attributo **Altezza** è attivata la visibilità a video:

|                     | Valore  | Mos   |
|---------------------|---------|-------|
| Sigla (-)           | #1      |       |
| Rif 1               |         |       |
| Codice              | Db      | Nasco |
| Altezza             | 2000.00 |       |
| Fusibile            |         |       |
| Fusibile principale |         |       |
| Quadro / Quadro     |         |       |
| Utilizzo potenza    |         |       |
| Stanza              |         |       |
| Codice interruttore |         |       |

### 12.D Eliminare la visibilità a video di un attributo

#### Osservazioni

Esistono degli attributi che è utile legare ad un simbolo, ma la loro visualizzazione a video non risulta necessaria.

Un esempio di essi è rappresentato dall'attributo **Altezza** nei simboli planimetrici. Infatti l'altezza risulta interessante per quanto riguarda il calcolo automatico della lunghezza del cavo, non tanto per la sua visualizzazione a video.

Per eliminare la visibilità dell'attributo, selezionate dalla barra di progetto il simbolo, ad esempio l'interruttore unipolare, ed inseritelo nel foglio.

Entrate in modalità selezione, dalla scheda **Generale** cliccate il comando **Puntatore** o premendo il tasto **Esc** 

Fate un doppio clic sul simbolo per entrare nelle proprietà del componente:

|                     | Valore |    | Mos   |
|---------------------|--------|----|-------|
| Sigla (-)           | 11     | DЬ | Nasco |
| Rif 1               |        |    |       |
| Codice              |        | DЬ | Nasco |
| Altezza             | 1000   | DЬ | Nasco |
| Fusibile            |        |    |       |
| Fusibile principale |        |    |       |
| Quadro / Quadro     |        |    |       |
| Utilizzo potenza    |        |    |       |
| Stanza              |        |    |       |
| Codice interruttore |        |    |       |

Togliete lo spunto dall'attributo **Altezza** e cliccate sul pulsante **OK**.

Verrà tolta la visibilità dell'attributo del simbolo:

A questo punto dovete salvare il simbolo.

Trascinate il componente nella famiglia che desiderate e salvatelo nuovamente.

#### Attenzione

Se il nome che viene dato al simbolo, ad esempio **Interruttore unipolare**, è già presente nella famiglia, apparirà questa finestra:

| ? | Simbolo esistente s | sovrascritto |
|---|---------------------|--------------|
|   | Sì                  | No           |

Cliccate su **Sì** se volete sovrascrivere il simbolo già esistente, altrimenti cliccate su **No** e salvate il simbolo con un altro nome.

Avete così salvato il simbolo Interruttore unipolare in modo che l'attributo **Altezza** non sia visualizzato a video.
# 13 Foglio quadro

In un foglio di tipo **Quadro** è possibile ottenere una rappresentazione 2D in scala di quadri e pulsantiere in base ad una determinata carpenteria ed ai simboli inseriti nello schema.

Per disegnare un foglio quadro in modo facile e veloce, è necessario aver inserito all'interno dei codici commerciali le dimensioni e la rappresentazione esatta da utilizzare nel quadro.

# 13.A Inserimento delle dimensioni e della rappresentazione nel codice

Dalla scheda Funzioni cliccate la voce Catalogo, vedrete la seguente schermata:

| ABB            | Codice           | Descrizione                                       | Fornitore | Classe       |   |
|----------------|------------------|---------------------------------------------------|-----------|--------------|---|
| ALLEN BRADLEY  | 000016           | INTERRUTTORE PER DISTRIBUZIONE DI POTENZA 3P 160A | ABB       | Interruttori |   |
| BTICINO        | 000018           | INTERRUTTORE PER LA PROTEZIONE DEL MOTORE 3P 160A | ABB       | Interruttori |   |
| CABUR          | 000020           | INTERRUTTORE PER DISTRIBUZIONE DI POTENZA 3P 160A | ABB       | Interruttori |   |
| IDER           | 000022           | INTERRUTTORE PER DISTRIBUZIONE DI POTENZA 3P 160A | ABB       | Interruttori |   |
| (SMIAN         | 000024           | INTERRUTTORE PER DISTRIBUZIONE DI POTENZA 3P 160A | ABB       | Interruttori |   |
| HNEIDER ELECTE | 000066           | INTERRUTTORE PER DISTRIBUZIONE DI POTENZA 3P 160A | ABB       | Interruttori |   |
| MENS           | I I I Record 1   |                                                   |           |              | Þ |
| EIDMULLER      | Proprietà        | Valora                                            |           |              | - |
|                | Corrente         | 125.00                                            |           |              |   |
|                | Prezzo           | 0.00                                              |           |              |   |
|                | Assign sub typ   | 12<br>12                                          |           |              |   |
|                | Definizione can  |                                                   |           |              |   |
|                | Modello superat  | 0                                                 |           |              |   |
|                | Corrente di sga  | 0                                                 |           |              |   |
|                | Calcolo interven | 0                                                 |           |              |   |
|                | Calcolo interven | 0                                                 |           |              |   |
|                | N° Colli         | 1.00                                              |           |              |   |
|                | Conformita degli | 0                                                 |           |              |   |
|                | Record 1         |                                                   |           |              | • |

Cercate il codice commerciale nel quale volete inserire le specifiche.

L'ultima riga sotto la colonna **Proprietà**, risulterà vuota, dalla lista di campi che vi viene proposta appena vi cliccate all'interno, scegliete la voce **Definizione canali**:

| Proprietà             | Valore                                                                 |
|-----------------------|------------------------------------------------------------------------|
| Serie                 | SENTRON                                                                |
| Ritardo di protezion  | 0                                                                      |
| Valore minimo di fun  | 0                                                                      |
| Valore massimo di f   | 0                                                                      |
| Tolleranza di funzio  | 0                                                                      |
| Tensione d'esercizi   | 690.00                                                                 |
| Unita di fatturazione | 0.00                                                                   |
| Indirizzo internet    | $http://www.siemens.fr/automation/produits\_et\_solutions/appareillag$ |
| Definizione canali    | <b>2</b>                                                               |

Cliccate sul campo a destra della voce **Definizione canali** per aprire la finestra di definizione dei canali del codice commerciale selezionato:

| Г | Simbolo<br>Schemi | Simbolo<br>riferimento | ID<br>Installazione | Simbolo<br>Installazione | ID<br>Quadro | Simbolo<br>Quadro | Dimensione<br>quadro X | Dimensione<br>quadro Y | Dimensione<br>quadro Z | <mark>م</mark><br>د |
|---|-------------------|------------------------|---------------------|--------------------------|--------------|-------------------|------------------------|------------------------|------------------------|---------------------|
| * | Db                | Db                     |                     | Db                       |              | Db                | Quedro                 | Quedro                 | Quedro                 |                     |
|   |                   |                        |                     |                          |              |                   | 1                      |                        |                        |                     |
|   |                   |                        |                     |                          |              |                   |                        |                        |                        |                     |
|   |                   |                        |                     |                          |              |                   |                        |                        |                        |                     |
|   |                   |                        |                     |                          |              |                   |                        |                        |                        |                     |
|   |                   |                        |                     |                          |              |                   |                        |                        |                        |                     |
|   |                   |                        |                     |                          |              |                   |                        |                        |                        |                     |
|   |                   |                        |                     |                          |              |                   |                        |                        |                        |                     |
|   |                   |                        |                     |                          |              |                   |                        |                        |                        |                     |
|   |                   |                        |                     |                          |              |                   |                        |                        |                        |                     |
|   |                   |                        |                     |                          |              |                   |                        |                        |                        |                     |
|   |                   |                        |                     |                          |              |                   |                        |                        |                        |                     |
|   |                   |                        |                     |                          |              |                   |                        |                        |                        |                     |
|   |                   |                        |                     |                          |              |                   |                        |                        |                        | _                   |
| H | Record 1          |                        | 4                   |                          |              |                   |                        |                        |                        | •                   |
|   |                   |                        |                     |                          |              |                   |                        | ( <del>.</del>         |                        |                     |
|   |                   |                        |                     |                          |              |                   |                        | OK                     | Anr                    | nulla               |

Dovete compilare i campi come segue: Dimensioni quadro X: Larghezza in mm del componente Dimensioni quadro Y: Altezza in mm del componente Dimensioni quadro Z: Profondità in mm del componente

La sezione **Simbolo Quadro** permette di associare al codice commerciale la rappresentazione fisica del layout quadro.

### 13.B Nuove rappresentazioni dei materiali per foglio quadro

Sono state implementate diverse librerie materiali per una più corretta rappresentazione del foglio quadro, ovviamente si tratta di simbologia fisica generica relativa alla tipologia di simbologia da rappresentare (Interruttori, Contattori, Segnali ecc...).

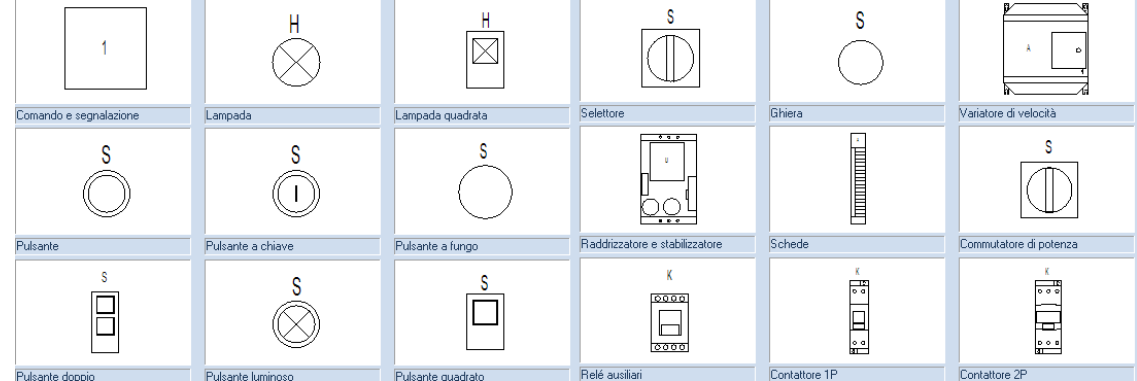

# 13.C Creare il foglio quadro

Cliccate con il tasto destro del mouse sulla cartella **Quadro** nella barra di progetto. Selezionate la voce **Nuovo**.

|              | Quadro  | 5                   |
|--------------|---------|---------------------|
|              | Si 📘    | Nuovo Alt+N         |
|              | P       |                     |
|              | Sc      | Trova e sostituisci |
|              | AL      |                     |
| ÷            | Li:     | Proprietà           |
| - <b>*</b> * | - · · · |                     |

Inserire le eventuali informazioni della pagina. Cliccate sul pulsante **OK**.

|                       |              | _ |
|-----------------------|--------------|---|
| Foglio                | 1            | * |
| Indice                |              |   |
| Titolo                |              |   |
| Sottotitolo           |              |   |
| Indice revisione      |              | Ξ |
| Descrizione revisione |              |   |
| Data revisione        |              |   |
| Revisore              |              |   |
| Localizzazione        |              | - |
| Funzione              |              |   |
| Page Created Date     | 26/11/2010 🖓 | - |
| Deer Dev Dete         | 1 🔊          |   |
|                       | OK Annulla   |   |

I fogli quadro possono essere creati 1:1 o in scala.

Cliccare il tasto destro del mouse sul foglio.

Avete la possibilità di cambiare le dimensioni cliccando sulla voce **Proprietà foglio**. Lavorare in scala è conveniente poiché in seguito è possibile usare il formato di foglio A3. Ad esempio per ottimizzare la rappresentazione di un pannello 600x800 definire una scala 1:4. Anche per i simboli si deve impostare il fattore di scala, è consigliabile indicare la stessa scala utilizzata per i simboli.

### 13.D Disegnare un foglio quadro

Selezionate dalla scheda **Funzioni** il comando **Quadro**. Selezionare il punto iniziale del pannello.

Premere la barra spaziatrice, comparirà la seguente schermata:

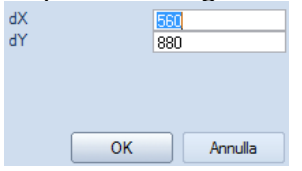

Inserire il valore **X**. Inserire il valore **Y**. Vi troverete nella seguente situazione:

|              |            | and that is such as the first state of the second state of the second state of the sec    |                                                                                                    |         |
|--------------|------------|----------------------------------------------------------------------------------------------------|----------------------------------------------------------------------------------------------------|---------|
|              |            |                                                                                                    |                                                                                                    |         |
|              |            |                                                                                                    |                                                                                                    |         |
|              |            | AND A DESCRIPTION OF A DESCRIPTION OF A     |                                                                                                    |         |
|              |            |                                                                                                    |                                                                                                    |         |
|              |            | FOR 04011000110101010100                                                                                                    | CONTRACTOR DE LA CONTRACTÓR DE LA CONTRACTÓR DE LA CONTRACT                                                                                                    |         |
|              |            | ered restances and the second                                                                                                    | A A C I I P I I I I P I I I I P I I I I P I I I                                                                                                    |         |
|              |            | the second second second second second                                                                                                    | a second a second a second second                                                                                                    |         |
|              |            | 1111                                                                                                    |                                                                                                    |         |
|              |            | 157.11                                                                                                    | 10.00                                                                                                    |         |
|              |            |                                                                                                    |                                                                                                    |         |
|              |            |                                                                                                    |                                                                                                    |         |
|              |            |                                                                                                    |                                                                                                    |         |
|              |            |                                                                                                    |                                                                                                    |         |
|              |            |                                                                                                    |                                                                                                    |         |
|              |            | CONTRACTOR DESCRIPTION OF A DESCRIPTION OF A DESCRIPTION OF<br>A DESCRIPTION OF A DESCRIPTION OF A DESCRIPTION OF A DESCRIPTION OF A DESCRIPTION OF A DESCRIPTION OF A DESCRIPTION OF A DESCRIPTION OF A DESCRIPTION OF A DESCRIPTION OF A DESCRIPTION OF A DESCRIPTION OF A DESCRIPTION OF A DESCRIPTIONO | TTTTTTTTTTTTTTTTTTTTTTTTTTTTTTTTTTTTTT                                                                                                    |         |
|              |            |                                                                                                    |                                                                                                    |         |
|              |            | CONTRACTOR CONTRACTOR CONTRACTOR                                                                                                    | CONTRACTOR PROPERTY AND ADDRESS                                                                                                    |         |
|              |            | 11-0 110-000-ECO-0111-0-EFF                                                                                                    | 1 1 1 1 1 1 1 1 1 1 1 1 1 1 1 1 1 1 1                                                                                                    |         |
|              |            |                                                                                                    |                                                                                                    |         |
|              |            |                                                                                                    |                                                                                                    |         |
|              |            |                                                                                                    |                                                                                                    |         |
|              |            |                                                                                                    |                                                                                                    |         |
|              |            |                                                                                                    |                                                                                                    |         |
|              |            |                                                                                                    |                                                                                                    |         |
|              |            |                                                                                                    |                                                                                                    |         |
|              |            |                                                                                                    |                                                                                                    |         |
|              |            | colare and a second second second second                                                                                                    |                                                                                                    |         |
|              |            | and with the second statement in the second is to a                                                                                                    | and a state of the state of the state                                                                                                    |         |
|              |            | these sectors are stated and the sectors                                                                                                    | <pre></pre>                                                                                                    |         |
|              |            | FERT REPORTED FOR ALL FOR ALL     | * * * * * * * * * * * * * * * * * * * *                                                                                                    |         |
|              |            | FEAT TRACTORES OF THE AREA                                                                                                    | CONTRACTOR DECK                                                                                                    |         |
|              |            | CALL CONTRACTOR CONTRACTOR                                                                                                    | CONTRACTOR AND AND ADDRESS OF ADDRESS OF ADDRESS ADDRESS ADDRESS ADDRESS ADDRESS ADDRESS ADDRESS ADDRESS ADDRES                                                                                                    |         |
|              |            | A 8 4 4 1 4 4 4 4 5 1 4 4 4 5 1 4 4 4 1 1 4 5 4 1 5 4 1 5 4                                                                                                    | TARGET AND A DESCRIPTION OF A DESCRIPTION OF A DESCRIPTIO |         |
|              |            |                                                                                                    |                                                                                                    |         |
|              |            |                                                                                                    |                                                                                                    |         |
|              |            |                                                                                                    |                                                                                                    |         |
|              |            |                                                                                                    |                                                                                                    |         |
|              |            |                                                                                                    |                                                                                                    |         |
|              |            |                                                                                                    |                                                                                                    |         |
|              |            |                                                                                                    |                                                                                                    |         |
|              |            |                                                                                                    |                                                                                                    |         |
|              |            |                                                                                                    |                                                                                                    |         |
|              |            |                                                                                                    |                                                                                                    |         |
|              |            |                                                                                                    |                                                                                                    |         |
|              |            |                                                                                                    |                                                                                                    |         |
|              |            |                                                                                                    |                                                                                                    |         |
|              | Reserves 1 | and the second second s    | 748 5 5 5 7 5 5 5 5 5 5 5 5 5 5 5 5 5 5 5                                                                                                    |         |
|              |            | TOF                                                                                                    | IN COMPLEX PARTY                                                                                                    | Pisue - |
| ft-sout      | Roberts(a  | IGE XAO                                                                                                    | 10 8882324                                                                                                    | Preus   |
| f transf     | EVERG.     | IGE-XAO                                                                                                    | 10882314<br>10882314                                                                                                    |         |
| FE-CONF      | NAMES      | IGE-XAO                                                                                                    | 10000110 0010<br>10000114<br>1000010<br>1000010                                                                                                    |         |
| ft:sour<br>, | Rearry a   | IGE XAO                                                                                                    | COMMESSA<br>COMMESSA<br>CLEWIE<br>TITULE                                                                                                    |         |

#### Selezionate dalla scheda Quadro il comando Canalina

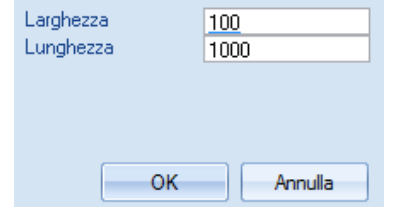

Inserire il valore della larghezza.

Inserire il valore della lunghezza.

Cliccate sul pulsante **OK**.

Posizionate la canalina nella posizione desiderata.

Inseriamo ora le guide:

Selezionate dalla scheda Quadro il comando Guida.

| Larghezza<br>Lunghezza | <u>35</u><br>300 |
|------------------------|------------------|
|                        |                  |
| ОК                     | Annulla          |

Inserire il valore della Larghezza.

Inserire il valore della Lunghezza.

Cliccate nel punto d'inserimento della guida.

# 13.E Inserire i componenti

Selezionate dalla scheda Funzioni il comando Lista di selezione.

|             | Funzione (=)                | Localizzazione          | Sigla (-)                              | Codice      | Tipo componente              | Cavo | Ammonta |
|-------------|-----------------------------|-------------------------|----------------------------------------|-------------|------------------------------|------|---------|
| •           |                             |                         | H1                                     |             | Componente                   |      | 1       |
|             |                             |                         | K1                                     |             | Bobina                       |      | 1       |
|             |                             |                         | M1                                     |             | Componente                   |      | 1       |
|             |                             |                         | M2                                     |             | Componente                   |      | 1       |
|             |                             |                         | M3                                     |             | Componente                   |      | 1       |
|             |                             |                         | M4                                     |             | Componente                   |      | 1       |
|             |                             |                         | Q1                                     | 3RV1011-0CA | Componente con contatti aus. |      | 1       |
|             |                             |                         | Q2                                     | 3RV1011-0CA | Componente con contatti aus. |      | 1       |
| 1           |                             |                         | Q3                                     | 3RV1011-0CA | Componente con contatti aus. |      | 1       |
| T           |                             |                         | Q4                                     | 3RV1011-0CA | Componente con contatti aus. |      | 1       |
| T           |                             |                         | S1                                     |             | Componente con contatti aus. |      | 1       |
|             |                             |                         | S2                                     |             | Componente con contatti aus. |      | 1       |
|             |                             |                         |                                        |             |                              |      |         |
| 4           | Record 1                    | ► FI                    | ۹                                      |             |                              |      | ŀ       |
| sizi        | Record 1                    | ti selezionati          | •                                      |             |                              |      | •       |
| sizi        | Record 1                    | ti selezionati          | ↓  <br>ibera lo spazio oc              | cupato 💌    |                              |      | •       |
| sizi<br>tar | Record 1<br>ona i component | ti selezionati<br>nti 0 | <ul> <li>ibera lo spazio oc</li> </ul> | cupato 💌    |                              |      | ŀ       |

Tutti i componenti dello schema sono visualizzati in questa lista. L'utente può selezionare più componenti.

Per inserirli nel foglio cliccate sul pulsante Apri.

La rappresentazione del componente corrisponderà a quella associata nel codice commerciale.

Nel campo **Posiziona i componenti selezionati**, è possibile scegliere la posizione in cui i componenti selezionati saranno inseriti nella pagina **Libera lo spazio occupato** ovvero il disegnatore decide la posizione di ogni singolo componente scelto, **orizzontale** i componenti saranno disposti affiancati orizzontalmente o **verticale** i componenti saranno affiancati verticalmente.

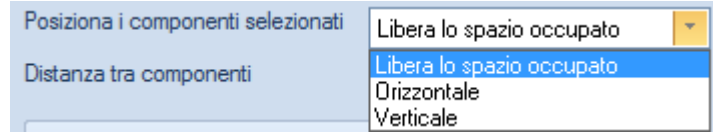

E' possibile definire la distanza tra i componenti, questo valore viene considerato solo in caso di posizionamento **non libero**, orizzontale o verticale, e in presenza di una selezione multipla di componenti da inserire nel quadro.

| Distanza tra componenti | 0 |  |
|-------------------------|---|--|
|                         |   |  |

Inserite il primo componente.

Una volta inserito, il componente viene cancellato dalla **Lista di selezione** contenente tutti i componenti dello schema elettrico. La sigla del componente appare automaticamente accanto al simbolo.

Una volta cancellato dal foglio quadro, il componente appare di nuovo nella **Lista di selezione**. E' possibile definire se rappresentare a foglio quadro anche i codici accessori che compongono un simbolo o meno, nelle proprietà del Quadro è stata infatti aggiunta l'opzione attivabile.

🕼 Inserite i componenti sottotipo e multitipo dalla Lista di selezione

La relazione tra i fogli schema e quelli layout è possibile, se viene assegnato al componente un articolo commerciale.

Nel database codici, è possibile impostare le dimensioni di un componente nei campi Larghezza (x) e Altezza (y).

Se la larghezza e l'altezza non sono definite a livello dell'articolo commerciale, appare un rettangolo identificato con una croce gialla diagonale. Questo vuol dire che la misura di questo componente non è reale.

Se si vuole avere una vista dettagliata dei simboli di costruzione, è possibile usare la grafica 1:1 o fare un'importazione dal formato DXF-DWG. La grafica 1:1 deve essere fatta prima della generazione del simbolo.

I simboli per fogli Quadro devono rispettare le stesse regole di quelli per i fogli Schema, cioè un simbolo di bobina deve essere assegnato alla categoria Bobine.

Un comando permette di ottimizzare velocemente la disposizione dei componenti sulla guida. Selezionando il valore di spostamento dei componenti connessi alla guida e premendo il pulsante **Allinea a sinistra** o **Allinea a destra** tutti i componenti vengono affiancati al primo componente presente a destra o sinistra.

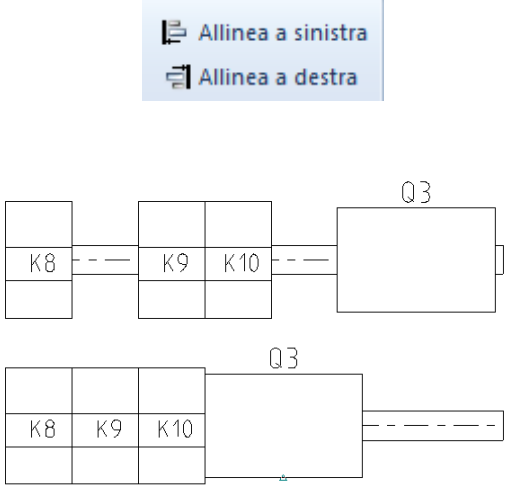

#### 13.E.1 Creare un morsetto per quadri

Dalla scheda **Disegna** selezionare il comando **Rettangolo**. Selezionare il punto iniziale del rettangolo.

Premere la barra spaziatrice.

Inserire 52x6 come misure.

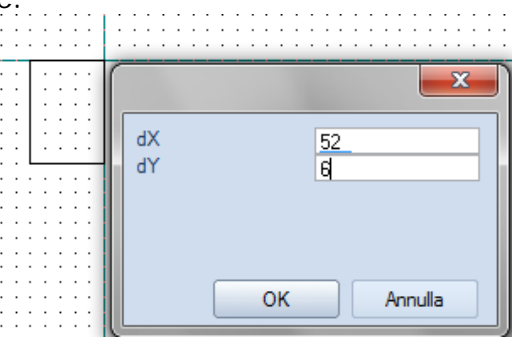

Cliccare il tasto destro del mouse sul rettangolo.

Selezionare Crea blocco dal menù a tendina.

Selezionare il tipo di componente: Morsetto.

Cliccate sul pulsante OK

Selezionate dalla scheda **Modifica** la voce **Modifica testo** per cambiare la misura del testo per il nome componente.

Spostare il testo del nome componente in posizione sopra i morsetti (Selezionando dalla scheda **Generale** la funzione: **Elemento singolo**).

Inserire il simbolo nell' archivio **Simboli Utente** nella cartella quadri. Digitare il nome **Morsetto-esempio**.

I morsetti che sono già stati piazzati nel quadro devono essere cancellati. Rimpiazzare i morsetti con quelli appena creati.

### 13.F Tabella indice quadro

Dopo aver rappresentato il quadro è possibile ottenere un riepilogo dei materiali inseriti tramite il comando **Componenti indice** presente sotto il percorso Quadro/Funzioni.

| <sup>№</sup><br>Indice componenti |
|-----------------------------------|
| Confronto componenti              |
| Funzioni                          |

#### Premete Indice componenti

| Simboli:<br>Filtro:<br>Filtro:<br>Filtro:<br>Filtro:<br>Filtro:<br>Filtro:<br>Tabelle con due colont<br>Tabelle con une colont<br>Tabelle con une colont<br>Tabelle con une colont<br>Con interior delt | Anteprima:<br>#Start%.2d<br>#Lines | #140 <b>0#210</b> 005#0160010<br>30-4 |
|----------------------------------------------------------------------------------------------------|------------------------------------|---------------------------------------|
| Con intestaz, dal b<br>Con intestaz, dal b<br>Con intestaz, dal b<br>Con intestaz, dal'a<br>Con intestaz, dal'a<br>Con intestaz, dal'a<br>S/intestaz, dal'a                                             | Numero                             | N o m e                               |
| S/intestaz., dal bas                                                                                                    |                                    | OK Annulla                            |

Selezionate la tabella di vostro interesse tra le varie possibilità (1/2/3 colonne, dall'alto verso il basso, dal basso verso l'alto, 10/30/50 linee ecc...)

Inserite quindi la tabella sul foglio schema ed apparirà un indice di tutti i simboli rappresentati a quadro.

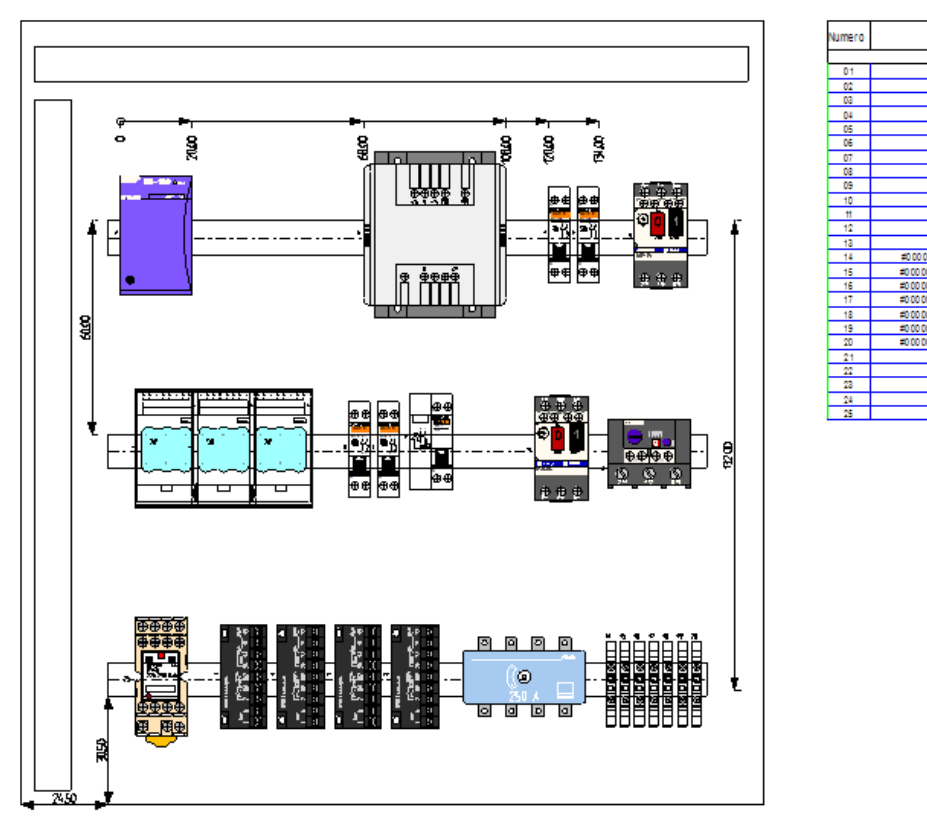

Se si desidera spostare un componente situato sulla guida è possibile selezionare il singolo componente premendo dal menù il comando

Generale/Seleziona/Componente oppure tenendo premuto i tasti da tastiera CTRL + SHIFT è possibile definire una finestra di selezione di più componenti.

# 13.G Gestione piani

SEE Electrical V7 offre 512 livelli per strutturazione dei disegni. I piani possono essere usati, ad esempio, per nascondere alcuni dati durante il processo di stampa E' possibile cambiare le impostazioni dei livelli ciccando nella sezione "Vista/Altro"... sull'icona Gestione piani.

| Num     | Nome piano         | Most         | Stampa            | Blocc    | Tipo linea | Colore | Spessore | Ri 🔺 |  |
|---------|--------------------|--------------|-------------------|----------|------------|--------|----------|------|--|
| 1       |                    | $\checkmark$ | Utilizza visibili |          |            |        | 0.25     |      |  |
| 2       |                    | 1            | Utilizza visibili |          |            |        | 0.25     |      |  |
| 3       |                    | $\checkmark$ | Utilizza visibili |          |            |        | 0.25     |      |  |
| 4       |                    | 1            | Utilizza visibili |          |            |        | 0.25     |      |  |
| 5       |                    | 1            | Utilizza visibili |          |            |        | 0.25     |      |  |
| 6       |                    | 1            | Utilizza visibili |          |            |        | 0.25     |      |  |
| 7       |                    | 1            | Utilizza visibili |          |            |        | 0.25     |      |  |
| 8       |                    | <b>V</b>     | Utilizza visibili |          |            |        | 0.25     |      |  |
| 9       |                    | 1            | Utilizza visibili |          |            |        | 0.25     |      |  |
| •       |                    |              |                   |          |            |        |          | F    |  |
| Piano c | Piano corrente: 1  |              |                   |          |            |        |          |      |  |
| Agg     | jioma informazione | e sul pia    | no nei 🔲 Attrit   | outo per | pi         | ОК     | Annu     | illa |  |

# 13.H Inserire un quota

#### 13.H.1 Definire le dimensioni del pannello

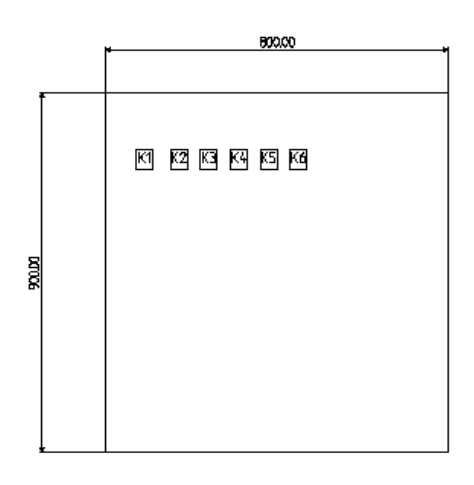

Selezionate dalla scheda **Disegna** la sezione **Quota** cliccando poi sulla freccia **Impostazioni** (evidenziata nell'immagine seguente in rosso), come mostrato dall'immagine seguente:

| [] Ortogonale | 2 XNC         |    |
|---------------|---------------|----|
| 🙌 Tra 2 righe | / Coordinat   |    |
| 🕬 Tra 2 punti | (x) Coordinat | .e |
| Quot          | a             | G. |

Vedrete la seguente schermata:

| Attributi Frecce Testo                                                                                           | Þ |
|----------------------------------------------------------------------------------------------------|---|
| Sporgenza riferimento         2           Distanza dal contorno         1           Scala valore quota         1 |   |
| Tipo linea 1º riferimento Normale                                                                                | * |
| Tipo linea 2° riferimento Normale                                                                                | * |
|                                                                                                    |   |
| OK Annulla                                                                                                    | ? |

Cliccare sulla cartella Testo.

| 4 Attribu       | iti Fre  | cce Testo            |             | Þ |
|-----------------|----------|----------------------|-------------|---|
| Font            | For      | nt vettoriale numero | 1           |   |
|                 |          |                      |             |   |
| Altezza         | 3.5      | Distanza linee       | 3.5         |   |
| Larghezza       | 3.5      |                      |             |   |
| Spaziatura      | 0.35     | Decimali             | 2           |   |
| Allineato sini: | stra 🔽 🤇 | Centrato 📃 Allin     | eato destra |   |
| Proporzional    | e 🔲 (    | Corsivo              |             |   |
|                 | 0        | K Annul              | la          | ? |

Inserire l'Altezza.

Cliccate sulla cartella frecce.

| 4 Attributi           | Frecce Testo    | ⊳ |
|-----------------------|-----------------|---|
| Lunghezza             | 3.5             |   |
| Altezza               | 2               |   |
| Sporgenza linea quota | 3.5             |   |
| Tipo 1° freccia       | Freccia piena 🔹 |   |
| Tipo 2° freccia       | Freccia piena 🔹 |   |
|                       |                 |   |
|                       | OK Annulla ?    |   |

Inserire la Lunghezza l'Altezza e la Sporgenza linea quota. Cliccate sul pulsante **OK**. I parametri sono stati impostati. Selezionate dalla scheda Vista il comando Indicatore elemento Quando sposteremo il cursore questo comando ci permetterà di vedere i punti notevoli degli elementi, in modo da semplificare il posizionamento delle quote evitando errori d'inserimento.

Selezionate dalla scheda **Disegna** sezione **Quota** il comando **Tra 2 punti** Selezionate l'angolo superiore sinistro del pannello. Selezionate l'angolo superiore destro del pannello. Cliccare il tasto destro del mouse per terminare l'operazione.

#### 13.H.2 Metodo di quotatura NC

Il metodo di quotatura NC, vi consente di quotare punti in successione, dopo aver definito un asse iniziale di riferimento.

Cliccate dalla scheda **Disegna**, nella sezione **Quota**, selezionate la voce **NC**, come mostra l'immagine seguente:

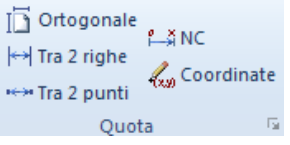

Cliccate due punti sullo schema per disegnare l'asse di riferimento delle quote che andrete ad inserire.

Cliccate con il tasto sinistro del mouse ogni volta che desiderate cliccare un punto nel foglio, in riferimento all'asse iniziale disegnato.

Quando avete terminato l'inserimento, premete il tasto destro del mouse.

Il risultato sarà quello mostrato di seguito:

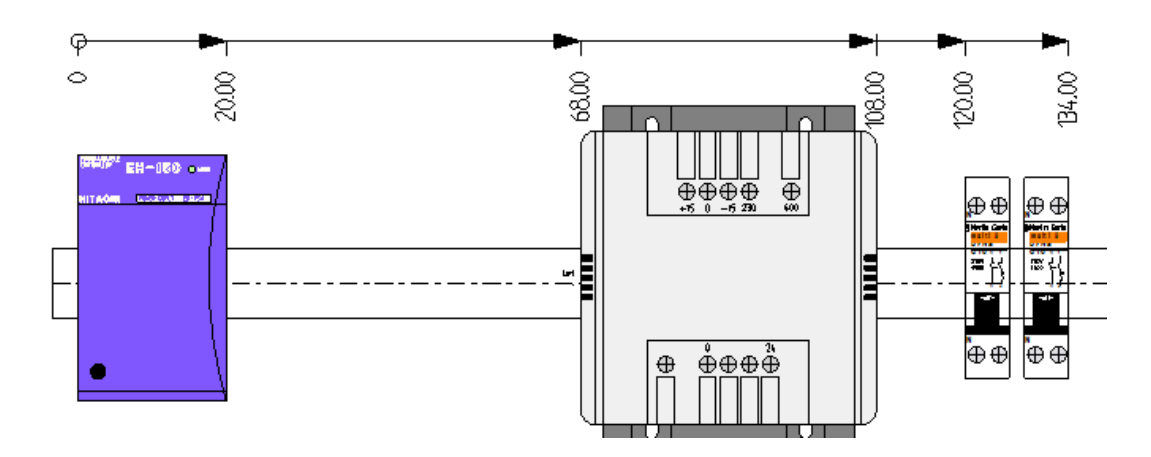

# 14 Traduzione

### 14.A Recuperare dei testi dal progetto creato

Durante la creazione del vostro schema elettrico potete inserire su ogni simbolo la descrizione relativa a quel simbolo, ed in ogni foglio testi liberi per commentare le varie parti del vostro schema.

Per poter tradurre le descrizioni ed i testi scritti nel progetto, essi devono essere inseriti all'interno del database della traduzione, con le relative corrispondenze nelle varie lingue in cui desiderate tradurre.

Per eseguire questa operazione dopo che avete inserito tutti i testi e le descrizioni all'interno del vostro progetto, dalla scheda **Funzioni** selezionate la voce **Traduci** come mostra l'immagine seguente:

| Vista       | Disegna        | Funzioni    |    |
|-------------|----------------|-------------|----|
| 🔱 Traduci   |                | 熠Lista      | d  |
| a 🚡 Aggiorr | na testo trado | tto 🔤 🔁 Cam | bi |

Vi comparirà la seguente schermata:

| Me                   | ostra Lingua                            | Fort      | <b>•</b>       | Posizione:       |               |                    | Fillio testo c          |  |  |  |  |  |  |
|----------------------|-----------------------------------------|-----------|----------------|------------------|---------------|--------------------|-------------------------|--|--|--|--|--|--|
| THE O                | Lingua eorgente                         | Asial     | <b>&gt;</b>    | r ouziono.       | Stessa ric 💌  |                    |                         |  |  |  |  |  |  |
|                      | V Lingua sorgenite                      | Arial     |                | Separatore:      | N             |                    | Cancella t              |  |  |  |  |  |  |
|                      | Franciere                               | Arial     |                |                  |               |                    |                         |  |  |  |  |  |  |
|                      | Tedesco                                 | Arial     | _              | Impostazioni tra | duzione:      |                    |                         |  |  |  |  |  |  |
|                      | Spagpolo                                | Arial     | <b>-</b>       |                  |               |                    | Iraduc                  |  |  |  |  |  |  |
|                      | Opagnolo                                | Ana       |                | V Iraduci par    | e della frase |                    |                         |  |  |  |  |  |  |
|                      |                                         |           |                |                  |               |                    | Chiudi                  |  |  |  |  |  |  |
| nari                 | io:                                     |           |                |                  |               |                    |                         |  |  |  |  |  |  |
|                      | Lingua sorgente                         | e         | Ingl           | ese              |               | Francese           | Tedesco                 |  |  |  |  |  |  |
| A                    | BBASSA                                  | DO        | WN             |                  | ABAISSE       | HINUNTER           |                         |  |  |  |  |  |  |
| A                    | BBASSA PRESSORE                         | NIF       | ROLLER DOWN    |                  | ABAISSE PRE   | SSEUR              | DRUCKROLLE HINUNTER     |  |  |  |  |  |  |
| A                    | BBASSA RULLO                            | RO        | LLER DOWN      |                  | ABAISSE RO    | ULEAU              | ROLLE HINUNTER          |  |  |  |  |  |  |
| A                    | BBASSA VASCA                            | DO        | WN COOL TANK   |                  | ABAISSE BA    | с                  | BECKEN HINUNTER         |  |  |  |  |  |  |
| A                    | BBASSA VELOCITA' TOR                    | CITOIO DE | CREASE TWISTER | R SPEED          | BAISSER VIT   | ESSE DU RETORDEUSE | ZWIRNRADSGESCHW. HINUNT |  |  |  |  |  |  |
|                      | BBASSA ZETTATORE                        | SC        | REEN BOX LOWE  | RING             | BAISSE BOIT   | E D'ENROULEMENT    | KREUZSWINDUNGSCHACHTEL  |  |  |  |  |  |  |
| ~                    | BILITAZIONE                             | EN        | ABLE           |                  | HABILITATION  | N                  | BEFAHIGUNG              |  |  |  |  |  |  |
| A                    |                                         | AL        | ARM ENABLE     |                  | HABILITATION  | N ALARME           | ALARMBEFAHIGUNG         |  |  |  |  |  |  |
| A                    |                                         |           | IS ENABLE      |                  | HABILITATION  | N AXES             | ACHSENBEFAHIGUNG        |  |  |  |  |  |  |
|                      | BILITAZIONE ASSI                        | AX        |                |                  |               |                    |                         |  |  |  |  |  |  |
| Al<br>Al<br>Al<br>Al | BILITAZIONE ASSI<br>BILITAZIONE TERMICA | AX<br>TH  | ERMICAL ENABLE |                  | HABILITATION  | N THERMIQUE        | THERMISCHBEFAHIGUNG     |  |  |  |  |  |  |

Cliccando sul pulsante **Apri testi**, SEE Electrical vi chiederà se desiderate aggiungere i testi inseriti nel progetto e mancanti all'interno del dizionario, vedrete il messaggio mostrato di seguito:

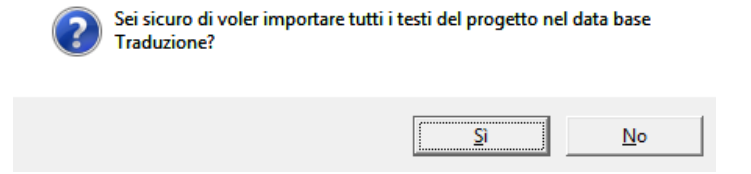

Cliccate sul pulsante Sì, per importare i termini all'interno del dizionario.

Ad operazione avvenuta SEE Electrical vi mostrerà il seguente messaggio per indicare la fine del processo:

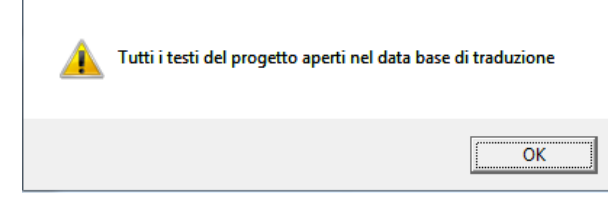

Cliccate su **Ok** per chiudere il messaggio.

I termini verranno aggiunti all'interno della schermata **Traduzione**, mostrata di seguito:

|   | Italiano 🔺      | Inglese       | Francese            |
|---|-----------------|---------------|---------------------|
|   | AT TACCO MIXER  | CONNECTING    | ATTAQUE MIXER       |
|   | ATTACCO POMPA   | CONNECTING    | ATTAQUE POMPE       |
|   | ATTACCO TESTA   | CONNECTING    | ATTAQUE TETE        |
| ► | AUSILIARI       | AUXILIARS     | AUXILIARES          |
|   | AUTO/MAN        | AUTO/MAN      | AUTO/MAN            |
|   | AUTOAPPRENDIMEN | SELF-LEARNING | AUTO-APPRENTISSA    |
|   | AUTOFRENANTE    | SELF-BRAKE    | AUTO-FREINANT       |
|   | AUTOMATICO      | AUTOMATIC     | AUTOMATIQUE         |
|   | AVANTI          | FORWARD       | EN AVANT            |
|   | AVANTI-INDIETRO | FORWBACKW.    | EN AVANT-EN ARRIERE |

Potete quindi inserire per i termini che avete aggiunto, la relativa traduzione per ogni lingua nella quale desiderate tradurre.

### 14.B Eseguire la traduzione

Per eseguire la traduzione (dopo aver incluso già i termini all'interno del dizionario, come mostrato nel capitolo precedente), cliccate dalla scheda **Funzioni** la voce **Traduci**:

| Vista       | Disegna        | Funzioni     |
|-------------|----------------|--------------|
| 4 Traduci   |                | 熠Lista d     |
| a 🖁 Aggiorn | a testo tradot | to 📑 🔁 Cambi |

Vi comparirà la seguente schermata:

|     | Mostra<br>V                                   | Lingua<br>Lingua sorgente                                                | Font<br>Arial | <u> </u>                                                                    | Posizione:<br>Separatore: | Stessa riç 💌                                                 |                                                                 | Cancella tut                                                                                               |
|-----|-----------------------------------------------|--------------------------------------------------------------------------|---------------|-----------------------------------------------------------------------------|---------------------------|--------------------------------------------------------------|-----------------------------------------------------------------|----------------------------------------------------------------------------------------------------|
|     |                                               | Inglese<br>Francese                                                      | Arial         |                                                                             | - Impostazioni trad       | uzione:                                                      |                                                                 |                                                                                                    |
|     |                                               | Tedesco                                                                  | Arial         |                                                                             | inpotation add            | allonio.                                                     |                                                                 | Traduci                                                                                                    |
|     |                                               | Spagnolo                                                                 | Arial         |                                                                             | 🛙 Traduci parte           | e della frase                                                |                                                                 |                                                                                                    |
| ior | nario:                                        | Lingua sorgente                                                          | e             | Ing                                                                         | lese                      |                                                              | Francese                                                        | Tedesco                                                                                                    |
| •   | ABBAS                                         | SA                                                                       |               | DOWN                                                                        |                           | ABAISSE                                                      |                                                                 | HINUNTER                                                                                                   |
| 7   | ABBAS                                         | SA PRESSORE                                                              |               | NIP ROLLER DOWN                                                             |                           | ABAISSE PRE                                                  | SSEUR                                                           | DRUCKROLLE HINUNTER                                                                                        |
|     | ABBAS                                         | SA RULLO                                                                 |               | ROLLER DOWN                                                                 |                           | ABAISSE ROI                                                  | JLEAU                                                           | ROLLE HINUNTER                                                                                             |
|     |                                               | SA VASCA                                                                 |               | DOWN COOL TANK                                                              |                           | ABAISSE BA                                                   | 0                                                               | BECKEN HINUNTER                                                                                            |
| 1   | ABBAS                                         |                                                                          |               |                                                                             |                           |                                                              |                                                                 |                                                                                                    |
|     | ABBAS                                         | SA VELOCITA' TOR                                                         | CITOIO        | DECREASE TWISTE                                                             | R SPEED                   | BAISSER VIII                                                 | SSE DU RETORDEUSE                                               | ZWIRNRADSGESCHW. HINUNTER                                                                                  |
|     | ABBAS<br>ABBAS<br>ABBAS                       | SA VELOCITA' TOR<br>SA ZETTATORE                                         | СПОЮ          | DECREASE TWISTE<br>SCREEN BOX LOW                                           | R SPEED<br>ERING          | BAISSER VIII<br>BAISSE BOTT                                  | ESSE DU RETORDEUSE<br>E D'ENROULEMENT                           | ZWIRNRADSGESCHW. HINUNTEI<br>KREUZSWINDUNGSCHACHTEL H                                                      |
|     | ABBAS<br>ABBAS<br>ABBAS<br>ABILITA            | SA VELOCITA' TOR<br>SA ZETTATORE<br>ZIONE                                | СПОЮ          | DECREASE TWISTE<br>SCREEN BOX LOW<br>ENABLE                                 | R SPEED<br>ERING          | BAISSER VIII<br>BAISSE BOITT<br>HABILITATION                 | ESSE DU RETORDEUSE<br>E D'ENROULEMENT                           | ZWIRNRADSGESCHW. HINUNTEI<br>KREUZSWINDUNGSCHACHTEL H<br>BEFAHIGUNG                                        |
|     | ABBAS<br>ABBAS<br>ABBAS<br>ABILITA<br>ABILITA | SA VELOCITA' TOR<br>SA ZETTATORE<br>ZIONE<br>ZIONE ALLARME               | спою          | DECREASE TWISTE<br>SCREEN BOX LOW<br>ENABLE<br>ALARM ENABLE                 | R SPEED                   | BAISSER VIII<br>BAISSE BOITE<br>HABILITATION<br>HABILITATION | EDENROULEMENT                                                   | ZWIRNRADSGESCHW. HINUNTEI<br>KREUZSWINDUNGSCHACHTEL H<br>BEFAHIGUNG<br>ALARMBEFAHIGUNG                     |
|     | ABBAS<br>ABBAS<br>ABBAS<br>ABILITA<br>ABILITA | SA VELOCITA' TOR<br>SA ZETTATORE<br>ZIONE<br>ZIONE ALLARME<br>ZIONE ASSI | спою          | DECREASE TWISTE<br>SCREEN BOX LOWI<br>ENABLE<br>ALARM ENABLE<br>AXIS ENABLE | R SPEED<br>ERING          | BAISSER VIII<br>BAISSE BOITH<br>HABILITATION<br>HABILITATION | SSE DU RETORDEUSE<br>E D'ENROULEMENT<br>N<br>N ALARME<br>N AXES | ZWIRNRADSGESCHW. HINUNTER<br>KREUZSWINDUNGSCHACHTEL H<br>BEFAHIGUNG<br>ALARMBEFAHIGUNG<br>ACHSENBEFAHIGUNG |

Selezionate nella parte alta sinistra della schermata le lingue che desiderate visualizzare nel progetto, come mostrato di seguito:

| Show     | Language | Font  |   |
|----------|----------|-------|---|
| 1        | Italiano | Arial |   |
| <b>V</b> | Inglese  | Arial |   |
| <b>V</b> | Francese | Arial |   |
| 1        | Tedesco  | Arial |   |
|          | Spagnolo | Arial | - |

Se selezionate una sola lingua, nel progetto sarà visualizzata solo la lingua da voi desiderata, mentre se selezionate più lingue, See Electrical vi mostrerà contemporaneamente più lingue nel vostro progetto.

Se selezionate più lingue contemporaneamente, dovete specificare ulteriori opzioni nella parte destra della schermata **Traduzione**.

Dentro il menù a tendina **Posizione**, potete selezionare **Nuova riga** se volete visualizzare le varie lingue selezionate su diverse righe, distanziate automaticamente da SeeElectrical.

Selezionando invece **Stessa riga**, le diverse lingue saranno visualizzate una a fianco dell'altra, separate da un carattere separatore a vostra scelta, indicato nella casella **Separatore**.

Una volta impostate le vostre scelte per la traduzione dello schema stesso, cliccate il pulsante **Traduci**, per lanciare la procedura di traduzione.

|    |    |   |           |   |   |   |    | ÷.  |   |    |    |     |    |   |    |        |    |   |    |     |   |   |     |     |   |    |    |    |   |     | 4  |   | 4  |     |        | <br>. 1 |     |        |     |                                       |   |   |                                       | L        |     |   |               |                                         |                                         |     |    |   |   |    |   |    |     | 2 |
|----|----|---|-----------|---|---|---|----|-----|---|----|----|-----|----|---|----|--------|----|---|----|-----|---|---|-----|-----|---|----|----|----|---|-----|----|---|----|-----|--------|---------|-----|--------|-----|---------------------------------------|---|---|---------------------------------------|----------|-----|---|---------------|-----------------------------------------|-----------------------------------------|-----|----|---|---|----|---|----|-----|---|
| э. | а. |   | а.        |   |   |   |    | ÷., |   |    |    | ÷., |    |   |    | ÷.,    | 2  |   |    |     |   |   |     |     |   |    |    |    |   |     | а. |   | а. | с.  | 2      |         | 1.5 |        |     |                                       |   |   | ÷.                                    | L        |     |   | - 6           |                                         |                                         |     |    |   |   | а. |   | а. | ÷., | 2 |
| 2  | с. |   | с.        |   |   |   |    | ÷., | 1 |    | 2  | ÷., |    |   |    | ÷.,    | 2  |   |    | 2.2 |   |   | 1.1 | - 2 |   |    |    | 10 |   | - 2 | С. |   | с. | с.  | 2      |         |     | - 2    |     | - 2                                   |   |   |                                       | L        |     |   |               |                                         |                                         |     |    |   |   |    |   | э. | ÷.  | 2 |
|    |    |   |           |   |   |   |    |     |   |    |    |     |    |   |    |        |    |   |    |     |   |   |     |     |   |    |    |    |   |     |    |   |    |     |        |         |     |        |     |                                       |   |   |                                       | L        |     |   |               |                                         |                                         |     |    |   |   |    |   |    |     |   |
|    |    |   |           |   |   |   |    | ۰.  |   |    |    | ۰.  |    |   |    | ۰.     |    |   |    |     |   |   |     |     |   |    |    |    |   |     |    |   |    |     | •      |         | ~   |        |     |                                       |   | - | -                                     | -        | ۰., | - |               |                                         |                                         | - 5 | 1  |   |   |    |   |    | ۰.  |   |
|    | ٠. |   | •         |   |   |   |    | ۰.  |   |    |    | ۰.  |    |   |    |        |    |   |    |     |   |   | • • |     |   |    |    |    |   |     | ٠. |   | ٠. |     | ۰.     | <br>    | 1   | $\sim$ | . 1 | 2                                     | ~ |   |                                       | ۰.       |     |   | $\sim$        | . *                                     | 2                                       | ~   |    |   |   |    |   |    | ۰.  | • |
|    |    |   |           |   |   |   |    |     |   |    |    |     |    |   |    |        |    |   |    |     |   |   |     |     |   |    |    |    |   |     |    |   |    | -   |        | <br>    |     |        | Y   | ٠.                                    |   |   |                                       | -        |     |   |               | $\sim$                                  | ÷.                                      | -   |    |   |   |    |   |    |     |   |
|    |    |   |           |   |   |   |    | ÷., |   |    |    | ÷., |    |   |    |        |    |   |    |     |   |   |     |     |   |    |    |    |   |     |    |   | έ. |     |        | <br>    |     | 1      | ٢.  |                                       |   |   |                                       |          |     |   |               |                                         | `                                       |     |    |   |   |    |   |    |     |   |
|    |    |   |           |   |   |   |    |     |   |    |    |     |    |   |    |        |    |   |    |     |   |   |     |     |   |    |    |    |   |     |    |   |    |     |        | <br>    | 1.  | 1.     |     |                                       |   |   |                                       |          |     |   |               |                                         |                                         | ١.  |    |   |   |    |   |    |     |   |
|    |    |   |           |   |   |   |    |     |   |    |    |     |    |   |    |        |    |   |    |     |   |   |     |     |   |    |    |    |   |     | 4  |   |    |     |        | <br>    | . 2 | ۰.     |     |                                       |   |   | h                                     | - 4      |     |   |               |                                         |                                         | - 1 |    |   |   |    |   |    |     | 2 |
| 2  | с. |   | С.        |   |   |   |    | ÷., | 1 |    |    | ÷., |    |   |    | ÷.     | 2  |   |    |     |   |   | 1.1 | - 2 |   |    |    |    |   |     | С. | 1 |    | Ε,  |        |         | L   | 1      |     | - 2                                   |   |   | 13                                    | 1        | L   |   | - 2           |                                         |                                         | - 3 | ω. |   |   |    |   | 2  | ÷.  | 2 |
|    |    |   |           |   |   |   |    |     |   |    |    |     |    |   |    |        |    |   |    |     |   |   |     |     |   |    |    |    |   |     |    | 1 | 11 | F . | 1      |         | £.  |        |     |                                       |   |   |                                       | ¥.       | L   |   |               |                                         |                                         |     | Y. |   |   |    |   |    |     |   |
|    |    |   |           |   |   |   |    |     |   |    |    |     |    |   |    |        |    |   |    |     |   |   |     |     |   |    |    |    |   |     |    | 1 | v  | r.  | 1      |         | Ľ   |        |     |                                       |   |   |                                       |          | L   |   |               |                                         |                                         |     | S. |   |   |    |   |    |     |   |
|    |    |   |           |   |   |   |    |     |   |    |    |     |    |   |    |        |    |   |    |     |   |   |     |     |   |    |    |    |   |     |    |   |    |     |        |         |     |        |     |                                       |   |   |                                       |          |     |   |               |                                         |                                         |     |    |   |   |    |   |    |     |   |
|    | •  | ٠ | •         |   |   |   |    | ۰.  |   |    |    | ۰.  |    |   |    |        |    |   |    |     |   |   |     |     |   |    | ۰. |    |   |     |    |   |    |     | -      |         | 1.  |        |     |                                       |   |   |                                       |          |     |   |               |                                         |                                         |     |    |   |   |    |   |    |     |   |
| 1  | ÷  | ÷ | ÷         | ÷ | ÷ | 5 | 2  | 2   |   | ÷  | 2  | 1   |    | - | 2  | 2      | 2  |   | ÷  |     | 4 | 2 |     | ÷   | 2 | 2  | 1  |    | ÷ | ÷   | ÷  | 7 | ÷  | -   | -      | <br>    | Ľ   | ÷      | ÷   | 4                                     | 5 | 4 | ÷                                     | -        |     |   | ÷             | ÷                                       | ÷                                       | ÷   | ł  | ÷ | ÷ | ÷  | ÷ | ÷  | -   | ÷ |
| ì  | ł  | i | i         | i | į | ÷ | į. | 1   |   | ÷  | ÷  | ÷   | 1  | ł |    | 1      |    |   | į. | 1   | ÷ | ÷ |     |     | ÷ | ÷  | 1  |    | ŝ | ÷   | ÷  | - | i. |     |        |         | Ŀ   | ÷      | Ì   |                                       | 2 | ż | ÷                                     | <u>.</u> |     | 5 | ł             | ŝ                                       | į                                       | ÷   | ŀ  | ł | į | į  | i | ÷. | ÷   | ì |
| i  | 1  | i | i         | i | - | c | ۲i | 1   | , | Ň  | l  |     |    | , | п  | :<br>V | 1  |   | ŀ  |     |   | - | C   | )   |   | 'n | 1  | n  | ŝ | ļ   | 1  | 2 | i  | 1   |        |         | ł   | Ì      | Ì   |                                       |   | Ż | ż                                     | ÷        | S   | 2 | j             | į                                       | 1                                       | j   | ŀ  | Ì | i | i  | i | i. |     | i |
| -  | 1  | Ì | 1         | 1 | - | Ċ | )i | 1   | 1 | כו | i  | 'n  | 1  | 2 | /  | V      | i  | ) | to | 5   | e | 5 | F   | )   | ò | 'n | 'n | n  | a | 1   | (  | 3 | i  | ic  | :<br>) |         | ļ   | j      | -   |                                       |   | 3 | ż                                     | Ē        | Ś   | 2 |               | -                                       | 1                                       | 2   | ŀ  | - | - | 1  | Ì | i. |     | Ì |
| -  |    | - |           |   | - | C | )j | l   | 1 | וכ | ļ  | m   | ij | ) | /  | V      | 1  | ) | to | D   | e |   | F   | )   | 0 | ņ  | n  | p  | 8 | ۱   | (  | ) | 1  | i   | )      |         | ļ   |        |     |                                       |   | 3 | 2                                     | Ì        |     | 2 |               |                                         | 1.1.1                                   | 1   | ŀ  |   | - |    | Ì | Ì  | -   | Ì |
| -  |    | Ì |           |   | - | C | )i | 1   | I | וכ | ļ  | 'n  | 1  | ) | /  | V      | 1  | ) | to | DI  | e |   | F   | )   | 0 | ņ  | n  | p  | 8 | ۱   | (  | 0 | ļ  | i   | )      |         | ļ   |        |     |                                       |   | 3 | 2                                     | Ē        |     | / |               |                                         | 2                                       | 7   | ŀ  |   | - |    | Ì | 1  |     | - |
|    |    |   |           |   | - | C | )i | 1   | I | וכ | J  | m   | 1  | 0 | /  | V      | 10 | ) | to | וכ  | e |   | F   | )   | 0 | n  | n  | p  | 8 | ۱   | (  | 0 |    | i   | )      |         |     |        |     |                                       |   | 3 | 2                                     | -        | _   |   |               |                                         | 2                                       | 7   | ŀ  |   | - |    | - | 1  |     | - |
|    |    |   |           |   |   | C | )i | 1   | I | וכ | JI | 'n  | 1  | 0 | /  | V      | 10 | ) | to | וכ  | e |   | F   | )   | 0 | n  | n  | p  | 8 | ۱   | (  | 0 |    | i   | )      |         | \   |        |     | · · · · · · · · · · · · · · · · · · · | 1 | 3 | 2                                     | -        |     | / | × · · · · · · | ~~~~~~~~~~~~~~~~~~~~~~~~~~~~~~~~~~~~~~~ | ~~~~~~~~~~~~~~~~~~~~~~~~~~~~~~~~~~~~~~~ | 1   | ŀ  |   |   |    |   |    |     | - |
|    |    |   |           |   |   | C | )i | 1   | I | וכ | JI | m   | 1  | 0 | /  | V      | 10 | ) | to | וכ  | e |   | F   | )   | 0 | n  | n  | p  | 8 | 1   | (  | 0 |    | i   | )      |         |     |        |     |                                       |   | 3 | 2                                     | -        |     | / |               | ~~~~~~~~~~~~~~~~~~~~~~~~~~~~~~~~~~~~~~~ | ~ ~ ~ ~ ~ ~                             | 1   | l. |   |   |    |   |    |     |   |
|    |    |   | ********* |   |   | C | )i | 1   | I | וכ | u  | m   | 1  | D | /  | V      | 10 | ) | to | וכ  | e |   | F   | )   | 0 | n  | n  | p  | 8 | 1   | (  | ) |    | i   | )      |         |     |        |     |                                       |   | 3 | · · · · · · · ·                       | -        |     | / |               |                                         |                                         |     | ŀ. |   |   |    |   |    |     |   |
|    |    |   |           |   |   | C | )i | 1   | I | וכ | J  | n   | 1  | 0 | /1 | V      | 10 | ) | to | וכ  | e |   | F   | )   | 0 | n  | ŋ  | p  | 8 | 1   | (  | ) |    | i   | )      |         | /   |        |     |                                       |   | 3 | · · · · · · · · · · · · · · · · · · · |          |     | / |               |                                         | ····                                    |     | ŀ  |   |   |    |   |    |     |   |

Nel nostro caso abbiamo selezionato Italiano e Inglese, sulla Stessa riga separate da uno /.

Se desiderate cancellare la traduzione, dalla schermata **Traduzione**, è possibile cliccare il pulsante **Cancella tutto**:

| <ul> <li>Posizione della</li> </ul> | a seguente lingua: | Filtro testo compone |
|-------------------------------------|--------------------|----------------------|
| Posizione:                          | La stessa r 💌      | Cancella tutto       |
| Separatore:                         | /                  | Traduci              |
|                                     |                    | Chiudi               |

Quando avete eseguito la traduzione o avete terminato le vostre operazioni cliccate il pulsante **Chiudi**.

# 14.C Inserire nuovi termini nel dizionario delle traduzioni

Cliccate dalla scheda Funzioni la voce Traduci:

| 1400                 | and the state of the state of t |                 | Loansel dere                            | and the second second s |                  |                                 |                           |      |
|----------------------|----------------------------------------------------------------------------------------------------|-----------------|-----------------------------------------|----------------------------------------------------------------------------------------------------|------------------|---------------------------------|---------------------------|------|
|                      | Mostra Ungua For                                                                                                    | - +             |                                         | La stessa r *                                                                                                    |                  | R                               | tro testo compo           | neri |
| •                    | Chigos tagente     Inglese Aria     Francesse Aria     Tedesco Aria     Spagnolo Aria                                                                                                    | •               | Posizione<br>SEBSESSIONI I<br>V Traduci | naduzione parte della frase                                                                                                    |                  |                                 | Cancella tutti<br>Traduci | p    |
| 350                  | traduzione:                                                                                                    |                 |                                         |                                                                                                    |                  | -                               | Chud                      |      |
|                      | Lingua sorgente                                                                                                    | b               | glose.                                  |                                                                                                    | Francese         | Tedesco                         |                           |      |
| •                    | ABBASSA                                                                                                    | DOWN            |                                         | ABAISSE                                                                                                    |                  | HINUNTER                        | BA.                       | AL   |
|                      | ABBASSA PRESSORE                                                                                                    | NP ROLLER DOWN  | 4                                       | ABAISSE PRES                                                                                                    | SEUR             | DRUCKROLLE HINUNTER             | BA.                       | JA   |
|                      | ABBASSA RULLO                                                                                                    | ROLLER DOWN     |                                         | ABAISSE ROUL                                                                                                    | EAU              | ROLLE HINUNTER                  | BA.                       | AL   |
|                      | ABBASSA VASCA                                                                                                    | DOWN COOL TANK  | к                                       | ABAISSE BAC                                                                                                    |                  | BECKEN HINUNTER                 | BA.                       | JA,  |
|                      | ABBASSA VELOCITA' TORCITOIO                                                                                                    | DECREASE TWIST  | ER SPEED                                | BAISSER VITES                                                                                                    | SE DU RETORDEUSE | ZWRNRADSGESCHW. HNUN            | TER DISI                  | 110  |
|                      | ABBASSA ZETTATORE                                                                                                    | SCREEN BOX LOW  | /ERNG                                   | BAISSE BOITE I                                                                                                    | PENROULEMENT     | KREUZSWINDUNGSCHACHTE           | L HNUNT BAL               | JA   |
|                      | ABILITAZIONE                                                                                                    | ENABLE          |                                         | HABILITATION                                                                                                    |                  | BEFAHIGUNG                      | HAI                       | BI,  |
|                      | ABILITAZIONE ALLARME                                                                                                    | ALARM ENABLE    |                                         | HABILITATION                                                                                                    | LARME            | ALARMBEFAHIGUNG                 | HAI                       | BL   |
|                      | ABILITAZIONE ASSI                                                                                                    | AXIS ENABLE     |                                         | HABLITATION                                                                                                    | UKES .           | ACHSENBEFAHIOUNG                |                           |      |
| ABILITAZIONE TERMICA |                                                                                                    | THERMICAL ENABI | THERMICAL ENABLE                        |                                                                                                    | HERMIQUE         | THERMISCHBEF AHIGUNG            |                           |      |
|                      | ACCELERAZIONE                                                                                                    | ACCELERATION    |                                         |                                                                                                    |                  | BESCHLEUNIGUNG                  | ACE                       | EL   |
|                      | ACCUMULATORE                                                                                                    | ACCUMULATOR     |                                         | ACCUMULATEL                                                                                                    | R                | SAMMELMACHINE                   | ACI                       | UM   |
|                      | ACCUMULATORE PENO                                                                                                    | FULL ACCUMULAT  | FOR:                                    | ACCUMULATEL                                                                                                    | R PLEN           | SAMMELMACHINE VOLL              | ACI                       | UM   |
|                      | Record 1                                                                                                    |                 |                                         | a didentitation in 1997)                                                                                                    |                  | A 2 112771 11 1 Add (Add (Add)) |                           |      |
|                      | importa XML Er                                                                                                    | iporta XML      | Apr                                     | itesti                                                                                                    |                  |                                 |                           |      |

Posizionatevi sull'ultima riga bianca e compilate con i testi che desiderate inserire.

# 15 Stampa

# 15.A Stampa con PDF intelligente

Esiste la possibilità di stampare l'intero progetto o il singolo foglio in formato PDF.

Nella finestra comandi troverete queste 2 voci:

**Drawing2PDF:** il file PDf generato contiene solamente le informazioni relative al foglio attivo

Workspace2PDF: il file PDF generato contiene tutte le pagine del progetto

| ome del file<br>DF: | C:\Program Files\IGE+XAO\SEE Elec         | ctrical V7\Progetti\M Sfoglia |
|---------------------|-------------------------------------------|-------------------------------|
| Testo               |                                           |                               |
| 🔲 Esporta tut       | ti i testi come ricercabili               | Impostazioni fon              |
| Fattore scala a     | altezza per il testo font Windows: 1.0    | 0                             |
| Impostazioni pr     | eferiti                                   |                               |
| Scrittura font:     |                                           |                               |
| Gerarchia della     | lista componenti                          |                               |
| Funzione(=          | ) - Localizzazione(+) - Nome del compo    | onente(-)                     |
| 🔿 Localizzazi       | one(+) - Funzione(=) - Nome del compo     | nente(-)                      |
| Funzione(=          | ) - Nome del componente(-)                |                               |
| Cocalizzazi         | one(+) - Nome del componente(-)           | 🔲 Utilizza multilingua        |
| O Nome del o        | componente(-)                             | Impostazioni lingua           |
| Non creare          | lista componenti                          |                               |
| Generazione e       | venti                                     |                               |
| Attiva la ge        | enerazione di eventi 🗌 Utilizz            | za lista stampa               |
| Cartella dei file   | PDF:                                      |                               |
| Generazione         | •                                         |                               |
| () Quando           | si salva il progetto                      |                               |
| () Quando           | si chiude il progetto / Quando si verific | a il progetto (SafeMode)      |
|                     |                                           |                               |

In **Nome del file PDF:** è possibile indicare il percorso ed il nome del file PDF che verrà creato

L'Opzione **Esporta tutti i testi come ricercabili** permette di rendere i testi ricercabili con il visualizzatore PDF

La parte relativa a **Impostazioni documenti** ha la proprietà di definire in quale lingua verrà creato il PDF (per utilizzare la font più adatta) e quali informazioni relative al progetto associare al file pdf generato.

Verrà poi creata anche una lista componenti PDF che permetterà di avere un riepilogo dei simboli inseriti, l'ordinamento di questa lista può essere definita in **Gerarchia della lista componenti**.

In più attivando la **Generazione eventi** è possibile associare una cartella dove verranno salvati i PDF che potranno essere generati in automatico dal programma **Quando si salva il progetto** o **Quando si chiude il progetto/Quando si verifica il progetto**.

La nuova voce **Utilizza lista stampa** permette invece di utilizzare la lista di stampa personalizzata già configurata con l'ordine delle pagine da stampare secondo un proprio criterio.

| Generazione eventi                                                                  |  |  |  |  |  |  |
|-------------------------------------------------------------------------------------|--|--|--|--|--|--|
| Attiva la generazione di eventi Utilizza lista stampa                               |  |  |  |  |  |  |
| Cartella dei file PDF:                                                              |  |  |  |  |  |  |
| Generazione                                                                         |  |  |  |  |  |  |
| <ul> <li>Quando si salva il progetto</li> </ul>                                     |  |  |  |  |  |  |
| $\bigcirc$ Quando si chiude il progetto / Quando si verifica il progetto (SafeMode) |  |  |  |  |  |  |
|                                                                                     |  |  |  |  |  |  |

Selezionando Utilizza multilingua è possibile definire quali lingue esportare in PDF.

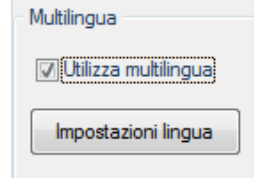

Il PDF ottenuto conterrà dei segnalibri specifici contenenti delle sezioni con tutte le pagine del progetto per ogni lingua.

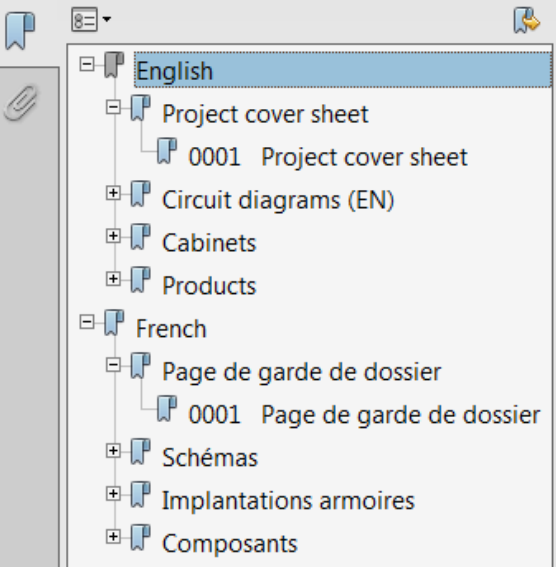

IGE-XAO s.r.l. – Via Canovine, 46 – 24126 BERGAMO – Tel. 035 4596167 – Fax 035 4243793 – www.ige-xao.it - info@ige-xao.it Cap. Soc. € 36.400,00 – Partita IVA - CF 01092510161 – Registro Imprese di BG n. 44351 – R.E.A. di BG n. 270489 Società controllata dalla IGE SA iscritta al Registro delle Imprese di Tolosa n° 399 737 006